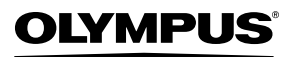

CÂMARA DIGITAL

# STYLUS TOUGH-8010 / Ll TOUGH-8010 STYLUS TOUGH-6020 / Ll TOUGH-6020 STYLUS TOUGH-3000 / Ll TOUGH-3000

Manual de Instruções

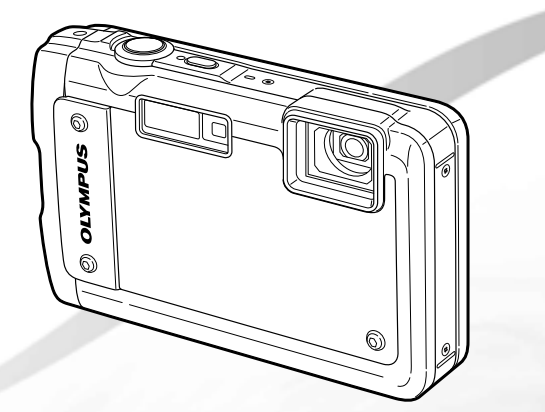

- Obrigado por ter adquirido uma câmara digital Olympus. Antes de utilizar a sua nova câmara, leia atentamente este manual de modo a usufruir de um excelente desempenho da sua câmara e de uma duração prolongada. Mantenha este manual num local seguro para futura referência.
- O software da aplicação e o ficheiro PDF do manual de instruções estão armazenados na memória interna da câmara.
- Recomendamos que, antes de tirar fotografias importantes, faça alguns disparos de modo a familiarizar-se com a sua câmara.
- Com o objectivo de melhorar continuamente os produtos, a Olympus reservase o direito de actualizar ou modificar a informação contida neste manual.
- As ilustrações do ecrã e da câmara apresentadas neste manual foram produzidas durante as fases de desenvolvimento e poderão divergir do produto final. Excepto quando especificado em contrário, a explicação sobre estas ilustrações é formecida para o STYLUS TOUGH-8010/J, TOUGH-8010.

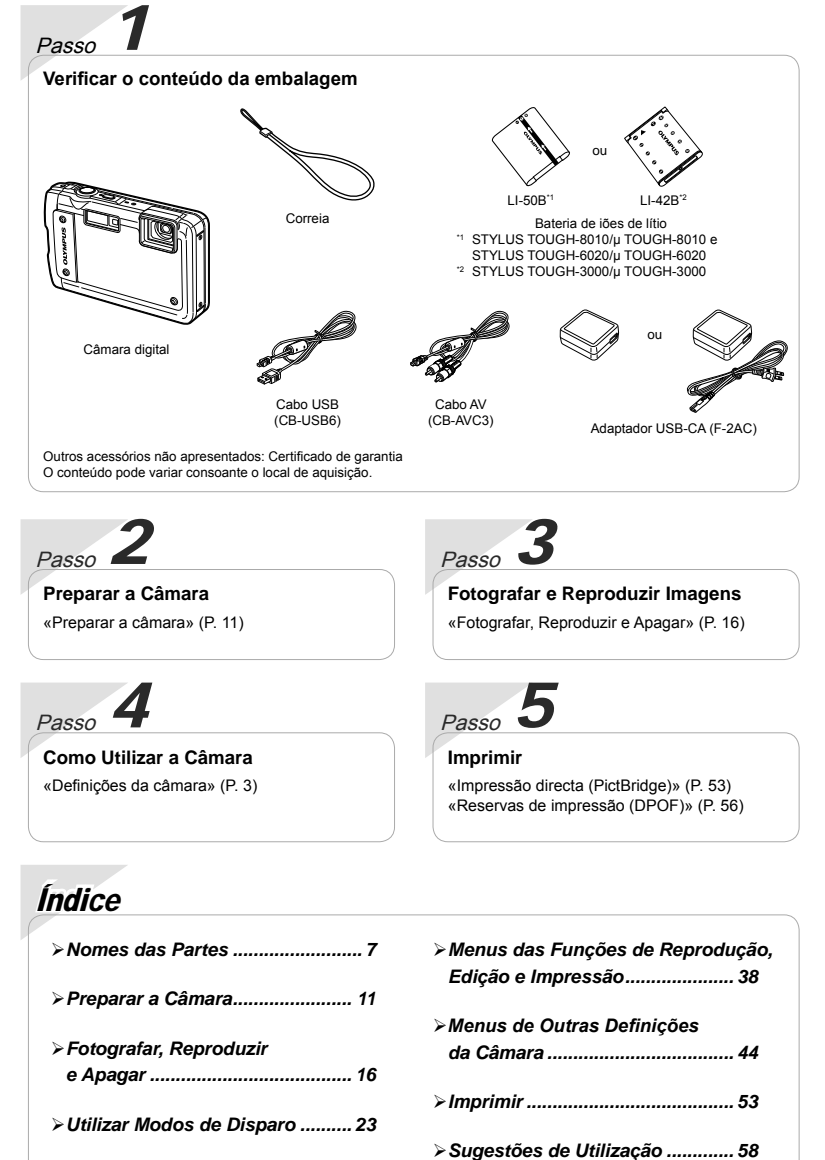

> Apêndice ..... 63

- ≻Utilizar Funções de Disparo ...... 28
- > Menus das Funções de Disparo.... 33
- 2 PT

# Definições da Câmara

### Utilizar os Botões Directos

Pode aceder às funções mais utilizadas através dos botões directos.

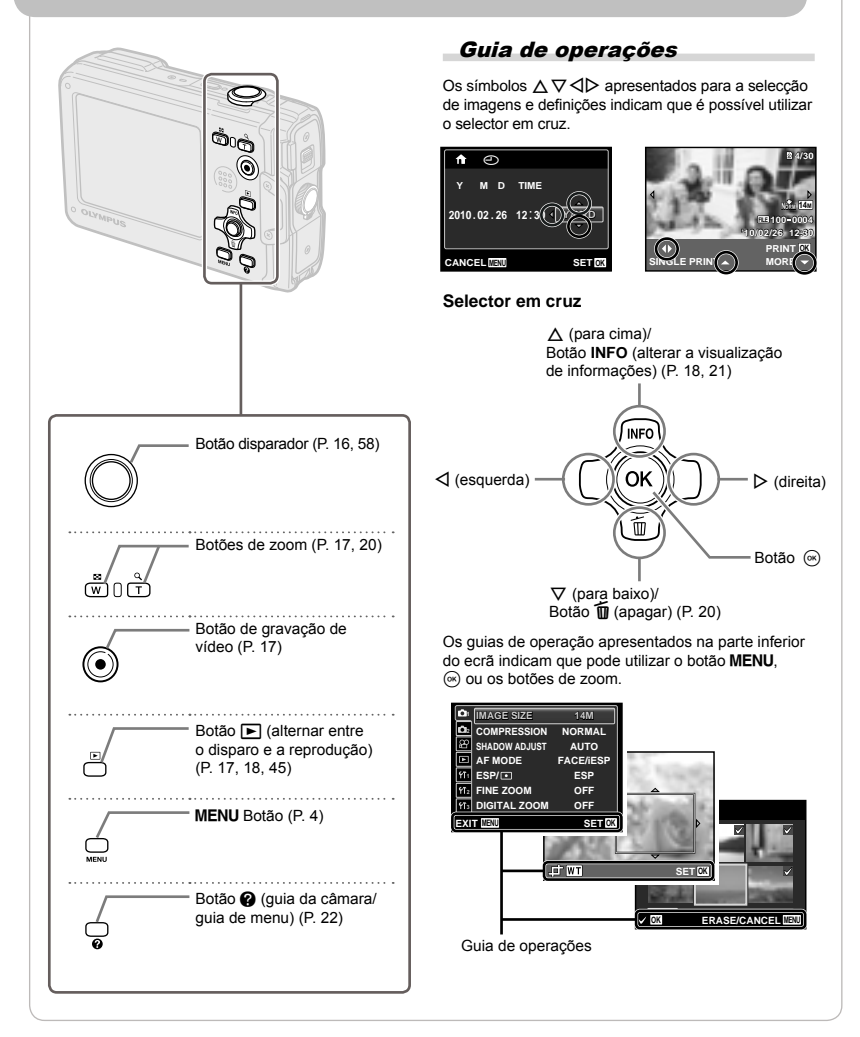

## Usar os Menus

Utilize o menu para alterar definições da câmara, tal como o modo de disparo.

Prima o botão **MENU** para visualizar o menu de funções. Pode utilizar o menu de funções para definir funções de disparo e de reprodução utilizadas com frequência como, por exemplo, o modo de disparo.

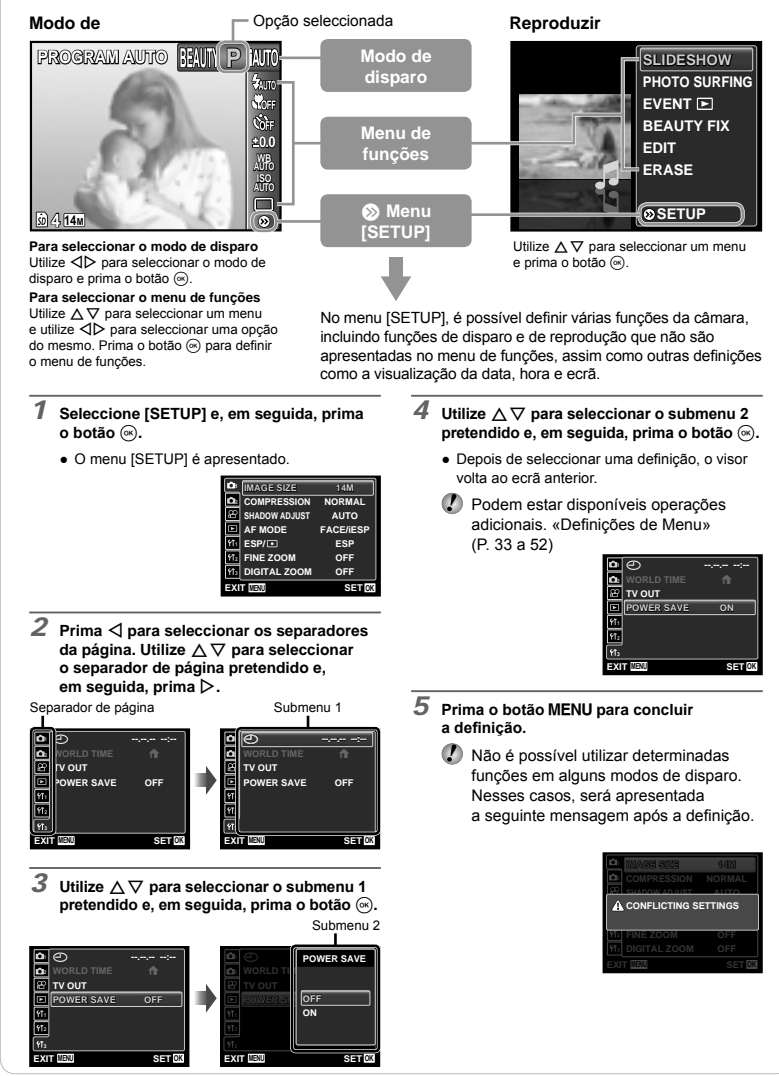

# Índice de Menus

Menus das Funções de Disparo

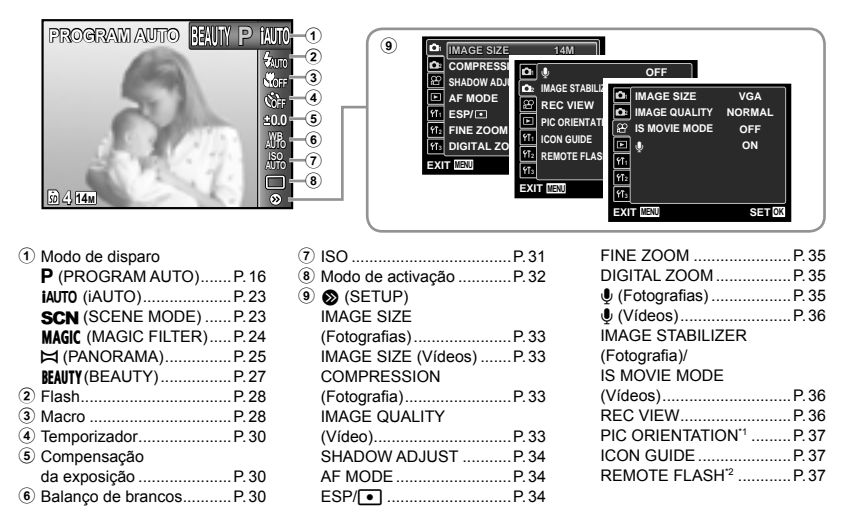

1 STYLUS TOUGH-8010/µ TOUGH-8010 e STYLUS TOUGH-6020/µ TOUGH-6020 apenas

<sup>2</sup> STYLUS TOUGH-8010/µ TOUGH-8010 apenas

Menus das Funções de Reprodução, Edição e Impressão

| SLIDESHOW      | 1                                                                                               |
|----------------|-------------------------------------------------------------------------------------------------|
| PHOTO SURFING  | 2                                                                                               |
| EVENT 🖻 🕂      | 3                                                                                               |
| COLLECTION 🖻 🕂 | 4                                                                                               |
| BEAUTY FIX     | 5                                                                                               |
| EDIT 🕂         | 6                                                                                               |
| ERASE 🕂        | 7                                                                                               |
| Ø SETUP        |                                                                                                 |
|                | SLIDESHOW<br>PHOTO SURFING<br>EVENT C<br>COLLECTION B<br>BEAUTY FIX<br>EDIT<br>ERASE<br>© SETUP |

- 1 SLIDESHOW ..... P. 38
- PHOTO SURFING......P.38
- 3 EVENT 🕨 ......P. 39
- ④ COLLECTION ► ...... P. 39
- 5 BEAUTY FIX.....P.40

| (8) | R     |
|-----|-------|
|     | SETOK |

| 6 EDIT         | P.40 |
|----------------|------|
| ⑦ ERASE        | P.42 |
| 🖲 🔊 (SETUP)    |      |
| PRINT ORDER    | P.42 |
| O-n (Proteger) | P.42 |
|                |      |

 (Rodar) .....P.43
 (Acrescentar som a imagens).....P.43

#### Menus de Outras Definições da Câmara

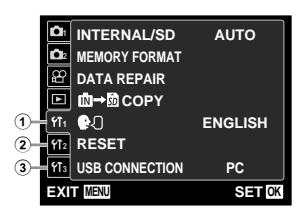

| (1) Y1 (Definições 1)<br>INTERNAL/SD<br>MEMORY FORMAT/ | P.44  |
|--------------------------------------------------------|-------|
| FORMAT                                                 | P. 44 |
| DATA REPAIR                                            | P. 44 |
| <b>₼→</b> ₯ COPY                                       | P. 44 |
| ₽. (Idioma)                                            | P. 44 |
| RESET                                                  | P.45  |
| USB CONNECTION                                         | P.45  |
| 2 Yf <sub>2</sub> (Definições 2)                       |       |
| POWER ON                                               | P. 45 |
| SAVE SETTINGS                                          | P. 45 |
| PW ON SETUP                                            | P. 45 |

| SOUND SETTINGS                | Ρ.                          | 46             |
|-------------------------------|-----------------------------|----------------|
| FILE NAME                     | Ρ.                          | 46             |
| PIXEL MAPPING                 | Ρ.                          | 47             |
| (Ecrã)                        | Ρ.                          | 47             |
| YT₃ (Definições 3)            |                             |                |
| (Data/hora)                   | Ρ.                          | 47             |
| WORLD TIME                    | Ρ.                          | 48             |
| TV OUT                        | Ρ.                          | 48             |
| POWER SAVE                    | Ρ.                          | 50             |
| MANOMETER <sup>*1</sup>       | Ρ.                          | 50             |
| TAP CONTROL <sup>*2</sup>     | Ρ.                          | 51             |
| LED ILLUMINATOR <sup>+2</sup> | Ρ.                          | 52             |
|                               | SOUND SETTINGS<br>FILE NAME | SOUND SETTINGS |

<sup>1</sup> STYLUS TOUGH-8010/µ TOUGH-8010 apenas

<sup>2</sup> STYLUS TOUGH-8010/µ TOUGH-8010 e STYLUS TOUGH-6020/µ TOUGH-6020 apenas

# *Utilizar a câmara através de toque (P. 51)*

(STYLUS TOUGH-8010/μ TOUGH-8010 e STYLUS TOUGH-6020/μ TOUGH-6020 apenas)

Pode utilizar a câmara através a respectiva funcionalidade táctil quando a opção [TAP CONTROL] está [ON].

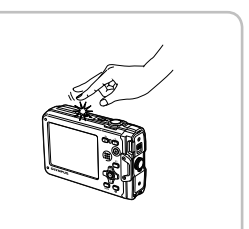

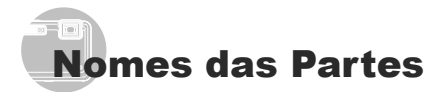

#### Unidade da câmara

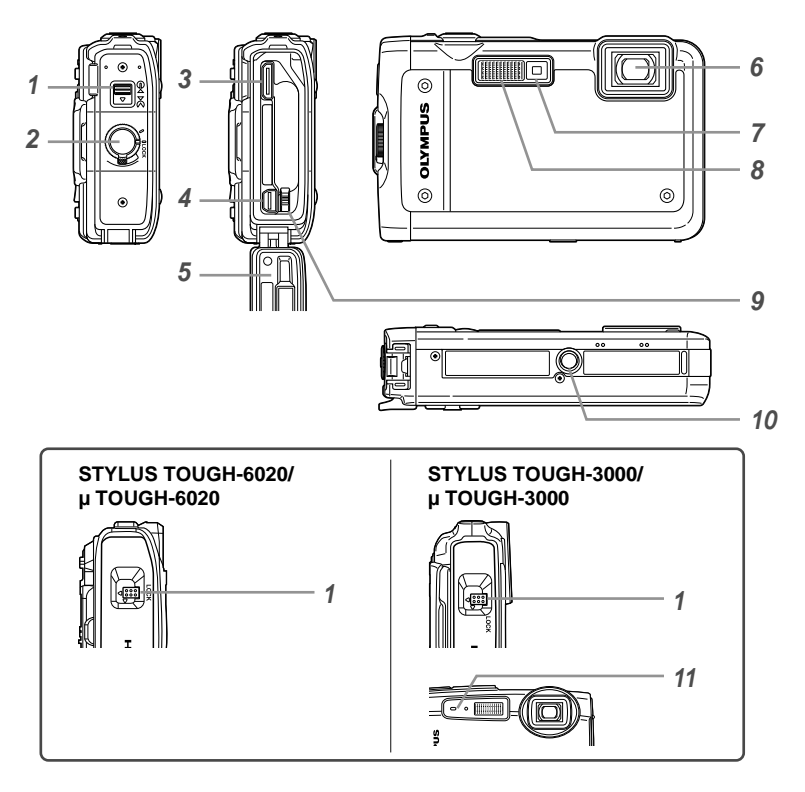

- 1 Fecho da tampa do compartimento da bateria/cartão/conector ......... P. 11
- 2 Patilha LOCK<sup>1</sup> ..... P. 11
- 3 Mini conector HDMI.....P. 49
- 4 Conector múltiplo ...... P. 12, 13, 49, 53
- 5 Tampa do compartimento da bateria/ cartão/conector ..... P. 11, 49, 71
- 6 Objectiva ..... P. 637 Luz do temporizador/
- Iluminador LED<sup>\*2</sup> ...... P. 30 / P. 32, 52
- 8 Flash ..... P. 28
- 9 Travão da bateria ..... P. 11
- 10 Rosca para tripé
- 11 Microfone<sup>\*3</sup> ..... P. 35, 43
- <sup>1</sup> STYLUS TOUGH-8010/µ TOUGH-8010 apenas

<sup>\*2</sup> STYLUS TOUGH-8010/µ TOUGH-8010 e STYLUS TOUGH-6020/µ TOUGH-6020 apenas

\*3 STYLUS TOUGH-3000/µ TOUGH-3000

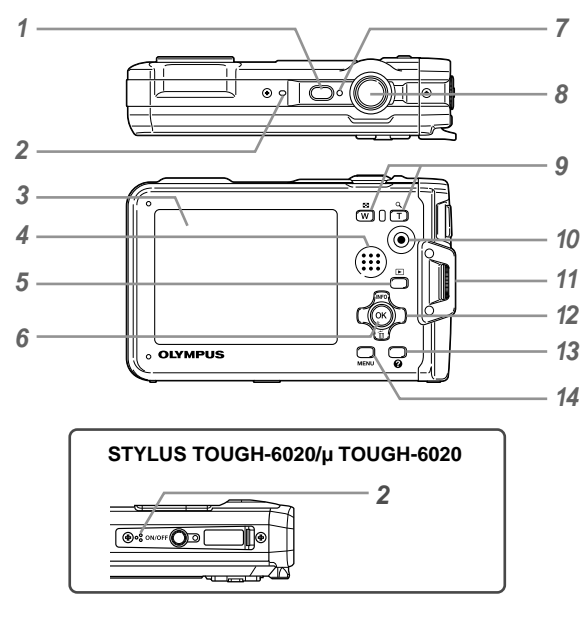

- 1 Botão ON/OFF ..... P. 14, 16
- 2 Microfone<sup>\*1</sup> ..... P. 35, 43
- 3 Ecrã.....P. 9, 16, 47, 58
- 4 Altifalante
- 5 Botão ► (alternar entre o disparo e a reprodução).....P. 17, 18, 45
- 6 Botão 🛞 (OK)..... P. 3
- 7 Indicador luminoso ..... P. 12, 13
- 8 Botão disparador.....P. 16, 58
- 9 Botões de zoom ..... P. 17, 20
- 10 Botão de gravação de vídeo ...... P. 17
  11 Orifício da correia....... P. 8
  12 Selector em cruz ...... P. 3 Botão INFO (alterar a visualização de informações)...... P. 18, 21 Botão 1 (apagar)..... P. 20
  13 Botão 2
- (guia da câmara/guia de menu)...P. 22 **14** Botão **MENU**.....P. 3, 4
- **14** Botao **MENU**.....P. 3, 4

<sup>\*1</sup> STYLUS TOUGH-8010/μ TOUGH-8010 e STYLUS TOUGH-6020/μ TOUGH-6020

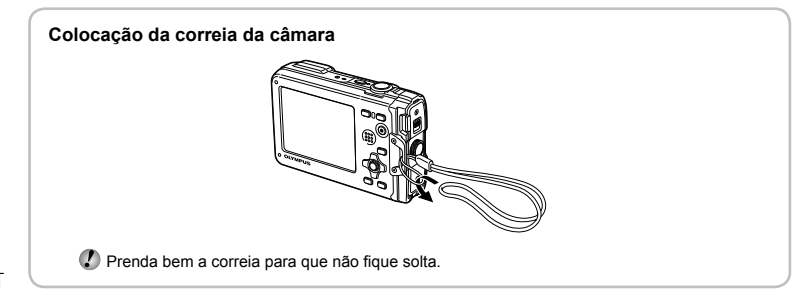

#### Visualização do modo de disparo

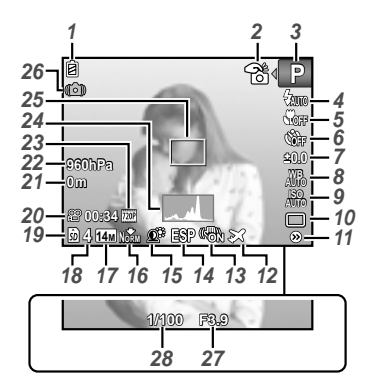

| 1  | Indicador da carga                 |       |      |
|----|------------------------------------|-------|------|
|    | da bateriaP.                       | 13,   | 59   |
| 2  | Controlo por toque <sup>*1</sup> F | P. 6, | 51   |
| 3  | Modo de disparoP.                  | 16,   | 23   |
| 4  | Flash                              | P.    | 28   |
|    | Modo Standby do Flash/             |       |      |
|    | carga do flash                     | P.    | 58   |
| 5  | Macro/super macro/                 |       |      |
|    | Modo LED S-macro <sup>1</sup>      | P.    | 28   |
| 6  | Temporizador                       | P.    | 30   |
| 7  | Compensação da exposição           | P.    | 30   |
| 8  | Balanço de brancos                 | P.    | 30   |
| 9  | ISO                                | P.    | 31   |
| 10 | Modo de activação                  | P.    | 32   |
| 11 | Menu [SETUP]P.                     | 4, 5  | i, 6 |
| 12 | Hora global                        | P.    | 48   |
| 13 | Estabilização de imagem (fotogr    | afia  | s)/  |
|    | Estabilização de imagem digital    |       |      |
|    | (vídeos)                           | P.    | 36   |
| 14 | Medição                            | P.    | 34   |
| 15 | Tecnologia Ajuste de Sombra        | P.    | 34   |
|    |                                    |       |      |

| 16 | Compressão                                        |
|----|---------------------------------------------------|
|    | (fotografias) P. 33, 66, 67, 68                   |
| 17 | Tamanho de imagem                                 |
|    | (fotografias) P. 33, 66, 67, 68                   |
| 18 | Número de imagens armazenáveis                    |
|    | (fotografias) P. 16                               |
| 19 | Memória em utilização P. 65                       |
| 20 | Tempo de gravação restante                        |
|    | (vídeos) P. 17                                    |
| 21 | Altitude/profundidade da água <sup>*2</sup> P. 50 |
| 22 | Pressão atmosférica/hidráulica*2 P. 50            |
| 23 | Tamanho de imagem                                 |
|    | (vídeos) P. 33, 66, 67, 68                        |
| 24 | Histograma P. 18                                  |
| 25 | Marca AF P. 16                                    |
| 26 | Aviso de movimento da câmara                      |
| 27 | Valor do diafragma P. 16                          |
| 28 | Velocidade do disparadorP. 16                     |

 $^{'1}$  STYLUS TOUGH-8010/µ TOUGH-8010 e STYLUS TOUGH-6020/µ TOUGH-6020 apenas  $^{'2}$  STYLUS TOUGH-8010/µ TOUGH-8010 apenas

#### Visualização do modo de reprodução

Visualização normal

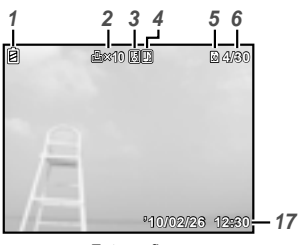

Fotografia

Visualização avançada

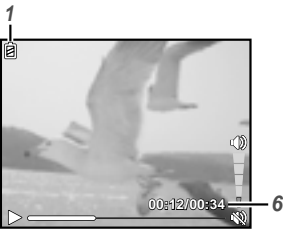

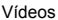

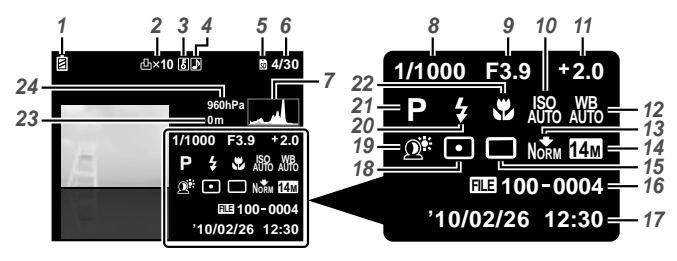

1 Indicador da carga da bateria ..... P. 13, 59 2 Reserva de impressão/ número de impressões ...... P. 56/P. 55 3 Proteger ..... P. 42 4 Adicionar som ..... P. 35, 36, 43 5 Memória em utilização ..... P. 65 6 Número de imagem/número total de imagens (fotografias) ..... P. 18 Tempo decorrido/tempo de gravação total (vídeos).....P. 19 7 Histograma.....P. 18 8 Velocidade do disparador.....P. 16 9 Valor do diafragma ..... P. 16 11 Compensação da exposição...... P. 30 12 Balanço de brancos ..... P. 30

| 13 | Compressão                                        |
|----|---------------------------------------------------|
|    | (fotografias) P. 33, 66, 67, 68                   |
|    | Qualidade de imagem                               |
|    | (vídeos) P. 33, 66, 67, 68                        |
| 14 | Tamanho de imagem P. 33, 66, 67, 68               |
| 15 | Modo de activação P. 32                           |
| 16 | Número de ficheiro                                |
| 17 | Data e hora P. 14, 47                             |
| 18 | MediçãoP. 34                                      |
| 19 | Tecnologia Ajuste de Sombra P. 34                 |
| 20 | Flash P. 28                                       |
| 21 | Modo de disparo P. 16, 23                         |
| 22 | Macro P. 28                                       |
| 23 | Altitude/profundidade da água <sup>*</sup> P. 50  |
| 24 | Pressão atmosférica/hidráulica <sup>*</sup> P. 50 |
|    |                                                   |

# Preparar a Câmara

#### Introduzir a bateria

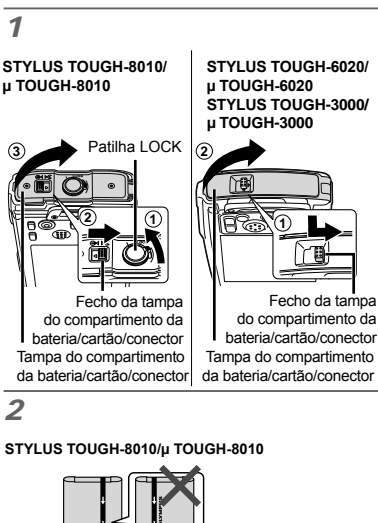

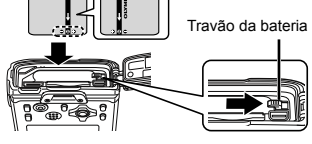

#### STYLUS TOUGH-6020/µ TOUGH-6020 STYLUS TOUGH-3000/µ TOUGH-3000

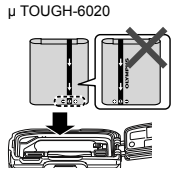

STYLUS TOUGH-6020/

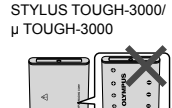

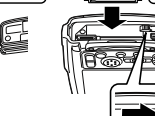

Travão da bateria

STYLUS TOUGH-8010/ u TOUGH-8010

3

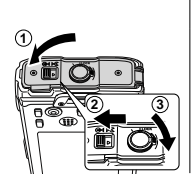

#### STYLUS TOUGH-6020/ u TOUGH-6020 STYLUS TOUGH-3000/ µ TOUGH-3000

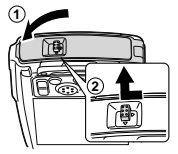

- Insira a bateria, colocando primeiro o lado marcado com V, com os símbolos G virados para o travão da bateria. A presença de danos na parte exterior da bateria (riscos, etc.) pode produzir calor ou uma explosão.
- 🕼 Insira a bateria pressionando o travão da bateria na direcção da seta.
- Faça deslizar o travão de bloqueio da bateria na direcção da seta para desbloquear e, em seguida, remova a bateria.
- Ao remover a bateria ou o cartão, certifiquese de que desliga a câmara antes de abrir ou fechar a tampa do compartimento da bateria/cartão/conector
- 🕻 Quando utilizar a câmara, certifique-se de que a tampa do compartimento da bateria/ cartão/conector está fechada.

#### Carregamento da bateria e configuração da câmara

Lique a câmara ao computador para carregar a bateria e configurar a câmara.

#### Requisitos do sistema

Windows XP (SP2 ou posterior)/ Windows Vista/Windows 7

Ao utilizar um sistema diferente dos indicados acima ou na ausência de um computador. consulte o tópico «Carregar a bateria com o adaptador USB-CA incluído» (P. 13).

# Ligue a câmara ao computador. Ao ligar a câmara ao computador através do cabo USB, faça-o com a objectiva voltada para baixo. Indicador luminoso Conector múltiplo Cabo USB (fornecido) Computador (igado e em funcionamento)

#### Carregar a bateria

Enquanto a câmara estiver ligada a um computador, a bateria será carregada.

- Durante o carregamento, o indicador luminoso acende. Depois de concluído o carregamento, o indicador luminoso desliga.
- Se o indicador luminoso não acender, poderá significar que a câmara não está devidamente ligada ou que existe a possibilidade de a bateria, a câmara, o computador ou o cabo USB não estarem a funcionar correctamente.

#### Configuração da câmara

Configure a data e hora, o fuso horário e o idioma de visualização da câmara automaticamente, instale o manual de instruções da câmara e o software para PC (ib).

- Não insira cartões de memória SD/SDHC antes da configuração da câmara.
- Não formate a memória interna até concluir a configuração da câmara. Caso contrário, o manual de instruções da câmara e os dados do software para PC (ib) armazenados na memória interna serão apagados.
- Verifique se o computador cumpre os seguintes requisitos de sistema: Windows XP (SP2 ou posterior)/ Windows Vista/Windows 7
- Para obter mais informações sobre como utilizar o software para PC (ib), consulte o guia de ajuda do mesmo.
- 2 Seleccione e execute a acção «OLYMPUS Camera Initialization», que é apresentada no ecrã do computador, quando a câmara é reconhecida pelo computador.
  - Se não for apresentada qualquer mensagem no ecrã da câmara mesmo depois de a ligar ao computador, tal poderá indicar que a bateria está gasta. Deixe a câmara ligada ao computador até a bateria estar carregada e, em seguida, desligue e volte a ligar a câmara.
  - Mesmo que um computador inclua portas USB, o funcionamento correcto não é garantido nos seguintes casos:
    - Computadores com portas USB instaladas através de uma placa de expansão, etc.
    - Computadores sem SO instalado de fábrica e computadores construídos em casa
  - Faça duplo clique no ícone da activação da câmara (Disco amovível) e, em seguida, execute o ficheiro Setup.exe para iniciar a configuração da câmara.
- 3 Siga as instruções apresentadas no ecrã do computador e configure a câmara.

#### Carregar a bateria com o adaptador USB-CA incluído.

O adaptador USB-CA (F-2AC) incluído (doravante designado por adaptador CA) foi concebido para ser utilizado para carregamento e reprodução. Certifiquese de o adaptador CA não está ligado à câmara ao utilizar o modo de disparo.

#### Exemplo: Adaptador CA com cabo CA

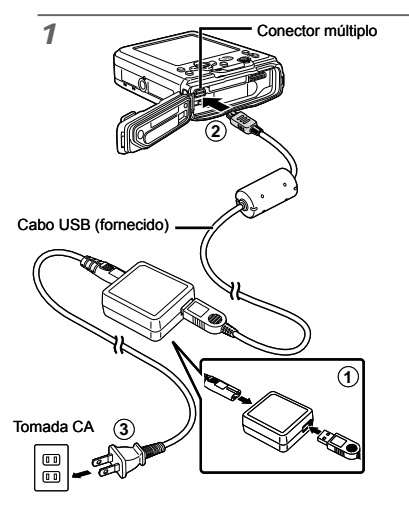

Ao ligar a câmara ao computador através do cabo USB, faça-o com a objectiva voltada para baixo.

#### 2

#### STYLUS TOUGH-8010/µ TOUGH-8010

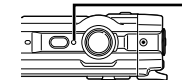

Indicador luminoso Aceso: A carregar Apagado: Carregada

#### STYLUS TOUGH-6020/µ TOUGH-6020

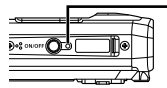

Indicador luminoso Aceso: A carregar Apagado: Carregada

#### STYLUS TOUGH-3000/µ TOUGH-3000

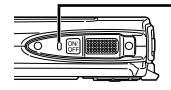

Indicador Iuminoso Aceso: A carregar Apagado: Carregada

- A câmara não é enviada com a bateria totalmente carregada. Antes de utilizar, certifique-se de que carrega a bateria até que o indicador luminoso se desligue (STYLUS TOUGH-8010/µ TOUGH-8010, STYLUS TOUGH-8010/µ TOUGH-8020: até 3 horas, STYLUS TOUGH-3000/ µ TOUGH-3000: até 2,5 horas).
- Se o indicador luminoso não acender, significa que o adaptador CA não está devidamente ligado à câmara ou que existe a possibilidade de a bateria, a câmara ou o adaptador CA estarem danificados.
- Para obter mais informações sobre a bateria e o adaptador CA, consulte o tópico «Bateria, adaptador USB-CA (incluído), Carregador (vendido em separado)» (P. 63).
- Dé possível carregar a bateria através da ligação da câmara a um computador. Contudo, quando a bateria é carregada num sistema que não o Windows XP (SP2 ou posterior)/Windows Vista/ Windows 7, o processo é muito demorado.

#### Quando deve carregar as baterias

Carregue a bateria quando surgir a mensagem de erro apresentada abaixo.

Pisca a vermelho

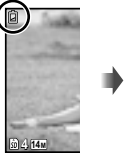

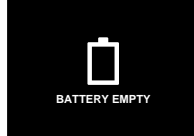

Canto superior esquerdo do ecrã

Mensagem de erro

#### Quando não é utilizado um computador

Consulte o tópico «Definir a data, a hora e o fuso horário» na secção seguinte.

#### Ao utilizar um computador com um sistema que não o Windows XP (SP2 ou posterior)/Windows Vista/ Windows 7

Ligue a câmara ao computador e copie o ficheiro PDF do manual de instruções no seu idioma para a pasta «Manual» na memória interna da câmara.

#### Definir a data, a hora e o fuso horário

A data e a hora aqui definidas são guardadas nos nomes dos ficheiros de imagem, impressões de datas e outros dados.

#### Prima o botão ON/OFF para ligar a câmara.

 O ecrã de data e hora é apresentado se a data e a hora não tiverem sido definidas.

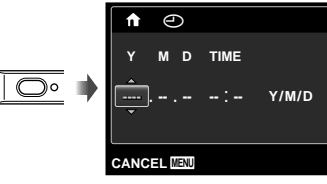

Ecrã de definição de data e hora

2 Utilize △▽ para seleccionar o ano para [Y].

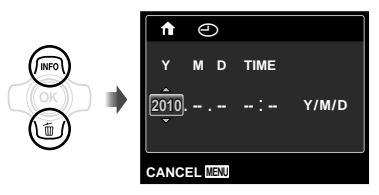

3 Prima ⊳ para guardar a definição para [Y].

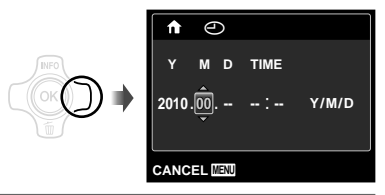

- 4 Como nos Passos 2 e 3, utilize △ ▽ ⊲ ▷ e o botão ⊛ para definir [M] (mês), [D] (dia), [TIME] (horas e minutos) e [Y/M/D] (ordem de data).
  - Para definir a data e hora com precisão, prima o botão (a) quando o indicador horário marcar 00 segundos.
  - Para alterar a data e a hora, ajuste a definição a partir do menu. [@] (Data/hora) (P. 47)
- 5 Utilize ⊲⊳ para seleccionar o fuso horário [↑] e, em seguida, prima o botão ⊗.
  - Utilize △▽ para activar ou desactivar a hora de Verão ([SUMMER]).

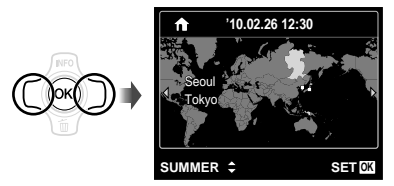

Pode utilizar os menus para alterar o fuso horário seleccionado. [WORLD TIME] (P. 48)

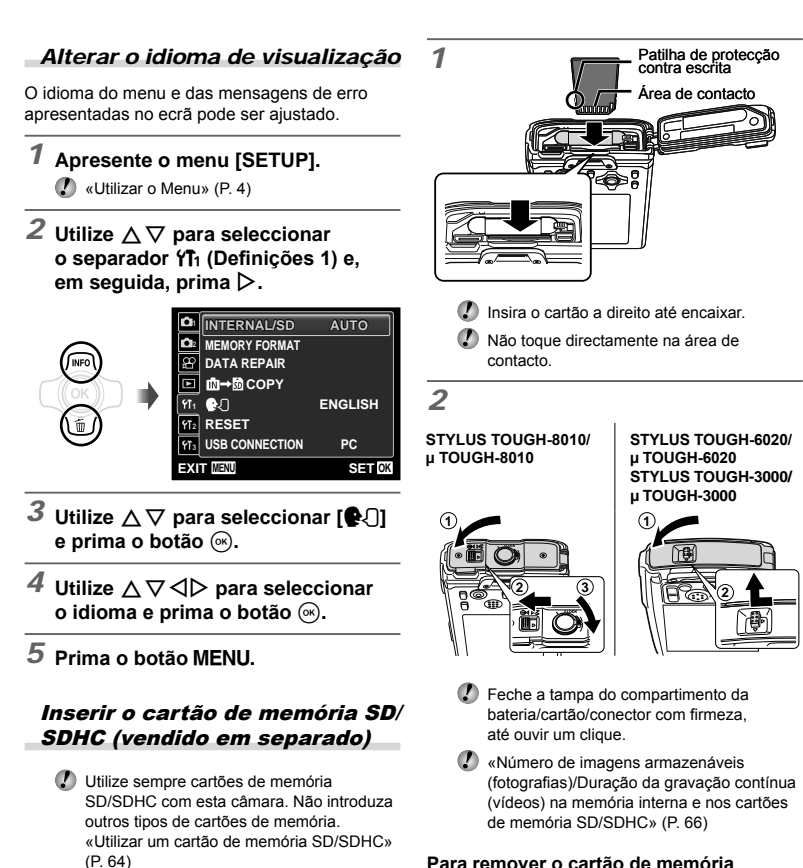

Imbora a câmara possa armazenar

fotografias.

imagens na memória interna, também pode utilizar cartões de memória SD/SDHC

(vendidos em separado) para armazenar

#### Para remover o cartão de memória SD/SDHC

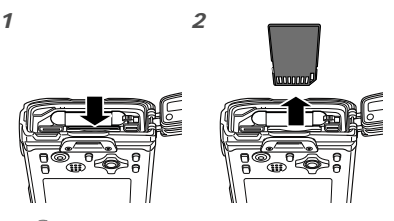

Pressione o cartão e solte-o para que fique ligeiramente de fora e, em seguida, remova-o.

# Fotografar, Reproduzir e Apagar

#### Fotografar com valor de diafragma e velocidade de disparo ideais (modo P)

Neste modo, as definição automáticas de disparo são activadas, permitindo contudo efectuar alterações a uma ampla gama de outras funções do menu de disparo, tais como a compensação da exposição, o balanço de brancos, entre outras, conforme necessário.

#### Prima o botão ON/OFF para ligar a câmara.

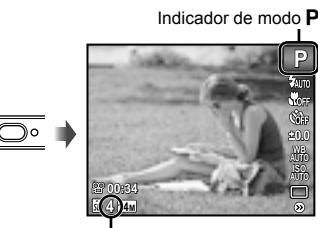

Número de imagens armazenáveis (P. 66, 67, 68) Ecrã (ecrã de modo standby)

Se o modo P não for apresentado, prima o botão MENU para visualizar o ecrã do menu de funções e, em seguida, defina o modo de disparo para P. «Utilizar o Menu» (P. 4)

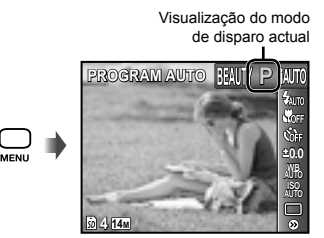

Prima novamente o botão ON/OFF para desligar a câmara. 2 Segure a câmara e componha a fotografia.

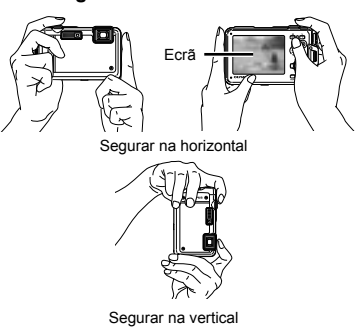

Ao segurar a câmara, tenha o cuidado de não tapar o flash com os dedos, etc.

#### 3 Prima o botão disparador até meio para focar o assunto da fotografia.

- Quando a câmara foca o assunto, a exposição é bloqueada (a velocidade do disparador e o valor do diafragma são apresentados) e a marca AF muda para verde.
- A câmara não conseguiu focar se a marca AF piscar a vermelho. Tente focar novamente.

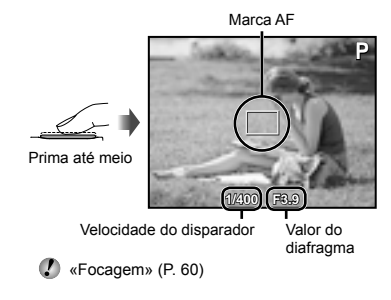

4 Para tirar a fotografia, prima suavemente o botão disparador até ao fim, tendo o cuidado de não agitar a câmara.

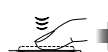

Prima totalmente

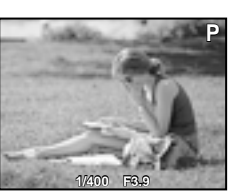

Ecrã de visualização de imagem

# Para ver as imagens ao tirar fotografias

Se premir o botão **>**, poderá visualizar as imagens. Para voltar ao modo de disparo, prima o botão **>** ou o botão disparador até meio.

#### Gravar vídeos

1 Prima o botão de gravação de vídeo para dar início à gravação.

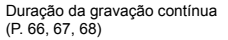

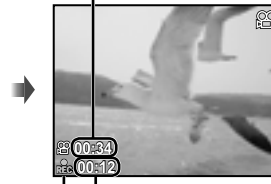

Pisca a vermelho durante a gravação

#### 2 Prima novamente o botão de gravação de vídeo para interromper a gravação.

- Também será gravado som.
- Ao gravar um vídeo com som, é possível que o som da activação da objectiva e do funcionamento da câmara seja gravado.
- STYLUS TOUGH-3000/µ TOUGH-3000: Durante a gravação de som, apenas o zoom digital pode ser utilizado. Para gravar um vídeo com o zoom óptico, defina [♥] (vídeos) (P. 36) para [OFF].

#### Utilizar o zoom

Ao premir os botões de zoom irá ajustar a distância de disparo.

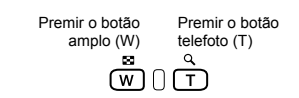

Barra de zoom

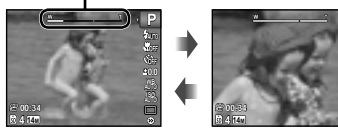

| Nº do Modelo                       | Zoom<br>óptico | Zoom<br>digital |
|------------------------------------|----------------|-----------------|
| STYLUS TOUGH-8010/<br>µ TOUGH-8010 | 5×             | 5×              |
| STYLUS TOUGH-6020/<br>µ TOUGH-6020 | 5×             | 5×              |
| STYLUS TOUGH-3000/<br>µ TOUGH-3000 | 3,6×           | 5×              |

Tirar fotografias de maior dimensão sem reduzir a qualidade de imagem [FINE ZOOM] (P. 35)

#### Tirar fotografias de maior dimensão

- [DIGITAL ZOOM] (P. 35)
- O aspecto da barra de zoom identifica o estado do fine zoom/zoom digital.

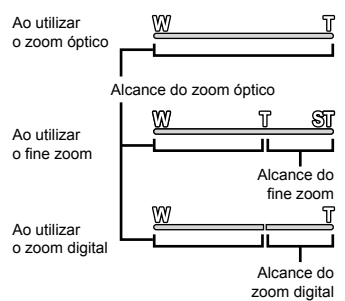

#### Alterar a visualização das informações de disparo

A visualização das informações de ecrã pode ser alterada de forma a adequar-se melhor à situação, por exemplo, se necessitar de uma visualização mais nítida do ecrã ou pretender criar uma composição precisa através da utilização da visualização de grelha.

#### Prima △ (INFO).

 As informações de disparo apresentadas são alteradas na ordem apresentada abaixo sempre que o botão for premido. «Visualização do modo de disparo» (P. 9)

Normal

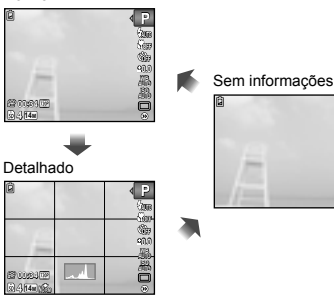

#### Ler um histograma

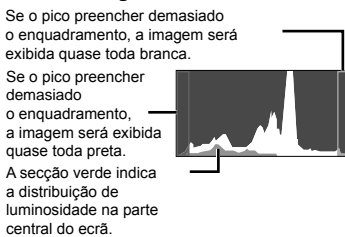

#### Visualizar imagens

#### Prima o botão ►.

Número de imagens/ Número total de imagens

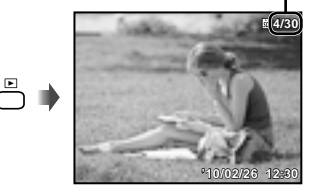

Visualização de imagem

# 2 Utilize ⊲⊳ para seleccionar uma imagem.

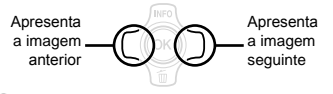

✔ Prima ▷ sem soltar para avançar rapidamente e prima ⊲ para recuar.

O tamanho de visualização das imagens pode ser alterado. «Visualização de índice, visualização aproximada e índice de eventos» (P. 20)

#### Reproduzir gravações com som

Para reproduzir o som gravado com uma imagem, seleccione a imagem e prima o botão ⊕. Será apresentado um ícone ⊉ com as imagens com as quais tenha sido gravado som.

[] [] (fotografias) (P. 35, 43)

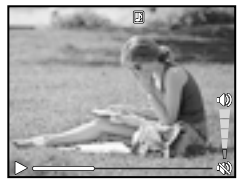

Durante a reprodução de áudio

#### Para reproduzir vídeos

Seleccione um vídeo e prima o botão .

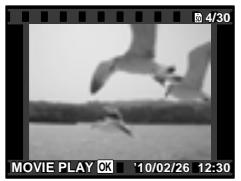

Vídeos

#### Operações durante a reprodução de vídeos

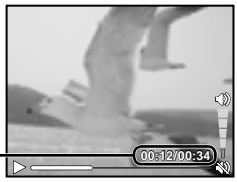

Tempo decorrido/ · Tempo de gravação total

Durante a reprodução

| Colocar<br>em pausa<br>e retomar<br>a reprodução | Prima o botão (e) para<br>colocar a reprodução em<br>pausa. Durante a pausa,<br>avanço rápido, reprodução<br>ao contrário, prima o botão (e)<br>para retomar a reprodução. |
|--------------------------------------------------|----------------------------------------------------------------------------------------------------|
| Avanço<br>rápido                                 | Prima ⊳ para avançar<br>rapidamente. Prima ⊳<br>novamente para aumentar<br>a velocidade do avanço rápido.                                                                  |
| Recuar                                           | Prima                                                                                                    |
| Ajustar<br>o volume                              | Utilize ∆∇ para ajustar<br>o volume.                                                                                                    |

#### Operações com a reprodução em pausa

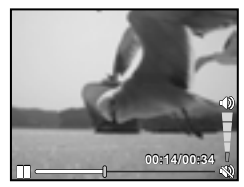

Durante a pausa

| Avançar                                          | Utilize ∆ para visualizar<br>a primeira imagem e ⊽ para<br>visualizar a última.                                                           |
|--------------------------------------------------|----------------------------------------------------------------------------------------------------|
| Avançar<br>e recuar uma<br>imagem de<br>cada vez | Prima ▷ ou ◁ para avançar<br>ou recuar uma imagem de<br>cada vez. Prima ▷ ou ⊲ sem<br>soltar para avançar ou recuar<br>de forma contínua. |
| Retomar<br>a reprodução                          | Prima o botão ⊛ para retomar<br>a reprodução.                                                                                             |

Para parar a reprodução de um vídeo Prima o botão **MENU**.

#### Apagar imagens durante a reprodução (Apagar uma única imagem)

#### 

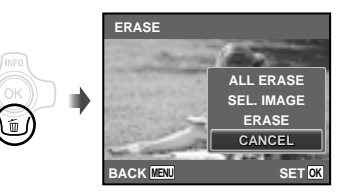

- - [ALL ERASE] (P. 42) e [SEL. IMAGE] (P. 42) para apagar várias imagens em simultâneo.

#### Visualização de índice, visualização aproximada e índice de eventos

A visualização de índice possibilita a selecção rápida da imagem pretendida. A visualização aproximada (com ampliação até 10×) permite ver os detalhes da imagem. No índice de eventos<sup>-1</sup>, as imagens são agrupadas por datas de disparo, podendo ser apresentadas as imagens representativas de um determinado evento.

<sup>11</sup> É possível agrupar fotografias com diferentes datas no mesmo evento, utilizando o software para PC (ib).

#### 1 Prima os botões de zoom.

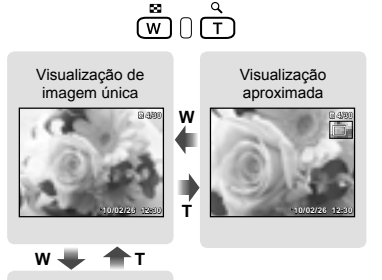

Visualização de índice

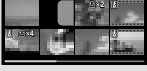

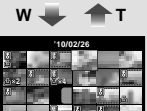

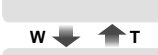

Índice de eventos

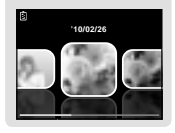

# Para seleccionar uma imagem na visualização de índice

Utilize △▽⊲▷ para seleccionar uma imagem e prima o botão para apresentar a imagem seleccionada na visualização de imagem única.

#### Para percorrer uma imagem na visualização aproximada

Utilize  $\Delta \nabla \triangleleft \triangleright$  para mover a área de visualização.

#### Para seleccionar uma imagem no índice de eventos

Utilize ⊲▷ para seleccionar uma imagem representativa e prima o botão . São reproduzidas as imagens do evento seleccionado.

#### Alterar a visualização das informações da imagem

É possível alterar as definições das informações de disparo apresentadas no ecrã.

#### 1 Prima △ (INFO).

 As informações de imagem apresentadas são alteradas pela ordem apresentada abaixo sempre que o botão for premido.

#### Normal

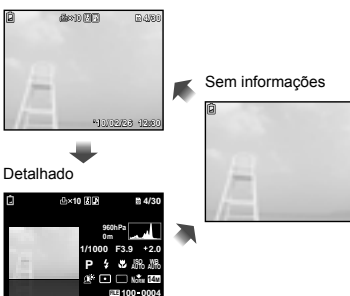

«Ler um histograma» (P. 18)

#### Reproduzir imagens panorâmicas

É possível percorrer imagens combinadas com as funções [AUTO] ou [MANUAL] para uma melhor visualização.

 «Criar imagens panorâmicas (modo )» (P. 25)

#### Seleccione uma imagem panorâmica durante a reprodução.

Visualizar imagens» (P. 18)

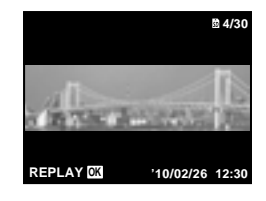

#### 2 Prima o botão 🐼.

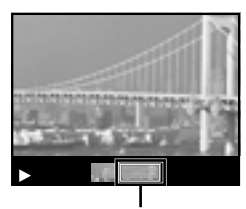

Área de visualização actual

#### Para controlar a reprodução de imagens panorâmicas

Aproximar/Distanciar: Prima o botão imaginar prima o botão em pausa. Em seguida, prima o botão de zoom para aumentar/reduzir a imagem.

Direcção de reprodução: Prima o botão ⊚ para colocar a reprodução em pausa. Em seguida, prima ∆ ∇ ⊲D> para deslocar a imagem na direcção do botão premido. Pausa: Prima o botão @.

#### Utilizar o guia de menu

Se premir o botão **@** ao ajustar definições nos menus de funções de reprodução e [SETUP], será apresentada uma descrição da opção seleccionada.

(P. 4) «Utilizar o Menu» (P. 4)

#### Utilizar o guia da câmara

Utilize o guia da câmara para consultar operações da câmara.

#### Prima o botão (2) no ecrã de modo standby ou no ecrã de reprodução.

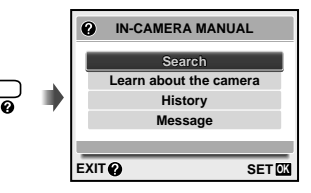

| Submenu 2              | Aplicação                                                                                                    |
|------------------------|----------------------------------------------------------------------------------------------------|
| Search                 | Pode procurar funções ou<br>métodos de operação a partir<br>de um termo ou objectivo de<br>disparo.            |
| Learn about the camera | São apresentadas informações<br>relativas a funções<br>recomendadas e métodos de<br>operação básica da câmara. |
| History                | Pode efectuar procuras a partir<br>do histórico de procuras.                                                   |
| Message                | Pode visualizar mensagens da<br>câmara.                                                                        |

# 2 Utilize △∇ para seleccionar o item pretendido.

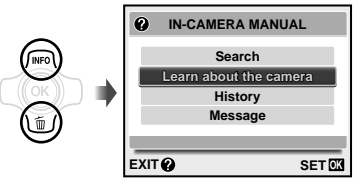

 Siga as instruções apresentadas no ecrã para procurar os conteúdos pretendidos.

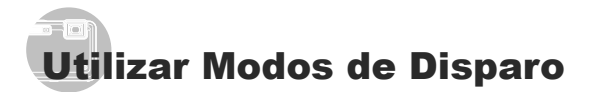

#### Para alterar o modo de disparo

Os modos de disparo (P, IAUTO, SCN, MAGIC, X, BEAUTY) podem ser alterados através do menu de funções. «Utilizar o Menu» (P. 4)

#### Fotografar com definições automáticas (modo ¡AUTO)

A câmara irá seleccionar automaticamente o melhor modo de disparo para a cena. Este é um modo totalmente automático que permite tirar um fotografia adequada à cena, sendo necessário apenas premir o botão disparador. No modo **IAUTO**, pode ajustar definições no menu de disparo, mas a definição alterada não se irá reflectir na fotografia.

#### **1** Defina o modo de disparo para iAUTO.

O ícone muda em função da cena seleccionada automaticamente pela câmara.

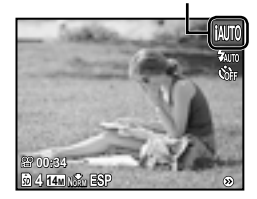

- Em alguns casos, a câmara poderá não seleccionar o modo de disparo pretendido.
- Quando não é possível à câmara identificar o melhor modo, o modo P é seleccionado.

#### Utilizar o modo ideal para a cena a fotografar (modo **SCN**)

1 Defina o modo de disparo para SCN.

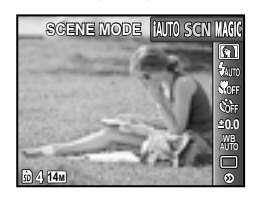

#### **2** Prima $\nabla$ para aceder ao submenu.

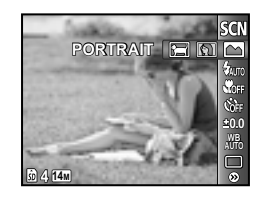

3 Utilize ⊲⊳ para seleccionar o modo e, em seguida, prima o botão ⊛ para definir.

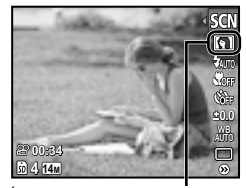

Ícone que indica o modo de cena definido

Nos modos SCN, as melhores definições de disparo são pré-programadas para cenas de disparo específicas. Por este motivo, não é possível alterar definições em alguns modos.

| Opção                                                                                                    | Aplicação                                                                                    |
|----------------------------------------------------------------------------------------------------|----------------------------------------------------------------------------------------------|
| PORTRAIT/▲LANDSCAPE/         NIGHT SCENE''/         NIGHT+PORTRAIT/         SPORT/ऄ: INDOOR/         U CANDLE'/         SELF PORTRAIT/         SUNSET'!/> FIREWORKS''/         ICUISINE/         DOCUMENTS/         BEACH & SNOW/         SNAPSHOT/\$`, WIDE1''/         YUDE2''         YUDE1''/         PET/8 SNOW' | A câmara tira<br>fotografias com<br>as definições<br>ideais para as<br>condições da<br>cena. |

- <sup>11</sup> Quando o assunto estiver escuro, a redução de ruído é automaticamente activada. Deste modo, o tempo de disparo, durante o qual não podem ser tiradas outras fotografias, é praticamente duplicado.
- <sup>2</sup> STYLUS TOUGH-8010/µ TOUGH-8010 e STYLUS TOUGH-6020/µ TOUGH-6020 apenas

#### Para tirar fotografias subaquáticas

Seleccione [16] SNAPSHOT], [\$1 WIDE1]<sup>\*1</sup>, [\$2 WIDE2]<sup>\*1,2</sup>, [ MACRO]<sup>\*1</sup>.

- STYLUS TOUGH-8010/μ TOUGH-8010 e STYLUS TOUGH-6020/μ TOUGH-6020 apenas
- <sup>2</sup> Quando definido para [2 WIDE2], a distância de focagem é fixada automaticamente para 5,0 m aproximadamente.
- «Informações importantes sobre características de resistência à água e a impacto» (P. 69)

#### Para bloquear a distância de focagem em fotografias subaquáticas (Bloqueio AF)

Quando [10] SNAPSHOT], [\$1 WIDE1] ou

MACROJ' está seleccionado, prima . STYLUS TOUGH-8010/µ TOUGH-8010 e STYLUS TOUGH-6020/µ TOUGH-6020 apenas Marca de bloqueio AF

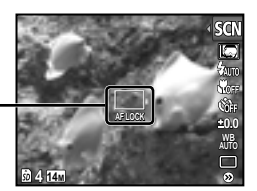

Para cancelar, prima o botão invamente para cancelar a Marca de bloqueio AF.

#### Para tirar fotografias de um assunto em movimento, como um animal de estimação (modo [' PET])

- ① Utilize ⊲⊳ para seleccionar [≒ PET] e prima o botão ⊛ para definir.
- (2) Segure a câmara de modo a alinhar a marca AF com o assunto e prima o botão .
  - Quando a câmara reconhece o assunto, a marca AF procura automaticamente o movimento deste, permitindo que a câmara o foque de forma contínua.
     «Focar, de forma contínua, um assunto em movimento (Procura AF)» (P. 34).

#### Disparar com efeitos especiais (modo MAGIC)

Para adicionar expressão à fotografia, seleccione o efeito especial pretendido.

1 Defina o modo de disparo para MAGIC.

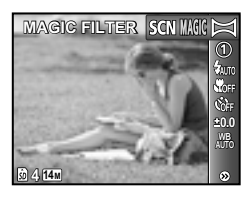

2 Prima  $\bigtriangledown$  para aceder ao submenu.

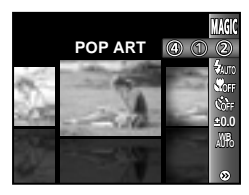

3 Utilize ⊲⊳ para seleccionar o efeito pretendido e, em seguida, prima o botão para definir.

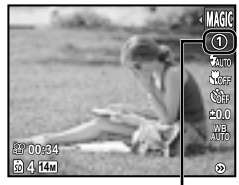

Ícone que indica o modo MAGIC definido

| Modo de disparo | Opção                                              |
|-----------------|----------------------------------------------------|
| MAGIC FILTER    | ① POP ART<br>② PIN HOLE<br>③ FISH EYE<br>④ DRAWING |

No modo MAGIC, as melhores definições de disparo são pré-programadas para cada efeito de cena. Por este motivo, certas definições não podem ser alteradas em alguns modos.

#### Criar imagens panorâmicas (modo ⊠)

1 Defina o modo de disparo para ⊠.

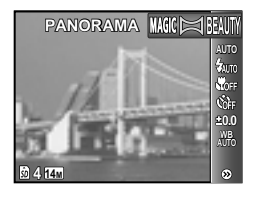

#### 3 Utilize ⊲⊳ para seleccionar o modo pretendido e, em seguida, prima o botão ⊛ para definir.

| Submenu 1 | Aplicação                                                                                                    |
|-----------|----------------------------------------------------------------------------------------------------|
| AUTO      | São tiradas três fotografias<br>e combinadas pela câmara.<br>O utilizador limita-se a compor<br>a fotografia de forma a que<br>as marcas e indicadores se<br>sobreponham, e a câmara<br>liberta automaticamente<br>o obturador. |
| MANUAL    | São tiradas três fotografias<br>e combinadas pela câmara.<br>O utilizador compõe a fotografia<br>utilizando o delimitador de<br>enquadramento guia e liberta<br>manualmente o obturador.                                        |
| PC        | Fotografias tiradas e combinadas<br>numa imagem panorâmica<br>utilizando o software para PC (ib).                                                                                                    |

- Para obter mais informações sobre como instalar o software para PC (ib), consulte o tópico «Carregamento da bateria e configuração da câmara» (P. 11).
- Quando definido como [AUTO] ou [MANUAL], [IMAGE SIZE] (P. 33) é fixo como [2]].
- A focagem, a exposição (P. 30), a posição do zoom (P. 17) e o balanço de brancos (P. 30) são bloqueados na primeira imagem.
- O flash (P. 28) fica fixo no modo ( (FLASH OFF).

#### Tirar fotografias com o modo [AUTO]

- Prima o botão disparador para tirar a primeira fotografia.
- ② Desloque ligeiramente a câmara na direcção do segundo enquadramento.

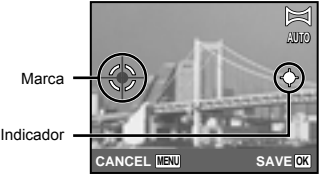

Ecrã ao combinar duas imagens da esquerda para a direita

- ③ Desloque a câmara lentamente, mantendo-a nivelada, e pare quando o indicador e a marca se sobrepuserem.
  - A câmara liberta automaticamente o obturador.

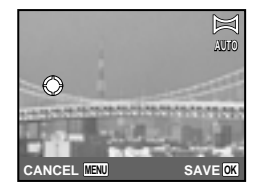

- Para combinar apenas duas fotografias, prima o botão (e) antes de tirar a terceira fotografia.
- ④ Repita o Passo ③ para tirar uma terceira fotografia.
  - Depois de tirar a terceira fotografia, a câmara processa automaticamente as imagens, sendo apresentada a fotografia panorâmica combinada.
- Para sair da função de panorama sem guardar uma imagem, prima o botão MENU.
- Se o obturador não for libertado automaticamente, experimente seleccionar [MANUAL] ou [PC].

#### Tirar fotografias com o modo [MANUAL]

 Utilize ⊲> para especificar qual a extremidade a que a fotografia seguinte deverá estar ligada.

Direcção na qual combinar a fotografia seguinte

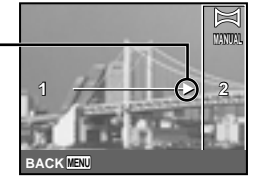

Prima o botão disparador para tirar a primeira fotografia.

Áreas conjuntas

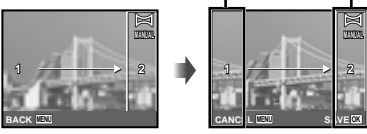

1ª fotografia

③ Componha a fotografia seguinte de modo a que a área conjunta 1 se sobreponha à área conjunta 2.

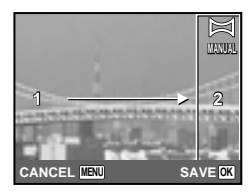

Composição da 2ª fotografia

- ④ Prima o botão disparador para tirar a fotografia seguinte.
- Para combinar apenas duas fotografias, prima o botão (e) antes de tirar a terceira fotografia.
- (5) Repita os passos (3) e (4) para tirar uma terceira fotografia.
  - Depois de tirar a terceira fotografia, a câmara processa automaticamente as imagens, sendo apresentada a fotografia panorâmica combinada.
- Para sair da função de panorama sem guardar uma imagem, prima o botão MENU.

#### Tirar fotografias com o modo [PC]

- Utilize △ ♥ ♦ Para seleccionar a direcção na qual as imagens são combinadas.
- Prima o botão disparador para tirar a primeira fotografia e, em seguida, componha a segunda fotografia.

#### Antes do primeiro disparo

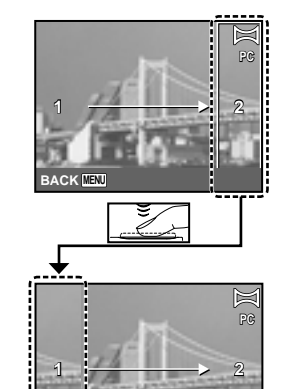

Depois do primeiro disparo

- Depois de tirar a primeira fotografia, a área apresentada a branco voltará a surgir no lado da apresentação oposto à direcção em que a imagem panorâmica será criada. Enquadre as fotografias seguintes de modo a que estas se sobreponham à imagem apresentada no ecrã.
- ③ Repita o Passo ② até ter tirado o número de fotografias pretendido e, em seguida, prima o botão ou MENU quando terminar.
- O disparo panorâmico permite obter até 10 fotografias.
- Consulte o guia de ajuda do software para PC (ib) para obter mais informações sobre como criar imagens panorâmicas.

#### Suavizar a textura e o tom de pele (modo BAUTY)

A câmara identifica o rosto de uma pessoa e dá à pele uma aparência suave e translúcida para tirar a fotografia.

1 Defina o modo de disparo para BEAUTY.

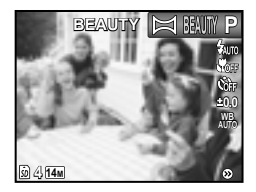

- 2 Aponte a câmara na direcção do assunto. Verifique o delimitador de enquadramento que aparece à volta do rosto detectado pela câmara e, em seguida, prima o botão disparador para tirar a fotografia.
  - A imagem editada e a não editada são ambas gravadas.
  - Se não for possível aperfeiçoar a imagem, só é gravada a imagem não editada.
  - Com alguns assuntos, o delimitador de enquadramento pode não aparecer ou pode demorar algum tempo a aparecer. Além disso, com alguns assuntos, esta função pode não ter um efeito visível.
  - O [IMAGE SIZE] da imagem aperfeiçoada fica limitado a [5m] ou menos.

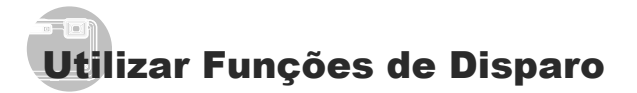

《Utilizar o Menu» (P. 4)

#### Utilizar o flash

As funções do flash podem ser seleccionadas de forma a corresponderem às condições de disparo.

#### Seleccione a opção flash no menu de funções de disparo.

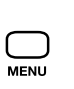

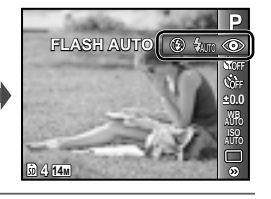

#### 2 Utilize ⊲⊳ para seleccionar a opção de definição e prima o botão ⊛ para definir.

| Opção             | Descrição                                                                                                    |
|-------------------|----------------------------------------------------------------------------------------------------|
| FLASH AUTO        | O flash dispara automaticamente<br>em situações de pouca luz e de<br>contraluz.                                         |
| REDEYE            | São emitidas luzes antes do<br>flash para reduzir a ocorrência<br>do efeito de olhos vermelhos<br>nas suas fotografias. |
| FILL IN           | O flash dispara<br>independentemente<br>da luz disponível.                                                              |
| FLASH OFF         | O flash não dispara.                                                                                                    |
| REMOTE<br>CONTROL | Para obter mais informações, consulte o tópico «Utilizar um                                                             |
| SLAVE             | flash externo» (P. 37).                                                                                                 |

- \* STYLUS TOUGH-8010/µ TOUGH-8010 apenas
  - As opções [REMOTE CONTROL] e [SLAVE] não são apresentadas quando a opção [REMOTE FLASH] (P. 37) está definida para [OFF].

#### Fotografar grandes planos (Fotografia Macro)

Esta função permite à câmara focar e fotografar assuntos a curtas distâncias.

 Seleccione a opção macro no menu de funções de disparo.

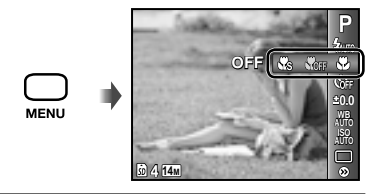

2 Utilize ⊲⊳ para seleccionar a opção de definição e prima o botão ⊛ para definir.

| Opção                        | Aplicação                                                                                                    | Descrição                                                                         |                                       |
|------------------------------|----------------------------------------------------------------------------------------------------|-----------------------------------------------------------------------------------|---------------------------------------|
| OFF                          | O modo macro está<br>desactivado.                                                                                                    | _                                                                                 |                                       |
|                              |                                                                                                    | Quando o zoom está na posição mais ar<br>permite fotografar nas seguintes distânc | npla (W), esta função<br>ias.         |
|                              |                                                                                                    | STYLUS TOUGH-8010/µ TOUGH-8010,<br>STYLUS TOUGH-6020/µ TOUGH-6020                 | STYLUS<br>TOUGH-3000/<br>μ TOUGH-3000 |
| MACRO                        | Esta função permite                                                                                                    | 20 cm                                                                             | 10 cm                                 |
| MACRO                        | totografar a curtas<br>distâncias.                                                                                                    | Quando o zoom está na posição mais a<br>função permite fotografar nas seguintes   | proximada (T), esta<br>distâncias.    |
|                              |                                                                                                    | STYLUS TOUGH-8010/µ TOUGH-8010,<br>STYLUS TOUGH-6020/µ TOUGH-6020                 | STYLUS<br>TOUGH-3000/<br>µ TOUGH-3000 |
|                              |                                                                                                    | 50 cm                                                                             | 30 cm                                 |
|                              |                                                                                                    | Esta função permite fotografar nas segu                                           | intes distâncias.                     |
|                              | Esta função permite<br>fotografar a distâncias<br>ainda mais curtas.                                                                            | STYLUS TOUGH-8010/µ TOUGH-8010,<br>STYLUS TOUGH-6020/µ TOUGH-6020                 | STYLUS<br>TOUGH-3000/<br>µ TOUGH-3000 |
|                              |                                                                                                    | 3 cm                                                                              | 2 cm                                  |
| SUPER MACRO <sup>11</sup>    |                                                                                                    | Não é possível focar assuntos que se er<br>iguais ou superiores a:                | ncontrem a distâncias                 |
|                              |                                                                                                    | STYLUS TOUGH-8010/µ TOUGH-8010,<br>STYLUS TOUGH-6020/µ TOUGH-6020                 | STYLUS<br>TOUGH-3000/<br>μ TOUGH-3000 |
|                              |                                                                                                    | 60 cm                                                                             | 50 cm                                 |
| S-MACRO LED <sup>+2, 3</sup> | O iluminador LED<br>ilumina a área<br>entre 7 a 20 cm de<br>distância da objectiva,<br>enquanto o botão<br>disparador está<br>premido até meio. | _                                                                                 |                                       |

<sup>\*1</sup> O zoom é fixo automaticamente.

<sup>2</sup> Sensibilidade ISO (P. 31) é automaticamente fixado a [ISO AUTO].
 <sup>3</sup> STYLUS TOUGH-8010/µ TOUGH-8010 e STYLUS TOUGH-6020/µ TOUGH-6020 apenas

🚺 Não é possível definir o flash (P. 28) e o zoom (P. 17) quando [🐝 SUPER MACRO] ou [S S-MACRO LED] está seleccionado.

#### Utilizar o temporizador

Depois de premir o botão disparador até ao fim, a fotografia é tirada após um pequeno intervalo.

 Seleccione a opção temporizador no menu de funções de disparo.

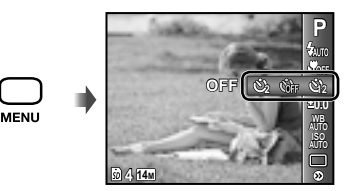

2 Utilize ⊲⊳ para seleccionar a opção de definição e prima o botão ⊛ para definir.

| Opção     | Descrição                                                                                                    |
|-----------|----------------------------------------------------------------------------------------------------|
| స్త OFF   | O temporizador é desactivado.                                                                                                    |
| හ් 12 SEC | A luz do temporizador acende<br>durante aproximadamente<br>10 segundos, pisca durante<br>aproximadamente 2 segundos e,<br>em seguida, a fotografia é tirada. |
| හු 2 SEC  | A luz do temporizador pisca<br>durante cerca de 2 segundos e,<br>em seguida, a fotografia é tirada.                                                          |

O temporizador é automaticamente cancelado após ter sido tirada uma fotografia.

Para cancelar o temporizador depois de iniciado Prima o botão MENU

#### Ajustar o brilho (Compensação da exposição)

O brilho normal (exposição apropriada) definido pela câmara com base no modo de disparo (excepto para IAUTO) pode ser ajustado para mais claro ou mais escuro para obter a fotografia pretendida.  Seleccione a opção compensação da exposição no menu de funções de disparo.

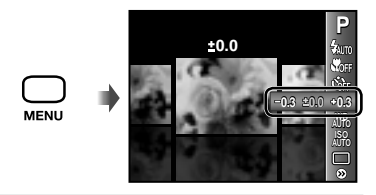

2 Utilize ⊲⊳ para seleccionar o brilho pretendido e prima o botão ⊛.

#### Ajustar para um esquema de cores naturais (Balanço de brancos)

Para obter uma cor mais natural, selecciona uma opção de balanço de brancos mais adequada à cena.

 Seleccione a opção balanço de brancos no menu de funções de disparo.

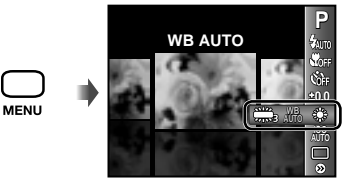

2 Utilize ⊲⊳ para seleccionar a opção de definição e prima o botão ⊛ para definir.

| Opção                    | Descrição                                                                                                    |
|--------------------------|----------------------------------------------------------------------------------------------------|
| WB AUTO                  | A câmara ajusta<br>automaticamente o balanço de<br>brancos de acordo com a cena<br>de disparo.                                   |
| <i></i> ж                | Para fotografar no exterior sob<br>um céu limpo.                                                                                 |
| ර                        | Para fotografar no exterior sob<br>um céu nublado.                                                                               |
| -Å-                      | Para fotografar em interiores<br>com luz de tungsténio.                                                                          |
| 刹                        | Para fotografar com iluminação<br>fluorescente durante o dia (luz<br>doméstica, etc.)                                            |
| 义                        | Para fotografar com iluminação<br>fluorescente neutra (candeeiros<br>de secretária, etc.)                                        |
| 兴                        | Para fotografar com uma<br>iluminação fluorescente branca<br>(escritórios, etc.)                                                 |
| <b>š</b> a1 <sup>-</sup> | Para fotografias subaquáticas<br>(esta definição está disponível<br>quando o modo <b>SCN</b> está<br>definido para [😭 WIDE1]).   |
| <b>å</b> •2 <sup>∶</sup> | Para fotografias subaquáticas<br>(esta definição está disponível<br>quando o modo <b>SCN</b> está<br>definido para [\$2 WIDE2]). |
| <b>6</b> -13             | Para fotografias subaquáticas<br>(esta definição está disponível<br>quando o modo SCN está<br>definido para [ MACRO]).           |

STYLUS TOUGH-8010/µ TOUGH-8010
 e STYLUS TOUGH-6020/µ TOUGH-6020 apenas

#### Seleccionar a sensibilidade ISO

- Abreviatura de International Organization for Standardization (Organização Internacional para a Normalização). As normas ISO especificam a sensibilidade das câmaras digitais e de película, pelo que são utilizados códigos, tais como «ISO 100» para representar a sensibilidade.
- Na definição ISO, apesar de valores inferiores resultarem em menor sensibilidade, é possível criar imagens nítidas sob condições de iluminação total. Os valores superiores resultam numa maior sensibilidade e é possível criar imagens com velocidades de disparo mais rápidas, mesmo em condições de pouca luz. Contudo, a sensibilidade elevada cria ruído na fotografia final, o que poderá dar-lhe um aspecto granulado.
- Seleccione a opção de definição de ISO no menu de funções de disparo.

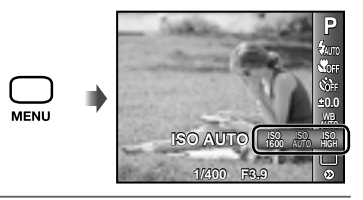

2 Utilize ⊲⊳ para seleccionar a opção de definição e prima o botão ⊛ para definir.

| Opção         | Descrição                                                                                                    |
|---------------|----------------------------------------------------------------------------------------------------|
| ISO AUTO      | A câmara ajusta<br>automaticamente<br>a sensibilidade de acordo<br>com a cena de disparo.                                                                                                   |
| HIGH ISO AUTO | A câmara utiliza uma<br>sensibilidade superior<br>em relação a [ISO AUTO],<br>de modo a minimizar a<br>desfocagem causada por um<br>assunto em deslocamento ou<br>pelo movimento da câmara. |
| Valor         | A sensibilidade ISO é fixada<br>no valor seleccionado.                                                                                                    |

#### Disparo sequencial (Modo de activação)

São tiradas fotografias sequencialmente enquanto o botão disparador estiver premido.

 Seleccione a opção de activação no menu de funções de disparo.

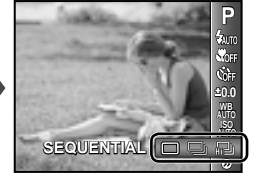

| Opção | Descrição                                                                                                    |
|-------|----------------------------------------------------------------------------------------------------|
|       | É captada uma imagem<br>sempre que o botão disparador<br>é premido.                                                                              |
|       | Tire fotografias sequenciais<br>utilizando os valores de<br>focagem, brilho (exposição)<br>e balanço de brancos definidos<br>na primeira imagem. |
| ŝ     | A câmara tira fotografias<br>sequenciais a uma velocidade<br>superior à da opção []].                                                            |

<sup>\*1</sup> A velocidade de disparo varia em função dos valores definidos para [IMAGE SIZE/ COMPRESSION] (P. 33).

- Quando definido para [], não é possível definir o flash (P. 28) como [REDEYE]. Além disso, quando definido como [] (a) flash é fixo no modo [[FLASH OFF].
- Quando definido como [1], [IMAGE SIZE] fica limitado a [3] ou menos e a sensibilidade ISO é fixada no modo [ISO AUTO].

#### Utilizar o iluminador LED

(STYLUS TOUGH-8010/µ TOUGH-8010 e STYLUS TOUGH-6020/µ TOUGH-6020 apenas)

Em locais escuros, o iluminador LED pode ser utilizado como uma iluminação auxiliar para visualizar elementos ou compor fotografias.

#### Defina [LED ILLUMINATOR] (P. 52) para [ON].

#### 

 Se executar uma operação com o iluminador LED activado, a iluminação irá durar cerca de 90 segundos.

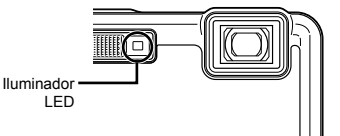

- O iluminador LED desliga se não efectuar qualquer operação durante cerca de 30 segundos.
- ✔ Mesmo quando a câmara está desligada, ao premir o botão <u>A</u> até acender o iluminador LED, a iluminação irá durar 30 segundos.

#### Para desligar o iluminador LED

Prima e mantenha premido o botão  $\Delta$ , até desligar o iluminador LED.

# Menus das Funções de Disparo

As predefinições da função são assinaladas com.

# Seleccionar a qualidade de imagem para fotografias [IMAGE SIZE/COMPRESSION]

IMAGE SIZE/COMPRESSION

Submenu 1 Submenu 2 Aplicação 14M (4288×3216)<sup>\*1</sup> Adequado para imprimir imagens de tamanho superior a A3. 12M (3968×2976)<sup>2</sup> 8M (3264×2448) Adequado para imprimir imagens até ao tamanho A3. 5M (2560×1920) Adeguado para imprimir imagens de tamanho A4. 3M (2048×1536) Adequado para imprimir imagens até ao formato A4. 2M (1600×1200) Adequado para imprimir imagens de tamanho A5. TAMANHO DA IMAGEM 1M (1280×960) Adeguado para imprimir imagens com tamanho de postal. Adequado para visualizar imagens numa TV ou utilizar VGA (640×480) imagens em e-mails e páginas da Internet. (4288×2416)\*1 Adequado para reproduzir imagens numa TV de ecrã 16:9L (3968×2232)\*2 panorâmico e para imprimir no formato A3. Adequado para reproduzir imagens numa TV de ecrã 16:9S (1920×1080) panorâmico e para imprimir no formato A5. FINE Tirar fotografias de alta gualidade. COMPRESSION NORMAL Tirar fotografias de gualidade normal.

Modos de disparo disponíveis: P IAUTO SCN MAGIC 🖂 BEAUTY

1 STYLUS TOUGH-8010/µ TOUGH-8010 e STYLUS TOUGH-6020/µ TOUGH-6020 apenas

<sup>2</sup> STYLUS TOUGH-3000/µ TOUGH-3000 apenas

«Número de imagens armazenáveis (fotografias)/Duração da gravação contínua (vídeos) na memória interna e nos cartões de memória SD/SDHC» (P. 66)

#### Seleccionar a qualidade de imagem para vídeos [IMAGE SIZE/IMAGE QUALITY]

#### Modos de disparo disponíveis: P IAUTO SCN MAGIC 🖂 BEAUTY

| Submenu 1              | Submenu 2                               | Aplicação                                                                                     |
|------------------------|-----------------------------------------|-----------------------------------------------------------------------------------------------|
| TAMANHO DA<br>IMAGEM   | 720P<br>VGA (640×480)<br>QVGA (320×240) | Seleccione a qualidade da imagem com base no tamanho da imagem<br>e na frequência de imagens. |
| QUALIDADE<br>DA IMAGEM | FINE/NORMAL                             | Seleccione [FINE] para gravar com uma qualidade de imagem superior.                           |

Wúmero de imagens armazenáveis (fotografias)/Duração da gravação contínua (vídeos) na memória interna e nos cartões de memória SD/SDHC» (P. 66)

Quando [IMAGE SIZE] está definido como [QVGA], a opção [IMAGE QUALITY] é fixa como [FINE].

# Aumentar o brilho do assunto a contraluz [SHADOW ADJUST]

I (Menu de disparo 1) ► SHADOW ADJUST

| Submenu 2 | Aplicação                                                                                       |
|-----------|-------------------------------------------------------------------------------------------------|
| AUTO      | O efeito de ajuste de sombra<br>é aplicado ao fotografar em<br>contraluz.                       |
| OFF       | O efeito não é aplicado.                                                                        |
| ON        | Fotografe com ajuste automático<br>para aumentar o brilho de uma<br>área que ficou mais escura. |

Quando definida para [ON], a opção [ESP/]] (P. 34) é automaticamente fixa como [ESP].

#### Seleccionar a área de focagem [AF MODE]

I (Menu de disparo 1) ► AF MODE

| Submenu 2               | Aplicação                                                                                                    |
|-------------------------|----------------------------------------------------------------------------------------------------|
| FACE/iESP <sup>*1</sup> | A câmara foca automaticamente.<br>(Se for detectado um rosto,<br>este é assinalado por uma<br>moldura branca"; quando<br>o botão disparador é premido<br>até meio e a câmara foca,<br>a moldura passa a verde <sup>2</sup> . Caso<br>não sejam detectados rostos,<br>a câmara selecciona um assunto<br>no enquadramento focando-o<br>automaticamente.) |
| SPOT                    | A câmara foca o assunto<br>localizado na marca AF.                                                                                                    |
| AF TRACKING             | A câmara procura<br>automaticamente o movimento<br>do assunto, focando-o de forma<br>contínua.                                                                                                    |

<sup>\*1</sup> Com alguns assuntos, o delimitador de enquadramento pode não aparecer ou pode demorar algum tempo a aparecer.

<sup>2</sup> Se a moldura piscar a vermelho, tal é indicativo de que não é possível à câmara focar. Tente focar novamente o assunto.

# Focar, de forma contínua, um assunto em movimento (Procura AF)

- Segure a câmara de modo a alinhar a marca AF com o assunto e prima o botão .
- 2 Quando a câmara reconhece o assunto, a marca AF procura automaticamente o movimento deste, permitindo que a câmara o foque de forma contínua.
- 3 Para cancelar a procura, prima o botão 💌.
- Consoante os assuntos ou condições de disparo, a câmara poderá não conseguir bloquear a focagem ou detectar o movimento do assunto.
- Quando não é possível à câmara detectar o movimento do assunto, a marca AF muda para vermelho.

#### Seleccionar o método para medir o brilho [ESP/•]

I (Menu de disparo 1) ► ESP/

| Submenu 2   | Aplicação                                                                                                    |
|-------------|----------------------------------------------------------------------------------------------------|
| ESP         | Fotografa para obter um brilho<br>equilibrado em todo o ecrã<br>(Mede o brilho separadamente<br>na área central e nas áreas<br>circundantes do ecrã). |
| • (pontual) | Fotografa o assunto no centro<br>durante a contraluz (Mede<br>o brilho no centro do ecrã).                                                            |

Quando definido como [ESP], o centro pode parecer escuro ao fotografar contra uma contraluz forte.

#### Fotografar com ampliações superiores ao zoom óptico sem reduzir a qualidade de imagem [FINE ZOOM]

I (Menu de disparo 1) ► FINE ZOOM

| Submenu 2                                                                       |                                      | Aplicação                                                                    |
|---------------------------------------------------------------------------------|--------------------------------------|------------------------------------------------------------------------------|
| OFF                                                                             | O zoom óp<br>o zoom do               | tico permite aumentar disparo.                                               |
| ON                                                                              | O zoom óp<br>imagem sã<br>aumentar o | tico e o recorte de<br>o combinados para<br>o zoom do disparo. <sup>*1</sup> |
| -1<br>STYLUS TOUGH-8010/<br>μ TOUGH-8010,<br>STYLUS TOUGH-6020/<br>μ TOUGH-6020 |                                      | Aprox. 33,5× (máx.)                                                          |
| STYLUS TOUGH-3000/<br>u TOUGH-3000                                              |                                      | Aprox. 22× (máx.)                                                            |

- Esta função não reduz a qualidade de imagem, uma vez que não converte os dados com menos píxeis em dados com píxeis maiores.
- Quando definida para [ON], a opção [IMAGE SIZE] está limitada a [8m] ou a um valor inferior.
- A definição não está disponível quando a opção [DIGITAL ZOOM] está definida para [ON].
- A função [FINE ZOOM] não está disponível se tiver seleccionado o modo [X] SUPER MACRO] (P. 28) ou [X] S-MACRO LED] (P. 28).

#### Fotografar com ampliações superiores ao zoom óptico [DIGITAL ZOOM]

Modos de disparo disponíveis: P IAUTO SCN MAGIC BEAUTY

| Submenu 2                                                                | Ap                                            | olicação                                            |
|--------------------------------------------------------------------------|-----------------------------------------------|-----------------------------------------------------|
| OFF                                                                      | Só é utilizado<br>para aumenta<br>disparo.    | o zoom óptico<br>ar o zoom do                       |
| ON                                                                       | O zoom óptic<br>são combinad<br>o zoom do dis | o e o zoom digital<br>dos para aumentar<br>sparo.⁺¹ |
| TYLUS TOUGH-8010/<br>μ TOUGH-8010,<br>STYLUS TOUGH-6020/<br>μ TOUGH-6020 |                                               | Aprox. 25× (máx.)                                   |
| STYLUS TOUGH-3000/<br>µ TOUGH-3000                                       |                                               | Aprox. 18× (máx.)                                   |

- A definição não está disponível quando a função [FINE ZOOM] está definida para [ON].
- A função [DIGITAL ZOOM] não está disponível se tiver seleccionado o modo [ S SUPER MACRO] (P. 26) ou [ S -MACRO LED] (P. 28).

#### Gravar som ao fotografar imagens [♥]

(Menu de disparo 2)

Modos de disparo disponíveis: P IAUTO SCN MAGIC H BEAUTY

| Submenu 2 | Aplicação                                                                                                    |
|-----------|----------------------------------------------------------------------------------------------------|
| OFF       | Não é gravado som.                                                                                                    |
| ON        | A câmara inicia<br>automaticamente a gravação de<br>som durante aprox. 4 segundos<br>depois de tirar a fotografia. Esta<br>opção é útil para gravar notas ou<br>comentários sobre a imagem. |

Durante a gravação, aponte o microfone (P. 7<sup>1</sup>, 8<sup>•</sup><sup>2</sup>) para a origem do som que pretende gravar.

- STYLUS TOUGH-8010/µ TOUGH-8010,
- STYLUS TOUGH-6020/µ TOUGH-6020
- <sup>2</sup> STYLUS TOUGH-3000/µ TOUGH-3000

#### Gravar som ao gravar vídeos [♥]

🍄 (Menu de vídeo) 🕨 🍨

Modos de disparo disponíveis: P IAUTO SCN MAGIC

| Submenu 2 | Aplicação          |
|-----------|--------------------|
| OFF       | Não é gravado som. |
| ON        | É gravado som.     |

Ao gravar um vídeo com som, é possível que o som da activação da objectiva e do funcionamento da câmara seja gravado.

STYLUS TOUGH-3000/µ TOUGH-3000 apenas: Quando definido para [ON], só é possível utilizar o zoom digital durante a gravação de vídeos. Para gravar o vídeo com o zoom óptico, defina [♥] (vídeos) para [OFF].

#### Reduzir a desfocagem causada pela movimentação da câmara ao disparar [IMAGE STABILIZER] (fotografias)/ [IS MOVIE MODE] (vídeos)

▲1 (Menu de disparo 1) 
 IMAGE STABILIZER (fotografias)/

 <sup>(Menu de vídeo)</sup> 
 IS MOVIE MODE (vídeos)

Modos de disparo disponíveis: P IAUTO SCN MAGIC H BEAUTY

| Submenu 2 | Aplicação                                                                                                    |
|-----------|----------------------------------------------------------------------------------------------------|
| OFF       | O estabilizador de imagem<br>está desactivado. Esta opção<br>é recomendada quando fotografar<br>com a câmara fixa num tripé ou<br>noutra superfície estável. |
| ON        | O estabilizador de imagem está<br>activado.                                                                                                    |

- Por predefinição, a opção [IMAGE STABILIZER] (fotografias) está definida para [ON] e a opção [IS MOVIE MODE] (vídeos) para [OFF].
- Podem ocorrer ruídos do interior da câmara quando o botão disparador é premido com [IMAGE STABILIZER] (fotografias) definido como [ON].

- Não será possível estabilizar imagens se a agitação da câmara for demasiado intensa.
- Quando a velocidade do disparador for demasiado baixa, como ao fotografar à noite, a eficácia de [IMAGE STABILIZER] (fotografias) poderá ser reduzida.
- Ao disparar com [IS MOVIE MODE] (vídeos) definido como [ON], a imagem será ligeiramente ampliada antes de ser gravada.

#### Visualizar a imagem imediatamente após o disparo [REC VIEW]

1 (Menu de disparo 2) ► REC VIEW

Modos de disparo disponíveis: P iAUTO SCN MAGIC H BEAUTY

| Submenu 2 | Aplicação                                                                                                    |
|-----------|----------------------------------------------------------------------------------------------------|
| OFF       | A imagem que está a ser<br>gravada não é visualizada. Isto<br>permite ao utilizador preparar-<br>se para a fotografia seguinte<br>enquanto segue o assunto no<br>ecrã após o disparo. |
| ON        | É apresentada a imagem<br>que está a ser gravada. Isto<br>permite ao utilizador verificar<br>brevemente a imagem tirada.                                                              |
## Durante a reprodução, rodar automaticamente imagens fotografadas com a câmara num posição vertical [PIC ORIENTATION]

(STYLUS TOUGH-8010/µ TOUGH-8010 e STYLUS TOUGH-6020/µ TOUGH-6020 apenas)

▲ (Menu de disparo 2) ▲ PIC ORIENTATION

Modos de disparo disponíveis: P IAUTO SCN MAGIC BEAUTY

Durante a reprodução, a definição [<sup>6</sup>] (P. 43) no menu de reprodução é definida automaticamente.

Esta função poderá não funcionar correctamente se a câmara estiver voltada para cima ou para baixo durante o disparo.

| Submenu 2 | Aplicação                                                                                                    |
|-----------|----------------------------------------------------------------------------------------------------|
| OFF       | As informações sobre<br>a orientação vertical/horizontal<br>da câmara durante o disparo<br>não são gravadas juntamente<br>com as imagens. Durante<br>a reprodução, não é possível<br>rodar as imagens fotografadas<br>com a câmara numa posição<br>vertical. |
| ON        | As informações sobre<br>a orientação vertical/horizontal<br>da câmara durante o disparo<br>são gravadas juntamente com<br>as imagens. As imagens são<br>automaticamente rodadas<br>durante a reprodução.                                                     |

## Visualizar guias de ícones [ICON GUIDE]

| Submenu 2 | Aplicação                                                                                                    |
|-----------|----------------------------------------------------------------------------------------------------|
| OFF       | Não é apresentado qualquer<br>guia de ícones.                                                                                                    |
| ON        | Ao seleccionar um ícone do<br>modo de disparo ou do menu<br>de funções de disparo, será<br>apresentada uma explicação<br>do ícone em causa (posicione<br>brevemente o cursor sobre<br>o ícone para visualizar<br>a explicação). |

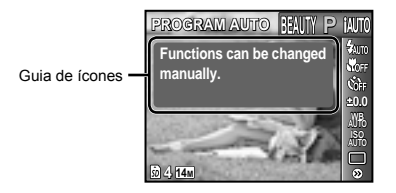

## Utilizar um flash externo [REMOTE FLASH]

(STYLUS TOUGH-8010/µ TOUGH-8010 apenas)

D₂ (Menu de disparo 2) ► REMOTE FLASH

Modos de disparo disponíveis: P iAUTO SCN MAGIC BEAUTY

| Submenu 2 | Aplicação                                                                                                    |
|-----------|----------------------------------------------------------------------------------------------------|
| OFF       | O flash externo não está<br>disponível.                                                                                                    |
| \$RC      | Para tirar fotografias, é utilizado<br>um flash compatível com<br>o Sistema de Flash RC Sem<br>fios Olympus. (Canal: CH1,<br>Grupo: A)                                                     |
| SLAVE     | O flash secundário disponível<br>no mercado, sincronizado com<br>o flash da câmara, é utilizado<br>para tirar fotografias. É possível<br>ajustar as definições de<br>intensidade do flash. |

«Tirar fotografias com o Sistema de Flash RC Sem fios Olympus» (P. 69)

# Menus das Funções de Reprodução, Edição e Impressão

- 🕻 As predefinições da função são assinaladas com
- Intes de utilizar uma função, é necessário que os dados tenham sido criados pelo software para PC (ib).
- Para obter mais informações sobre como utilizar o software para PC (ib), consulte o guia de ajuda do mesmo.
- Para obter mais informações sobre como instalar o software para PC (ib), consulte o tópico «Carregamento da bateria e configuração da câmara» (P. 11).

## Reproduzir fotografias automaticamente [SLIDESHOW]

#### SLIDESHOW

| Submenu 1 | Submenu 2                                                 | Aplicação                                                                         |
|-----------|-----------------------------------------------------------|-----------------------------------------------------------------------------------|
| SLIDE     | ALL/EVENT/<br>COLLECTION                                  | Seleccione<br>o conteúdo a incluir<br>na apresentação<br>de imagens.              |
| BGM       | OFF/<br>Cosmic/<br>Breeze/<br>Mellow/<br>Dreamy/<br>Urban | Selecciona as<br>opções de música<br>de fundo.                                    |
| TYPE      | Standard/<br>Fade/zoom                                    | Selecciona o tipo<br>de efeitos de<br>transição a utilizar<br>entre diapositivos. |
| START     | _                                                         | Inicia<br>a apresentação<br>de imagens.                                           |

#### Avanço/recuo de imagem única:

Durante uma apresentação de imagens, prima ▷ para avançar uma imagem ou prima ◁ para recuar uma imagem.

## Procurar imagens e reproduzir as imagens relacionadas [PHOTO SURFING]

PHOTO SURFING

Em [PHOTO SURFING], pode procurar imagens, bem como reproduzir imagens relacionadas, através da selecção de itens relacionados.

#### Para iniciar a função [PHOTO SURFING]

Prima o botão ⊛ para iniciar o [PHOTO SURFING]. Quando utiliza △ ▽ para seleccionar um item relacionado com a imagem apresentada, as imagens relacionadas com esse item são apresentadas na parte inferior do ecrã. Utilize ⊲▷ para apresentar uma imagem.

Para seleccionar itens relacionados que não estejam a ser apresentados, prima o botão (e) ao seleccionar um item. Para parar o [PHOTO SURFING], prima o botão **MENU** ou seleccione [BACK] e prim o botão (e).

Itens relacionados

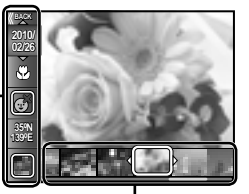

Imagens que correspondem aos itens relacionados

# Visualizar imagens por evento [EVENT [>]

#### EVENT 🕨

Em [EVENT ], são reproduzidas as imagens de um determinado evento. (As imagens com a mesma data de disparo são agrupadas no mesmo evento.)

#### Para iniciar a função [EVENT ►]

Prima o botão 🛞 para iniciar o [EVENT ]. (O evento, incluindo a imagem que estava em visualização de imagem única quando o menu de funções de reprodução foi seleccionado, é reproduzido.)

Utilize ⊲⊳ para avançar ou recuar uma imagem.

Para parar o [EVENT ▶], prima o botão **MENU**.

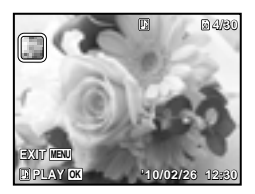

## Reproduzir imagens por colecções criadas com o software para PC (ib) [COLLECTION ]]

COLLECTION 🕨

Em [COLLECTION ], a colecção criada com o software para PC (ib) é reproduzida e importada novamente a partir de um computador.

#### Para iniciar a função [COLLECTION ]

Prima o botão e, em seguida, utilize  $\Delta \nabla \triangleleft$  para seleccionar a colecção pretendida. Prima novamente o botão para dar início à reprodução da colecção pretendida. Utilize  $\triangleleft$  para avançar ou recuar uma imagem.

Para parar a função [COLLECTION ], prima o botão **MENU**.

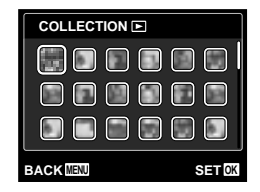

## Utilizar o software para PC (ib) e importar os dados para a câmara

- Podem ser executadas as seguintes funções quando os dados criados com o software para PC (ib) são importados para a câmara.
- Para obter mais informações sobre como utilizar o software para PC (ib), consulte o guia de ajuda do mesmo.

#### [PHOTO SURFING]

É possível adicionar informações de pessoas ou localizações de disparo, bem como novas colecções, aos itens relacionados.

#### [EVENT ]

As imagens podem ser reproduzidas por eventos criados com o software para PC (ib).

#### Índice de eventos (P. 20)

As imagens representativas de cada evento, criadas com o software para PC (ib), podem ser apresentadas.

## Aperfeiçoar a pele e os olhos [BEAUTY FIX]

#### BEAUTY FIX

Dependendo da imagem, a edição poderá não ser eficaz.

| Submenu 1       | Submenu 2         | Aplicação                                                                                                    |
|-----------------|-------------------|----------------------------------------------------------------------------------------------------|
| ALL             | _                 | [CLEAR SKIN],<br>[SPARKLE EYE]<br>e [DRAMATIC<br>EYE] são aplicados<br>em conjunto.                                        |
| CLEAR SKIN      | SOFT/AVG/<br>HARD | Faz com a pele<br>tenha uma<br>aparência suave<br>e translúcida.<br>Seleccione o efeito<br>de correcção entre<br>3 níveis. |
| SPARKLE<br>EYE  | _                 | Aumenta<br>o contraste<br>dos olhos.                                                                                       |
| DRAMATIC<br>EYE | _                 | Aumenta os<br>olhos da pessoa<br>fotografada.                                                                              |

- Utilize △∇ para seleccionar um item de correcção e prima o botão (∞).
- ② Utilize ⊲▷ para seleccionar a imagem que pretende aperfeiçoar e prima o botão .
  - A imagem aperfeiçoada é guardada como imagem individual.

#### Quando [CLEAR SKIN] está seleccionado

Utilize  $\Delta \nabla$  para seleccionar o nível de aperfeiçoamento e, em seguida, prima o botão  $\textcircled{\mbox{\scriptsize est}}$ .

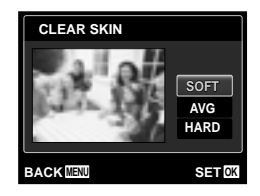

## Alteração do tamanho da imagem [🔚]

| EDIT | Ч |
|------|---|
|      |   |

| Submenu 2      | Aplicação                                                                                                    |
|----------------|----------------------------------------------------------------------------------------------------|
| VGA 640×480    | Esta opção guarda uma imagem<br>de alta resolução como imagem                                                     |
| (avga) 320×240 | individual com um tamanho<br>inferior para utilização em<br>anexos de correio electrónico<br>e outras aplicações. |

- 1 Utilize  $\triangleleft \triangleright$  para seleccionar uma imagem.
- ② Utilize △ ▽ para seleccionar um tamanho de imagem e prima o botão ∞.
  - A imagem redimensionada é guardada como imagem individual.

## Recortar imagens [₽]

#### EDIT 🕨 卢

- Utilize 
   ↓ para seleccionar uma imagem e prima o botão (∞).
- ② Utilize os botões de zoom para seleccionar o tamanho do delimitador de recorte e utilize △∇
  para mover o delimitador.

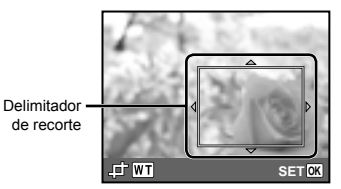

- ③ Prima o botão depois de seleccionar a área que pretende ajustar.
  - A imagem editada é guardada como imagem individual.

## Alterar a tonalidade da imagem [COLOR EDIT]

#### EDIT COLOR EDIT

| Submenu 2  | Aplicação                                        |
|------------|--------------------------------------------------|
| BLACK &    | Esta opção altera a imagem                       |
| WHITE      | para preto e branco.                             |
| SEPIA      | Esta opção altera a imagem<br>para um tom sépia. |
| HIGH       | Esta opção aumenta a saturação                   |
| SATURATION | da cor da imagem.                                |
| LOW        | Esta opção aumenta ligeiramente                  |
| SATURATION | a saturação da cor da imagem.                    |

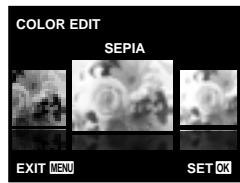

- Utilize 
   ↓> para seleccionar uma imagem e prima o botão ().
- ② Utilize ⊲▷ para seleccionar a cor pretendida e prima o botão .
  - A imagem com a cor seleccionada é guardada como imagem individual.

## Adicionar um calendário a uma imagem [CALENDAR]

EDIT 
CALENDAR

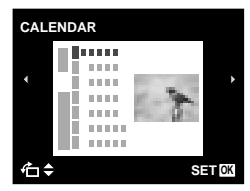

- Utilize 
   ↓> para seleccionar uma imagem e prima o botão ().

- (3) Utilize  $\Delta \nabla$  para seleccionar o Ano do calendário e prima  $\triangleright$ .
- ④ Utilize △ ▽ para seleccionar o Mês do calendário e prima o botão ∞.
  - A imagem editada é guardada como imagem individual.

## Aumentar o brilho de áreas que estão escuras devido a contraluz ou outros motivos [SHADOW ADJ]

EDIT 
SHADOW ADJ

- - A imagem editada é guardada como imagem individual.
- Dependendo da imagem, a edição poderá não ser eficaz.
- O processo de aperfeiçoamento pode reduzir a resolução da imagem.

## Aperfeiçoar o efeito olhos vermelhos em disparo com flash [REDEYE FIX]

#### EDIT ► REDEYE FIX

- - A imagem editada é guardada como imagem individual.
- Dependendo da imagem, a edição poderá não ser eficaz.
- O processo de aperfeiçoamento pode reduzir a resolução da imagem.

## Apagar imagens [ERASE]

#### ERASE

| Submenu 1                           | Aplicação                                                              |
|-------------------------------------|------------------------------------------------------------------------|
| ALL ERASE                           | Todas as imagens da memória<br>interna ou do cartão serão<br>apagadas. |
| SEL. IMAGE                          | As imagens são seleccionadas<br>e apagadas individualmente.            |
| ERASE/<br>ERASE EVENT <sup>11</sup> | Elimina a imagem apresentada.                                          |
| CANCEL                              | Cancela a eliminação da<br>imagem.                                     |

- Ao apagar as imagens da memória interna, não insira o cartão na câmara. Em alternativa, defina [INTERNAL/SD] como [IN].
- Antes de apagar as fotografias de um cartão de memória, introduza o cartão na câmara e seleccione [AUTO] para [INTERNAL/ SD]. «Seleccionar um dispositivo de armazenamento [INTERNAL/SD]» (P. 44)
- Não é possível apagar imagens protegidas.

#### Para seleccionar e apagar imagens individualmente [SEL. IMAGE]

- Utilize △ ▽ para seleccionar [SEL. IMAGE] e prima o botão .
- ② Utilize ⊲▷ para seleccionar a imagem que pretende apagar e prima o botão ∞ para adicionar uma marca ✓ à imagem.
  - Prima o botão de zoom W para que seja apresentada uma visualização de índice. Pode seleccionar rapidamente imagens através dos botões △∇ ⊲I>. Prima o botão T para voltar à apresentação de imagem única.

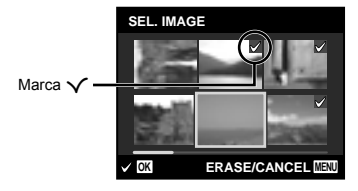

- ③ Repita o Passo ② para seleccionar as imagens que serão apagadas e, em seguida, prima o botão MENU para apagar as imagens seleccionadas.
- ④ Utilize △ ▽ para seleccionar [YES] e prima o botão .

#### Para apagar todas as imagens [ALL ERASE]

- Utilize △ ▽ para seleccionar [ALL ERASE] e prima o botão .
- ② Utilize △ ▽ para seleccionar [YES] e prima o botão .

## Guardar as definições de impressão nos dados da imagem [PRINT ORDER]

► (Menu de reprodução) ► PRINT ORDER

- (P. 56) «Reservas de impressão (DPOF)» (P. 56)
- A reserva de impressão apenas pode ser definida para imagens que estejam gravadas no cartão. Defina [INTERNAL/SD] como (AUTO).

## Proteger imagens [O-]

(Menu de reprodução) > On

- As imagens protegidas não podem ser apagadas através das opções [ERASE] (P. 20, 42), [ERASE EVENT] (P. 42), [SEL. IMAGE] (P. 42) ou [ALL ERASE] (P. 42), mas todas as imagens são apagadas através da função [MEMORY FORMAT]/[FORMAT] (P. 44).
- Utilize ⊲▷ para seleccionar uma imagem.
- Prima o botão .
- 3 Se for necessário, repita os Passos

   1 e 2 para proteger outras imagens e prima o botão MENU.

## Rodar imagens [🗇]

- 🕒 (Menu de reprodução) 🕨 🗂
  - 1 Utilize  $\triangleleft \triangleright$  para seleccionar uma imagem.
  - Prima o botão impara rodar a imagem.
  - ③ Se for necessário, repita os Passos ① e ② para criar definições para outras imagens e prima o botão MENU.
  - As novas orientações das fotografias ficarão gravadas, mesmo depois de desligar a câmara.

## Acrescentar som a imagens [9]

► (Menu de reprodução) 🕨 🖢

- 1 Utilize  $\triangleleft \triangleright$  para seleccionar uma imagem.
- ② Aponte o microfone na direcção da origem do som.

#### STYLUS TOUGH-8010/µ TOUGH-8010

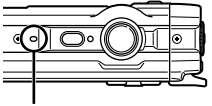

Microfone

#### STYLUS TOUGH-6020/µ TOUGH-6020

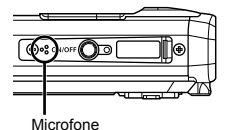

#### STYLUS TOUGH-3000/µ TOUGH-3000

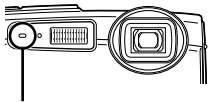

Microfone

- ③ Prima o botão .
  - A gravação é iniciada.
  - A câmara adiciona (grava) som durante aprox. 4 segundos enquanto reproduz a imagem.

# Menus de Outras Definições da Câmara

As predefinições da função são assinaladas com.

#### Seleccionar um dispositivo de armazenamento [INTERNAL/SD]

YT₁ (Definições 1) ► INTERNAL/SD

| Submenu 2 | Aplicação                                                                                                    |
|-----------|----------------------------------------------------------------------------------------------------|
| AUTO      | Se tiver introduzido um cartão,<br>este será seleccionado<br>automaticamente. Se não tiver<br>introduzido um cartão, será<br>utilizada a memória interna. |
| IN*1      | É seleccionada a memória<br>interna.                                                                                                    |

<sup>\*1</sup> É utilizada a memória interna mesmo que esteja introduzido um cartão.

## Apagar completamente os dados [MEMORY FORMAT]/[FORMAT]

f1 (Definições 1) ► MEMORY FORMAT/ FORMAT

- Antes de formatar, verifique se não existem dados importantes na memória interna ou no cartão.
- Se a memória interna for formatada, o manual de instruções da câmara e os dados do software para PC (ib) armazenados na memória interna serão apagados. Se necessário, guarde a cópia de segurança antes de formatar.
- É necessário formatar os cartões com esta câmara antes da primeira utilização ou após terem sido utilizados com outras câmaras ou computadores.

| Submenu 2 | Aplicação                                                                                                    |
|-----------|----------------------------------------------------------------------------------------------------|
| YES*1     | Apaga completamente os dados<br>de imagens da memória interna<br>ou do cartão (incluindo as<br>imagens protegidas). |
| NO        | Cancela a formatação.                                                                                               |

<sup>1</sup> Se seleccionar [AUTO] para [INTERNAL/SD] e houver um cartão introduzido, este será formatado. Se não tiver introduzido um cartão, a memória interna será formatada.

Se seleccionar [IN] para [INTERNAL/SD], a memória interna será formatada independentemente da presença ou ausência de um cartão.

## Restaurar dados na câmara [DATA REPAIR]

YT₁ (Definições 1) ► [DATA REPAIR]

A reprodução ficará disponível ao executar a função [DATA REPAIR], quando não são apresentadas imagens no ecrã depois de premir o botão E. Contudo, dados como as colecções e outros grupos criados com o software para PC (ib) são eliminados da base de dados na câmara. Importe os dados de um computador para a câmara, de modo a reproduzir os dados criados com o software para PC (ib).

## Copiar imagens da memória interna para o cartão [∰→酚 COPY]

YT₁ (Definições 1) ► m→m COPY

### Para copiar imagens da memória interna para o cartão

Utilize ⊲⊳ para seleccionar uma imagem e prima o botão ⊛.

## Alterar o idioma de visualização [ 🚱 🕗 ]

Y1₁ (Definições 1) ► 🚱

«Alterar o idioma de visualização» (P. 15)

| Submenu 2 | Aplicação                                                                                       |
|-----------|-------------------------------------------------------------------------------------------------|
| Languages | O idioma dos menus<br>e das mensagens de erro<br>apresentadas no ecrã pode<br>ser seleccionado. |

## Restaurar as funções de disparo para as predefinições [RESET]

Y1 (Definições 1) ► RESET

| Submenu 2 | Aplicação                                                                                                    |
|-----------|----------------------------------------------------------------------------------------------------|
| YES       | Restaura as seguintes funções<br>de menu para as predefinições.<br>• Flash (P. 28)<br>• Macro (P. 28)<br>• Temporizador (P. 30)<br>• Compensação da exposição<br>(P. 30)<br>• Balanço de brancos (P. 30)<br>• ISO (P. 31)<br>• Modo de activação (P. 32)<br>• Funções de menu em<br>[ <b>C</b> 1, <b>C</b> 2, <b>E</b> ] (P. 32 a 37) |
| NO        | As definições actuais não serão<br>alteradas                                                                                                    |

## Seleccionar um método para ligar a câmara a outros dispositivos [USB CONNECTION]

YT₁ (Definições 1) ► USB CONNECTION

| Submenu 2 | Aplicação                                                                                              |
|-----------|----------------------------------------------------------------------------------------------------|
| AUTO      | Quando a câmara é ligada<br>a outro dispositivo, o ecrã<br>de selecção de definições<br>é apresentado. |
| STORAGE   | Seleccione ao ligar a câmara<br>a um computador através de um<br>dispositivo de armazenamento.         |
| PC        | Seleccione ao ligar a câmara<br>e o computador.                                                        |
| PRINT     | Seleccione ao ligar a câmara<br>a uma impressora compatível<br>com PictBridge.                         |

#### Requisitos do sistema

| Windows | : | Windows 2000 Professional/ |
|---------|---|----------------------------|
|         |   | XP Home Edition/           |
|         |   | XP Professional/Vista/     |
|         |   | Windows 7                  |
|         |   |                            |

Macintosh : Mac OS X v10.3 ou posterior

Ao utilizar um sistema que não o Windows XP (SP2 ou posterior)/Windows Vista/Windows 7, defina como [STORAGE].

- Mesmo que um computador inclua portas USB, o funcionamento correcto não é garantido nos seguintes casos:
  - Computadores com portas USB instaladas através de uma placa de expansão, etc.
  - Computadores sem SO instalado de fábrica e computadores construídos em casa

## Ligar a câmara com o botão 🗲 [🕑 POWER ON]

YT₂ (Definições 2) ► ► POWER ON

| Submenu 2 | Aplicação                                                                    |
|-----------|------------------------------------------------------------------------------|
| YES       | Premir o botão ► liga a câmara<br>e inicia o modo de reprodução.             |
| NO        | A câmara não está ligada. Para ligar a câmara, prima o botão <b>ON/OFF</b> . |

## Guardar o modo quando a câmara é desligada [SAVE SETTINGS]

YT₂ (Definições 2) ► SAVE SETTINGS

| Submenu 2 | Aplicação                                                                                                    |
|-----------|----------------------------------------------------------------------------------------------------|
| YES       | O modo de disparo é guardado<br>quando a câmara é desligada,<br>sendo reactivado quando<br>a câmara é novamente ligada. |
| NO        | Quando a câmara é ligada,<br>o modo de disparo é definido<br>para o modo <b>P</b> .                                     |

## Seleccionar a visualização do ecrã inicial [PW ON SETUP]

Y12 (Definições 2) ► PW ON SETUP

| Submenu 2 Aplicação |                                                    |
|---------------------|----------------------------------------------------|
| OFF                 | Não é apresentado um ecrã<br>inicial.              |
| ON                  | O ecrã inicial é apresentado<br>ao ligar a câmara. |

## Seleccionar o som da câmara e o respectivo volume [SOUND SETTINGS]

YT₂ (Definições 2) ► SOUND SETTINGS

| Submenu 2                    | Submenu 3                                 | Submenu 4                   | Aplicação                                                                                                    |
|------------------------------|-------------------------------------------|-----------------------------|----------------------------------------------------------------------------------------------------|
| SILENT MODE <sup>*1, 2</sup> | OFF/ON                                    | _                           | Seleccione [ON] para desactivar os sons<br>da câmara (sons de operação, som do<br>disparador e sons de aviso), bem como<br>para silenciar o som durante a reprodução. |
| BEEP                         | SOUND TYPE                                | 1/2/3                       | Selecciona o som de operação e o volume                                                                                                    |
|                              | VOLUME                                    | OFF (No Sound)/<br>LOW/HIGH | dos botões da câmara (excepto do botão<br>disparador).                                                                                                    |
| SHUTTER<br>SOUND             | SOUND TYPE                                | 1/2/3                       | Selecciona o tino o o volumo do som do                                                                                                    |
|                              | VOLUME                                    | OFF (No Sound)/<br>LOW/HIGH | disparador.                                                                                                    |
| ■)))                         | OFF (No Sound)/<br>LOW/HIGH               | —                           | Selecciona o volume do som de aviso.                                                                                                    |
| ► VOLUME                     | OFF (Sem som)<br>ou 5 níveis de<br>volume | _                           | Selecciona o volume de reprodução da<br>imagem.                                                                                                    |

<sup>™</sup> Mesmo que a função [SILENT MODE] esteja definida como [ON], continua a poder utilizar △ ▽ para ajustar o volume durante a reprodução.

<sup>2</sup> Mesmo que a função [SILENT MODE] esteja definida como [ON], será reproduzido som ao visualizar as imagens num televisor.

## Repor o nome de ficheiro das fotografias [FILE NAME]

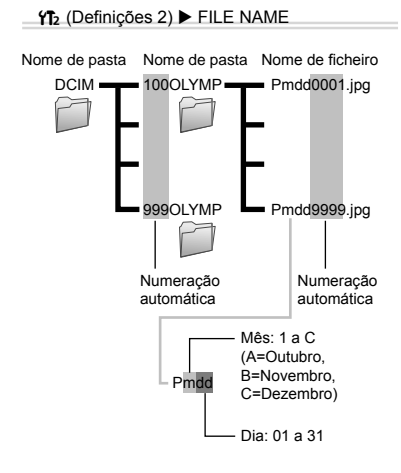

| Submenu 2 | Aplicação                                                                                                    |
|-----------|----------------------------------------------------------------------------------------------------|
| RESET     | Esta opção repõe o número<br>sequencial do nome da pasta e<br>do nome de ficheiro, sempre que<br>é inserido um novo cartão.'' Isto<br>é útil quando agrupa imagens<br>em cartões distintos.                                                                                           |
| AUTO      | Mesmo quando é inserido um<br>novo cartão, esta opção faz com<br>que continue a numeração do<br>nome de pasta e do nome de<br>ficheiro do cartão anterior. Isto<br>é útil para a gestão de todos os<br>nomes de pastas de imagens<br>e nomes de ficheiros com<br>números sequenciais. |

<sup>\*1</sup> O número do nome da pasta é reposto a 100, e o do nome do ficheiro é reposto a 0001.

## Ajustar o CCD e a função de processamento de imagem [PIXEL MAPPING]

#### YT₂ (Definições 2) ► PIXEL MAPPING

- Esta função já vem ajustada de origem, não sendo necessário efectuar qualquer ajuste imediatamente após a compra. Recomenda-se que seja efectuada, aproximadamente, uma vez por ano.
- Para obter melhores resultados, depois de tirar ou visualizar fotografias aguarde pelo menos um minuto antes de executar a função pixel mapping. Se a câmara for desligada durante a execução da função pixel mapping (mapeamento de píxeis), certifique-se de que a executa novamente.

#### Para ajustar o CCD e a função de processamento de imagem

Prima o botão ⊛ quando [START] (Submenu 2) é apresentado.

 A câmara verifica e ajusta o CCD e a função de processamento de imagem em simultâneo.

## Ajustar o brilho do ecrã [!....]

YI2 (Definições 2) ▶ □□

#### Para ajustar o brilho do ecrã

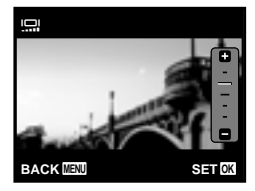

## Definir a data e a hora [🕘]

Y¶3 (Definições 3) ►

 «Definir a data, a hora e o fuso horário» (P. 14)

#### Para seleccionar a ordem de apresentação da data

 Prima ▷ depois de definir o Minuto e utilize △ ▽ para seleccionar a ordem de apresentação da data.

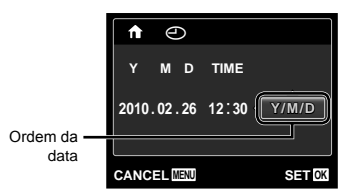

## Seleccionar o fuso horário local e fusos horários alternativos [WORLD TIME]

## YT₃ (Definições 3) ► WORLD TIME

Só será possível seleccionar um fuso horário com [WORLD TIME] se o relógio da câmara já tiver sido definido com [].

| Submenu 2             | Submenu 3 | Aplicação                                                                            |
|-----------------------|-----------|--------------------------------------------------------------------------------------|
| HOME/                 | ♠         | A hora no fuso horário local (o fuso horário seleccionado para 🏫 no submenu 2).      |
| ALTERNATE             | *         | A hora no fuso horário de destino (o fuso horário seleccionado para 🛪 no submenu 2). |
| <b>↑</b> <sup>1</sup> | —         | Seleccione o fuso horário local (1).                                                 |
| <b>⊀</b> *1,2         | —         | Seleccione o fuso horário de destino (3).                                            |

<sup>1</sup> Em áreas em que a hora de Verão esteja em vigor, utilize △▽ para activar a hora de Verão ([SUMMER]).

<sup>2</sup> Ao seleccionar um fuso horário, a câmara calcula automaticamente a diferença horária entre a zona seleccionada e o fuso horário local (<sup>1</sup>/<sub>1</sub>), com o fim de apresentar a hora no fuso horário de destino (*1*).

## Reproduzir imagens numa TV [TV OUT]

YT₃ (Definições 3) ► TV OUT

O sistema de sinal de vídeo varia de acordo com os países e as regiões. Antes de visualizar imagens na sua TV, seleccione a saída de vídeo de acordo com o tipo de sinal de vídeo da TV.

| Submenu 2    | Submenu 3                  | Aplicação                                                                         |
|--------------|----------------------------|-----------------------------------------------------------------------------------|
|              | NTSC                       | Ligar a câmara a uma TV na América do Norte, Taiwan, Coreia, Japão, entre outros. |
| VIDEO OUT    | PAL                        | Ligar a câmara a uma TV em países europeus, na China, entre outros.               |
| HDMI OUT     | 480p/576p<br>720p<br>1080i | Defina o formato de reprodução.                                                   |
| HDMI CONTROL | OFF                        | Efectuar operações com a câmara.                                                  |
|              | ON                         | Efectuar operações com o controlo remoto da TV.                                   |

I As definições de origem variam consoante a região onde a câmara foi adquirida.

#### Para reproduzir imagens da câmara numa TV

- Ligação através de um cabo AV
- Utilize a câmara para seleccionar o mesmo sistema de sinal de vídeo da TV à qual se encontra ligada ([NTSC]/[PAL]).

#### 2 Ligar a TV à câmara.

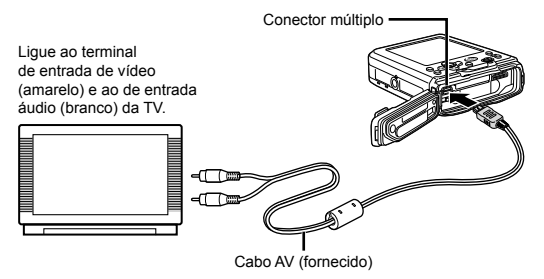

- Ligação através de um cabo HDMI
- 1 Na câmara, seleccione o formato de sinal digital que será ligado ([480p/576p]/[720p]/[1080i]).
- 2 Ligar a TV à câmara.
- Quando definido como [1080i], o formato 1080i tem prioridade para a saída HDMI. Contudo, se esta definição não corresponder à definição de entrada da TV, o formato do sinal será alterado primeiro para 720p e, em seguida, para 480p/576P. Para obter mais informações sobre como alterar a definição de entrada da TV. consulte o manual de instruções da TV.
- Quando a câmara está ligada ao computador ou dispositivo através do cabo USB, não ligue o cabo HDMI à câmara.

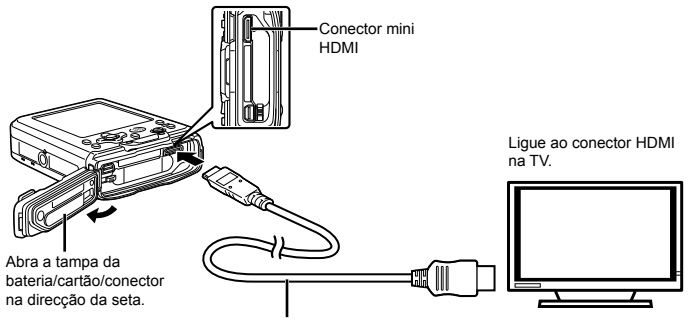

Cabo HDMI (tipo C) (comercialmente disponível)

- ③ Ligue a TV e mude «INPUT» para «VIDEO (uma tomada de entrada ligada à câmara)».
- Para obter mais informações sobre como alterar a origem de entrada da TV, consulte o manual de instruções da TV.
- (4) Ligue a câmara e utilize  $\triangleleft \triangleright$  para seleccionar a imagem para reproduzir.
- Utilize um cabo HDMI que corresponda ao conector mini HDMI na câmara e ao conector HDMI na TV.
- Quando a câmara e a TV estão ligadas por um cabo AV e por um cabo HDMI, o cabo HDMI tem prioridade.
- Consoante as definições da TV, as imagens e as informações apresentadas podem surgir cortadas.

#### Para efectuar operações de imagens com o controlo remoto da TV

- ① Defina [HDMI CONTROL] como [ON], e desligue a câmara.
- 2 Utilize um cabo HDMI para ligar a câmara à TV. «Ligação através de um cabo HDMI» (P. 49)
- ③ Em primeiro lugar, ligue a TV e, em seguida, ligue a câmara.
  - Para efectuar operações, siga o guia de operações apresentado na TV.
- Em algumas TVs, não é possível efectuar operações através do controlo remoto, mesmo que o guia de operações seja apresentado no ecrã.
- Se não for possível efectuar operações com o controlo remoto da TV, defina [HDMI CONTROL] como [OFF] e utilize a câmara para efectuar operações.

### Poupar a carga da bateria entre fotografias [POWER SAVE]

YT₃ (Definições 3) ► POWER SAVE

| Submenu 2 | Aplicação                                                                                                    |  |
|-----------|----------------------------------------------------------------------------------------------------|--|
| OFF       | Cancela a função [POWER SAVE].                                                                                                 |  |
| ON        | Se a câmara não for utilizada durante aprox. 10 segundos,<br>o ecrã desliga-se automaticamente para poupar a carga da bateria. |  |

#### Para sair do modo de standby

Prima qualquer botão.

# Visualizar a altitude/profundidade da água (pressão atmosférica/hidráulica) actual [MANOMETER]

(STYLUS TOUGH-8010/µ TOUGH-8010 apenas)

#### YT₃ (Definições 3) ► MANOMETER

As leituras poderão ter uma margem de erro consoante as condições meteorológicas. Utilize as leituras apenas para referência.

| Submenu 2 | Submenu 3 | Aplicação                                                                                                    |  |
|-----------|-----------|----------------------------------------------------------------------------------------------------|--|
| MANOMETER | OFF       | Cancela a apresentação do manómetro.                                                                                                    |  |
|           | ON        | Apresenta a altitude/profundidade da água (pressão atmosférica/<br>hidráulica) actual no ecrã de modo standby de disparo.<br>(-10 m a 5.000 m) |  |
|           | CALIBRATE | Avançar para o ecrã de definição. Ver abaixo.                                                                                                  |  |
| m/ft      | m         | É apresentada em metros.                                                                                                    |  |
|           | ft        | É apresentada em pés.                                                                                                    |  |

Quando definido como [ON], é apresentada uma mensagem de aviso no ecrã, indicando que a profundidade da água está a aproximar-se dos 7 m.

#### Para ajustar o visor de altitude/profundidade da água

① Utilize △ ∇ para seleccionar a altitude/profundidade da água actual e prima o botão para definir.

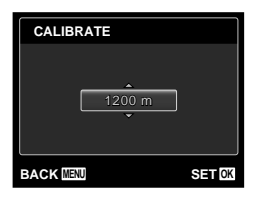

### Utilizar a câmara ao tocar no corpo [TAP CONTROL]

(STYLUS TOUGH-8010/µ TOUGH-8010 e STYLUS TOUGH-6020/µ TOUGH-6020 apenas)

#### YT₃ (Definições 3) ► TAP CONTROL

| Submenu 2 | Aplicação                                                                                                    |  |
|-----------|----------------------------------------------------------------------------------------------------|--|
| OFF       | Cancela a função [TAP CONTROL].                                                                                                    |  |
| ON        | [TAP CONTROL] é activado.                                                                                                    |  |
| CALIBRATE | Ajusta a força e os intervalos de toque entre vários toques em cada lado do corpo da<br>câmara. (partes superior, esquerda, direita e posterior) |  |

#### Funcionamento durante o modo de disparo (Exemplo: Modo de flash)

- Toque uma vez no lado direito ou esquerdo da câmara. Em seguida, toque uma vez na parte superior da câmara.
  - O ecrã de selecção do modo de flash é apresentado.
- (2) Toque no lado esquerdo ou direito do corpo da câmara para seleccionar uma função.
- ③ Toque duas vezes na parte posterior da câmara para confirmar a opção seleccionada.

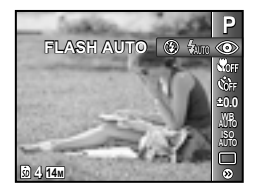

- Toque na câmara com firmeza com a ponta do dedo.
- Se a câmara estiver estabilizada, por exemplo, num tripé, o controlo de toque poderá não funcionar correctamente.
- Para evitar deixar cair a câmara quando utilizar o controlo de toque, coloque a correia da câmara em redor do pulso.

#### Funcionamento durante o modo de reprodução

Se mudar para o modo de reprodução tocando uma vez na parte superior da câmara, poderão ser utilizadas as operações seguintes.

#### Apresentar a imagem seguinte:

Toque uma vez no lado direito da câmara.

Apresentar a imagem anterior: Toque uma vez no lado esquerdo da câmara. Avanço rápido e reprodução no sentido inverso: Incline a câmara para a direita ou para a esquerda. Voltar ao modo de disparo: Toque duas vezes na parte superior da câmara. Tirar uma fotografia: Toque duas vezes na parte posterior da câmara (Apenas para o modo [ $\beta$  SNOW]).

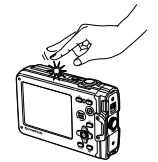

Ao tocar na parte superior da câmara

#### Para ajustar o controlo por toque

- Seleccione [CALIBRATE] no Submenu 2 e prima o botão .
- (2) Seleccione a parte que pretende ajustar com  $\Delta \nabla$  e prima o botão (\*\*).
- ③ Seleccione a definição [STR] com △∇ e prima o botão ▷.
- ④ Seleccione a definição [INTVL] com △∇ e prima o botão .

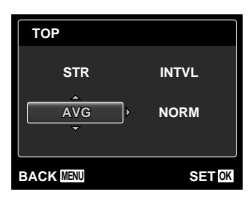

Verifique o funcionamento da câmara ao tocar na mesma após especificar as definições.

## Utilizar o iluminador LED como iluminação auxiliar [LED ILLUMINATOR]

(STYLUS TOUGH-8010/µ TOUGH-8010 e STYLUS TOUGH-6020/µ TOUGH-6020 apenas)

| YT₃ (Definições 3) | ) ► LED ILLUMINATOR |
|--------------------|---------------------|
|--------------------|---------------------|

| Submenu 2 | Aplicação                   |
|-----------|-----------------------------|
| OFF       | Desactiva o iluminador LED. |
| ON        | Activa o iluminador LED.    |

Utilizar o iluminador LED» (P. 32)

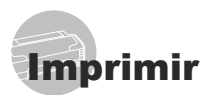

## Impressão directa (PictBridge\*1)

Ao ligar a câmara a uma impressora compatível com PictBridge, poderá imprimir imagens directamente sem utilizar um computador. Para saber se a sua impressora é compatível com a função PictBridge, consulte o manual de instruções da impressora.

- <sup>1</sup> PictBridge é um padrão de impressão utilizado para ligar câmaras digitais e impressoras de diferentes fabricantes e imprimir imagens directamente.
- Os modos de impressão, os tamanhos de papel e outros parâmetros que podem ser definidos na câmara variam de acordo com a impressora utilizada. Para obter mais informações, consulte o manual de instruções da impressora.
- Para obter mais informações sobre os tipos de papel disponíveis, o carregamento de papel e a instalação de tinteiros, consulte o manual de instruções da impressora.

## Imprimir imagens com as definições padrão da impressora [EASY PRINT]

No menu [SETUP], defina [USB CONNECTION] como [PRINT]. «Utilizar o Menu» (P. 4)

## Apresentar no ecrã a imagem que será impressa.

Visualizar imagens» (P. 18)

2 Ligue a impressora e, em seguida, ligue a impressora à câmara.

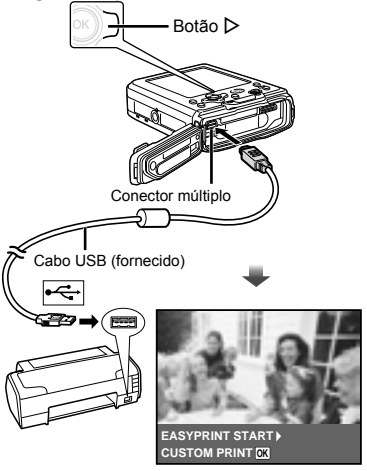

- 3 Prima ▷ para começar a imprimir.
- 4 Para imprimir outra imagem, utilize ⊲⊳ para seleccionar uma imagem e prima o botão ⊛.

#### Para sair da impressão

Após a imagem seleccionada ter sido exibida no ecrã, desligue o cabo USB da câmara e da impressora.

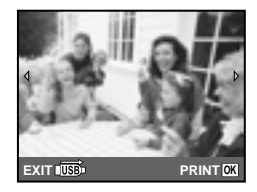

## Alterar as definições de impressão da impressora [CUSTOM PRINT]

- 7 Siga os Passos 1 e 2 para [EASY PRINT] (P. 53).
- **2** Prima o botão ⊛.

| PRINT MODE SELECT |       |
|-------------------|-------|
| PRINT             |       |
| ALL PRINT         |       |
| MULTI PRINT       |       |
| ALL INDEX         |       |
| PRINT ORDER       |       |
|                   | OFTOK |
|                   |       |

| Submenu 2                    | Aplicação                                                                                          |
|------------------------------|----------------------------------------------------------------------------------------------------|
| PRINT                        | Esta função imprime a imagem<br>seleccionada no Passo 6.                                           |
| ALL PRINT                    | Esta função imprime todas as<br>imagens guardadas na memória<br>interna ou no cartão.              |
| MULTI PRINT                  | Esta opção imprime uma<br>imagem num formato de<br>múltiplas disposições.                          |
| ALL INDEX                    | Esta função imprime um índice<br>de todas as imagens guardadas<br>na memória interna ou no cartão. |
| PRINT<br>ORDER <sup>*1</sup> | Esta função imprime imagens<br>com base nos dados de reserva<br>de impressão do cartão.            |

<sup>1</sup> [PRINT ORDER] estará disponível apenas se tiverem sido efectuadas reservas de impressão. «Reservas de impressão (DPOF)» (P. 56)

## 4 Utilize △ ▽ para seleccionar [SIZE] (Submenu 3) e prima ▷.

Se o ecrã [PRINTPAPER] não for apresentado, [SIZE], [BORDERLESS] e [PICS/SHEET] são definidas para as predefinições da impressora.

|   | PRINTPAPER |            |
|---|------------|------------|
|   | SIZE       | BORDERLESS |
|   | STANDARD   | STANDARD   |
| В |            | SETOK      |

## 

| Submenu 4                                                                 | Aplicação                                                                                                    |
|---------------------------------------------------------------------------|----------------------------------------------------------------------------------------------------|
| OFF/ON*1                                                                  | A imagem é impressa com<br>uma margem à volta ([OFF]).<br>A imagem é impressa de forma<br>a preencher todo o papel ([ON]).                         |
| (O número de<br>imagens por<br>folha varia<br>consoante<br>a impressora.) | O número de imagens por folha<br>([PICS/SHEET]) apenas pode<br>ser seleccionado se a opção<br>[MULTI PRINT] tiver sido<br>seleccionada no Passo 3. |

<sup>11</sup> As definições disponíveis para [BORDERLESS] variam consoante a impressora.

Se seleccionar [STANDARD] nos Passos 4 e 5, a imagem será impressa com as predefinições da impressora.

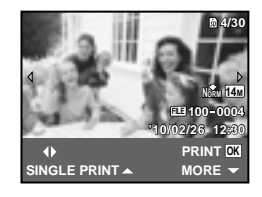

- 6 Utilize ⊲⊳ para seleccionar uma imagem.
- 7 Prima △ para efectuar uma reserva de impressão para a imagem actual. Prima ▽ para especificar definições detalhadas da impressora para a imagem actual.

### Para efectuar as definições detalhadas de impressora

 Utilize △▽ </l>
 D para seleccionar a definição e prima o botão .

| PRINT INFO |         |
|------------|---------|
| Дx         | 1       |
| DATE       | WITHOUT |
| FILE NAME  | WITHOUT |
| 4          |         |
|            |         |
| EXIT MENU  | SETOK   |

| Submenu<br>5 | Submenu<br>6                                | Aplicação                                                                                                    |
|--------------|---------------------------------------------|----------------------------------------------------------------------------------------------------|
| Д×           | 0 a 10                                      | Esta função define<br>o número de<br>impressões.                                                                                                    |
| DATE         | WITH/<br>WITHOUT                            | Ao seleccionar<br>a opção [WITH]<br>imprime as imagens<br>com a data.<br>Ao seleccionar<br>a opção [WITHOUT]<br>imprime as imagens<br>sem a data.                   |
| FILE<br>NAME | WITH/<br>WITHOUT                            | Ao seleccionar<br>a opção [WITH]<br>imprime o nome do<br>ficheiro na imagem.<br>Ao seleccionar a<br>opção [WITHOUT]<br>não imprime o nome<br>do ficheiro na imagem. |
| 4            | (Avança<br>para<br>o ecrã de<br>definição). | Esta função permite<br>seleccionar uma<br>parte da imagem<br>para impressão.                                                                                        |

#### Para recortar uma imagem [中]

 Utilize os botões de zoom para seleccionar o tamanho do delimitador de recorte, utilize △∇⊲▷ para mover o delimitador e, em seguida, prima o botão ...

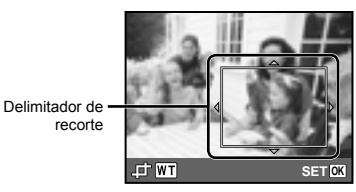

② Utilize △ ▽ para seleccionar [OK] e prima o botão ∞.

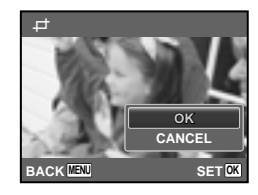

## 8 Se for necessário, repita os Passos 6 e 7 para seleccionar a imagem a imprimir, especifique as definições detalhadas e defina [SINGLEPRINT].

# 9 Prima o botão 💌.

| PRINT  |     |
|--------|-----|
|        |     |
| PRINT  |     |
| CANCEL |     |
|        | SET |

## 10 Utilize △ ▽ para seleccionar [PRINT] e prima o botão ∞.

- A impressão é iniciada.
- Quando [OPTION SET] está seleccionado no modo [ALL PRINT], é apresentado o ecrã [PRINT INFO].
- Quando a impressão terminar, o ecrã [PRINT MODE SELECT] é visualizado.

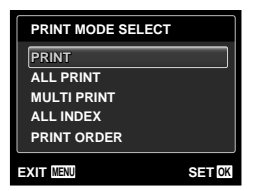

## Para cancelar a impressão

- Prima o botão MENU enquanto estiver a ser apresentada a indicação [DO NOT REMOVE USB CABLE].
- ② Utilize △ ▽ para seleccionar [CANCEL] e, em seguida, prima o botão ∞.

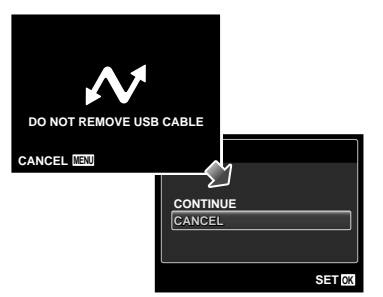

## 11 Prima o botão MENU.

## 12 Se a mensagem [REMOVE USB CABLEI for apresentada, deslique o cabo USB da câmara e da impressora.

## Reservas de Impressão (DPOF<sup>1</sup>)

Nas reservas de impressão, o número de impressões e a opção de impressão da data são guardados na imagem no cartão. Esta opcão proporciona uma impressão fácil numa impressora ou loja de revelação com suporte para DPOF através da utilização das reservas de impressão do cartão, sem utilizar um computador ou uma câmara.

- <sup>11</sup> DPOF é uma norma de armazenamento de informações de impressão automática a partir de câmaras digitais.
- As reservas de impressão apenas podem ser definidas para as imagens armazenadas no cartão. Insira um cartão com imagens gravadas antes de efectuar reservas de impressão.
- As reservas DPOF definidas por outro equipamento não podem ser alteradas nesta câmara. Faça alterações através do equipamento original. A criação de novas reservas DPOF com esta câmara apagará as reservas efectuadas pelo outro dispositivo.
- Pode efectuar reservas de impressão DPOF de até 999 imagens por cartão.

## Reserva de impressão individual [凸]

1 Apresente o menu [SETUP]. 《Utilizar o Menu» (P. 4)

2 A partir do menu de reprodução 🗲, seleccione [PRINT ORDER] e, е

| m seguida, prima o botao 唑 | ). |
|----------------------------|----|
|----------------------------|----|

| PRINT ORDER |        |
|-------------|--------|
|             |        |
|             |        |
|             |        |
|             |        |
| EXIT MENU   | SET OK |

**3** Utilize  $△ \nabla$  para seleccionar [ $\square$ ] e prima o botão 🔍.

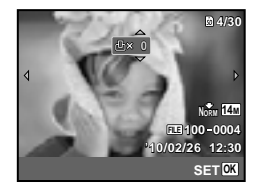

**4** Utilize ⊲⊳ para seleccionar a imagem para reserva de impressão. Utilize ∧ ∇ para seleccionar a quantidade. Prima o botão 🐼.

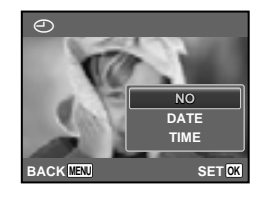

## 5 Utilize riangle abla abla para seleccionar a opção de ecrã [④] (impressão de data) e prima o botão 🐼.

| Submenu 2 | Aplicação                                              |
|-----------|--------------------------------------------------------|
| NO        | Esta função imprime apenas<br>a imagem.                |
| DATE      | Esta função imprime a imagem<br>com a respectiva data. |
| TIME      | Esta função imprime a imagem<br>com a respectiva hora. |

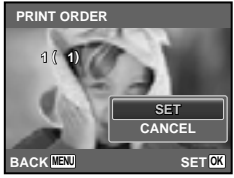

**6** Utilize  $\triangle \nabla$  para seleccionar [SET] e prima o botão 碗.

## Reservar uma impressão de cada uma das imagens no cartão [ఊ]

- 1 Execute os Passos 1 e 2 em []] (P. 56).
- 2 Utilize △ ▽ para seleccionar [ఊ] e prima o botão ⊛.
- 3 Execute os Passos 5 e 6 em [凸].

## Repor todos os dados da reserva de impressão

- 1 Execute os Passos 1 e 2 em [⊥] (P. 56).
- 2 Seleccione [止] ou [些] e prima o botão ⊛.

| PRINT ORDER SETTING | 3      |
|---------------------|--------|
| PRINT ORDERED       |        |
| RESET               |        |
| KEEP                |        |
| BACK                | SET OK |

3 Utilize △ ▽ para seleccionar [RESET] e prima o botão ⊛.

### Repor os dados da reserva de impressão de imagens seleccionadas

- 1 Execute os Passos 1 e 2 em [⊥] (P. 56).
- 2 Utilize △ ∇ para seleccionar [凸] e prima o botão ⊛.
- 3 Utilize △ ▽ para seleccionar [KEEP] e prima o botão ⊛.
- 4 Utilize ⊲⊳ para seleccionar a imagem com a reserva de impressão que pretende cancelar. Utilize △∇ para definir a quantidade de impressão para «0».
- 5 Se for necessário, repita o Passo 4 e, em seguida, prima o botão ⊛ quando terminar.
- 6 Utilize △ ▽ para seleccionar a opção de ecrã [①] (impressão de data) e prima o botão ∞.
  - As definições são aplicadas às restantes imagens com os dados da reserva de impressão.
- 7 Utilize △ ▽ para seleccionar [SET] e prima o botão .

Sugestões de Utilização

Se a câmara não funcionar conforme pretendido, ou se surgir uma mensagem de erro no ecrã, e não souber o que fazer, consulte as informações abaixo para corrigir o(s) problema(s).

## Resolução de problemas

#### Bateria

- «A câmara não funciona mesmo quando a bateria está instalada».
- Insira uma bateria recarregada na direcção correcta.

«Introduzir a bateria» (P. 11), «Carregamento da bateria e configuração da câmara» (P. 11), «Carregar a bateria com o adaptador USB-CA» (P. 13)

 O desempenho da bateria poderá ter sido reduzido temporariamente devido a temperaturas baixas. Tire a bateria da câmara e aqueça-a, colocando-a no bolso durante alguns momentos.

#### Cartão/Memória interna

«É apresentada uma mensagem de erro».

«Mensagem de erro» (P. 59)

#### Botão disparador

# «Não é tirada nenhuma fotografia quando o botão disparador é premido».

- Cancele o modo de descanso. Para poupar a energia da bateria, a câmara entra automaticamente em modo de descanso e o ecrã desliga-se caso não se verifique qualquer operação durante 3 minutos, quando a câmara está ligada. Não é tirada nenhuma fotografia mesmo quando o botão disparador é totalmente premido neste modo. Antes de tirar uma fotografia, utilize os botões de zoom ou outros botões para retirar a câmara do modo de descanso. Se a câmara não for manuseada durante 12 mintos, desligar-se-á automaticamente. Prima o botão **DN/OFF** para ligar a câmara
- Prima o botão > para mudar para o modo de disparo.
- Aguarde até que \$ (carregamento do flash) pare de piscar antes de começar a fotografar.
- Com uma utilização prolongada da câmara, a temperatura interna poderá aumentar e fazer com que a câmara se desligue automaticamente. Se esta situação ocorrer, remova a bateria da câmara e aguarde até a câmara arrefecer o suficiente. A temperatura externa da câmara também pode aumentar durante a utilização, mas este aumento é normal e não representa uma avaria.

#### Ecrã

#### «É difícil ver».

- Poderá ter ocorrido condensação<sup>-1</sup>. Desligue a câmara e aguarde até que o corpo da máquina se adapte às condições de temperatura ambiente antes de fotografar.
  - <sup>11</sup> Poderá ocorrer formação de gotas de humidade dentro da câmara se esta for subitamente transferida de um local frio para um local quente e húmido.

#### «Surgem linhas verticais no ecrã».

 Esta condição pode ocorrer quando a câmara é apontada para um assunto extremamente luminoso sob um céu limpo ou condições semelhantes. Porém, as linhas não surgem na imagem final.

#### «A luz é captada na fotografia».

 Fotografar com flash em situações de pouca luz resulta numa imagem com muitos reflexos da luz do flash no pó que se encontra no ar.

#### Função de data e hora

#### «As definições de data e hora voltam à predefinição».

- Se a bateria for removida e deixada fora da câmara durante cerca de 1 dia<sup>2</sup>, as definições de data e hora voltam às predefinições e terão de ser novamente definidas.
  - <sup>2</sup> O tempo necessário para que as definições de data e hora voltem às predefinições varia consoante o tempo durante o qual a bateria esteve inserida na câmara.

«Definir a data, a hora e o fuso horário» (P. 14)

#### Diversos

#### «A câmara emite ruídos ao fotografar».

 Mesmo quando não são efectuadas quaisquer operações, a câmara pode activar a objectiva, provocando ruídos. Isto deve-se ao facto de a câmara efectuar automaticamente acções de focagem automática, a partir do momento em que está pronta para disparar.

## Mensagem de erro

Se uma das seguintes mensagens surgir no ecră, verifique qual é a solução correspondente.

| Mensagem de erro                            | Solução                                                                                                    |
|---------------------------------------------|----------------------------------------------------------------------------------------------------|
| CARD ERROR                                  | Problema no cartão<br>Insira um cartão novo.                                                                                                    |
| URITE-PROTECT                               | Problema no cartão<br>A patilha de protecção contra<br>escrita no cartão está na<br>posição «LOCK». Liberte<br>o interruptor.                                                                                                    |
| MEMORY FULL                                 | Problema na memória<br>interna<br>• Insira um cartão.<br>• Apague as imagens<br>indesejadas. <sup>*1</sup>                                                                                                    |
| CARD FULL                                   | <ul> <li>Problema no cartão</li> <li>Substitua o cartão.</li> <li>Apague as imagens<br/>indesejadas.<sup>1</sup></li> </ul>                                                                                                    |
| CARD SETUP<br>POWER OFF<br>FORMAT<br>SET 23 | Problema no cartão<br>Utilize $\triangle \nabla$ para seleccionar<br>[FORMAT] e prima o botão $\textcircled{o}$ .<br>Em seguida, utilize $\triangle \nabla$ para<br>seleccionar [YES] e prima o<br>botão $\textcircled{o}$ . <sup>2</sup>                                              |
| MEMORY SETUP<br>POWER OFF<br>MEMORY FORMAT  | Problema na memória<br>interna<br>Utilize $\Delta \nabla$ para seleccionar<br>[MEMORY FORMAT] e prima<br>o botão $\textcircled{o}$ . Em seguida,<br>utilize $\Delta \nabla$ para seleccionar<br>[YES] e prima o botão $\textcircled{o}$ . <sup>2</sup>                                 |
| NO PICTURE                                  | Problema na memória<br>interna/Cartão<br>Tire fotografias antes<br>de as visualizar.                                                                                                    |
| PICTURE ERROR                               | Problema com a imagem<br>seleccionada<br>Utilize software de<br>aperfeiçoamento de<br>imagem, etc., para visualizar<br>a imagem, etc., para visualizar<br>a imagem aum computador.<br>Se ainda assim não<br>conseguir visualizar<br>a imagem, o ficheiro de<br>imagem estará corrupto. |
| THE IMAGE<br>CANNOT<br>BE EDITED            | Problema com a imagem<br>seleccionada<br>Utilize software de<br>aperfeiçoamento de imagem,<br>etc., para editar a imagem<br>num computador.                                                                                                    |

| Mensagem de erro                  | Solução                                                                                                    |
|-----------------------------------|----------------------------------------------------------------------------------------------------|
| D<br>BATTERY EMPTY                | Problema da bateria<br>Carregue a bateria.                                                                                              |
|                                   | Problema de ligação<br>Ligue a câmara ao<br>computador ou à impressora<br>de modo correcto.                                             |
| NO PAPER                          | Problema da impressora<br>Coloque papel na<br>impressora.                                                                               |
|                                   | Problema da impressora<br>Substitua o tinteiro da<br>impressora.                                                                        |
|                                   | Problema da impressora<br>Retire o papel encravado.                                                                                     |
| SETTINGS<br>CHANGED <sup>13</sup> | Problema da impressora<br>Volte ao estado no qual<br>a impressora pode ser<br>utilizada.                                                |
|                                   | Problema da impressora<br>Desligue a câmara<br>e a impressora, verifique<br>se existem problemas com<br>a impressora e volte a ligá-la. |
| CANNOT PRINT <sup>4</sup>         | Problema com a imagem<br>seleccionada<br>Utilize um computador para<br>imprimir.                                                        |

- <sup>\*1</sup> Antes de apagar imagens importantes, transfira-as para um computador.
- <sup>\*2</sup> Todos os dados serão apagados.
- <sup>3</sup> Esta mensagem é apresentada, por exemplo, quando o tabuleiro do papel da impressora for removido. Não utilize a impressora enquanto estiver a alterar as definições de impressão da câmara.
- <sup>4</sup> Esta câmara poderá não ser capaz de imprimir imagens criadas por outras câmaras.

## Sugestões de fotografia

Se não tiver a certeza de como tirar a fotografia desejada, consulte as informações abaixo.

#### Focagem

#### «Focar o assunto»

 Fotografar um assunto que não esteja no centro do ecrã

Depois de focar um objecto à mesma distância que o assunto, componha o enquadramento e tire a fotografia.

Premir o botão disparador até meio (P. 16)

- Defina [AF MODE] (P. 34) como [FACE/iESP]
- Fotografar no modo [AF TRACKING] (P. 34)

A câmara procura automaticamente o movimento do assunto, focando-o de forma contínua.

 Tirar uma fotografia a assuntos quando a focagem automática é difícil

Nos seguintes casos, depois de focar um objecto (premindo o botão disparador até meio) com contraste elevado e que se situe à mesma distância que o assunto, componha o enquadramento e tire a fotografia.

> Assuntos com contraste baixo

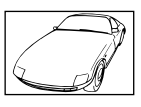

Quando surgem no centro do ecrã objectos extremamente luminosos

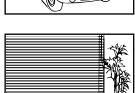

Objecto sem linhas verticais<sup>\*1</sup>

<sup>1</sup> Também poderá obter bons resultados se tirar a fotografia segurando a cámara verticalmente para focar e, em seguida, voltar à posição horizontal para disparar.

> Quando os objectos se encontram a distâncias diferentes

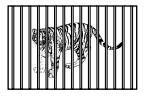

Objecto em movimento rápido

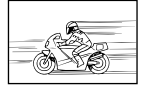

O assunto não está no centro do enquadramento

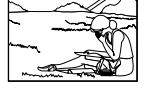

### Movimentação da câmara

#### «Tirar fotografias sem tremer a câmara»

• Tirar fotografias com o [IMAGE STABILIZER] (P. 36)

Quando é tirada a fotografia de um assunto escuro, o CCD<sup>-1</sup> compensa o movimento da câmara mesmo quando a velocidade ISO não é aumentada. Esta função também é eficaz ao tirar fotografias com uma ampliação de zoom elevada. <sup>-1</sup> Um dispositivo que converte a luz recebida

- através da objectiva em sinais eléctricos.
- Gravar vídeos utilizando [IS MOVIE MODE] (P. 36)
- Seleccione & (SPORT) no modo de cena (P. 24)

O modo **%** (SPORT) utiliza uma velocidade de disparo rápida e pode reduzir a desfocagem provocada por um assunto em movimento.

 Tirar fotografias com uma sensibilidade ISO elevada

Se for seleccionada uma sensibilidade ISO elevada, as fotografias podem ser tiradas com uma velocidade de disparo rápida, mesmo em localizações onde não seja possível utilizar o fash.

«Seleccionar a sensibilidade ISO» (P. 31)

## Exposição (brilho)

#### «Tirar fotografias com o brilho certo»

· Fotografar um assunto em contraluz

Os rostos e os fundos ficam claros, mesmo quando fotografados em contraluz.

[SHADOW ADJUST] (P. 34)

• Tirar fotografias utilizando [FACE/iESP] (P. 34)

É obtida uma exposição correcta para um rosto que se encontre em contraluz e o rosto será iluminado.

 Tirar fotografias com a função [•] para [ESP/•] (P. 34)

O brilho é ajustado ao assunto no centro do ecrã, não sendo a imagem afectada pela luz de fundo.

- Tirar fotografias utilizando o flash [FILL IN] (P. 28) Um assunto em contraluz é iluminado.
- Tirar fotografias de uma praia com areia branca ou de uma paisagem com neve

Defina o modo como [74 BEACH & SNOW], [8 SNOW]<sup>•</sup> (P. 24)

STYLUS TOUGH-8010/µ TOUGH-8010 e STYLUS TOUGH-6020/µ TOUGH-6020 apenas

 Tirar fotografias utilizando a compensação da exposição (P. 30)

Ajuste o brilho ao visualizar o ecrã para tirar a fotografia. Normalmente, tirar fotografias de assuntos brancos (tais como neve) resulta em imagens mais escuras do que o assunto real. Utilize a compensação da exposição para ajustar na direcção positiva (+), de modo a recriar os brancos tal como são na realidade. Por outro lado, ao tirar fotografias de assuntos escuros, será mais eficaz ajustar na direcção negativa (-).

#### Matiz de cor

# WB

#### «Tirar fotografias com cores no mesmo tom com que aparecem»

 Fotografar seleccionando o balanço de brancos (P. 30)

Normalmente, é possível obter os melhores resultados na maioría dos ambientes com a definição (WB AUTO) mas, para alguns assuntos, deve tentar experimentar definições diferentes. (Esta situação é especialmente verdadeira para as sombras com um céu limpo, definições de luz natural misturada com luz artificial e situações semelhantes.)

• Tirar fotografias utilizando o flash [FILL IN] (P. 28)

A utilização do flash também é eficaz para fotografar com iluminação fluorescente e outras fontes de luz artificiais.

#### Qualidade de imagem

- «Tirar fotografias mais nítidas»
- Tirar fotografias com o zoom óptico
   Evite utilizar o zoom digital (P. 35) para fotografar.
- Tirar fotografias com uma sensibilidade ISO reduzida

Se a fotografia for tirada com uma sensibilidade ISO elevada, poderá ocorrer ruido (pequenos pontos coloridos e ausência da homogeneidade cromática da imagem original), e a imagem final poderá ficar granulosa.

«Seleccionar a sensibilidade ISO» (P. 31)

| N   | 1.1 |
|-----|-----|
|     |     |
| 100 |     |
| 1   |     |

#### «Tirar fotografias de modo a que as imagens fiquem unidas de forma uniforme»

Uma sugestão para disparo panorâmico

Tirar fotografias girando com a câmara no centro evita a oscilação da imagem. Especialmente ao fotografar objectos próximos, girar com a extremidade da objectiva no centro produz resultados favoráveis.

[PANORAMA] (P. 25)

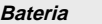

Panorâmica

#### «Prolongar a vida útil da bateria»

- Evite as seguintes operações quando não estiver a tirar fotografias, dado que poderão gastar a energia da bateria
  - Premir repetidamente o botão disparador até meio.
  - Utilizar o zoom repetidamente.
- Defina [POWER SAVE] (P. 50) para [ON]

## Sugestões de reprodução/ edição

#### Reproduzir

«Reproduzir imagens da memória interna e do cartão»

- Remova o cartão e apresente as imagens presentes na memória interna
  - «Introduzir a bateria» (P. 11), «Inserir o cartão de memória SD/SDHC (vendido em separado)» (P. 15)
- Seleccionar um dispositivo de armazenamento [INTERNAL/SD] (P. 44)

«Visualizar fotografias com uma qualidade de imagem elevada numa TV de alta definição»

- Ligue a câmara à TV com um cabo HDMI (disponível comercialmente)
  - «Para reproduzir imagens da câmara numa TV» (P. 48)

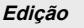

«Apagar o som gravado com uma imagem»

 Gravar por cima do som com silêncio ao reproduzir a imagem

«Adicionar som a fotografias [1]» (P. 43)

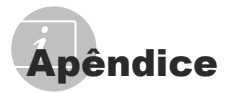

## *Cuidados com a câmara fotográfica*

#### Exterior

- Limpe cuidadosamente com um pano macio. Se a câmara estiver muito suja, molhe o pano em água tépida com sabão e escorra-o bem. Limpe a câmara com o pano húmido e sequea com um pano seco. Se utilizou a câmara na praia, utilize um pano molhado em água doce e escorra bem.
- Se quaisquer poeiras, sujidade, areia ou outros materiais estranhos se acumularem na câmara após a utilização, lave a câmara utilizando o método descrito na P. 70.

#### Ecrã

· Limpe cuidadosamente com um pano macio.

#### Objectiva

 Sopre o pó da objectiva com ar de pressão e, depois, limpe suavemente com um agente de limpeza de objectivas.

#### Bateria/Adaptador USB-CA

- Limpe suavemente com um pano macio e seco.
  - Não utilize solventes fortes como benzina ou álcool, ou panos quimicamente tratados.
  - Se a objectiva não for limpa, poderá surgir bolor na superfície da mesma.

## Armazenamento

- Quando armazena a câmara durante longos períodos de tempo, retire a bateria, o adaptador CA e o cartão, mantendo-os num local seco e bem ventilado.
- Introduza a bateria periodicamente e verifique as funções da câmara.
  - Evite deixar a câmara em locais onde existam produtos químicos, pois poderá ocorrer corrosão.

## Bateria, Adaptador USB-CA (incluído), Carregador (vendido em separado)

- Esta câmara utiliza uma bateria de iões de lítio Olympus'. Não pode ser utilizado qualquer outro tipo de bateria.
  - \* STYLUS TOUGH-8010/µ TOUGH-8010, STYLUS TOUGH-6020/µ TOUGH-6020: LI-50B STYLUS TOUGH-3000/µ TOUGH-3000: LI-428/LI-40B
    - Cuidado: Existe um risco de explosão se a bateria for substituída por um tipo de bateria incorrecto. Elimine a bateria usada respeitando as instruções. (P. 73)
- O consumo de energia da câmara varia mediante as funções utilizadas.
- A energia é gasta continuamente perante as condições descritas em seguida, fazendo com que a bateria se gaste rapidamente.
  - · O zoom é utilizado repetidamente.
  - O botão disparador é premido até meio repetidamente no modo de fotografia, activando a focagem automática.
  - Uma imagem é visualizada no ecrã durante um longo período de tempo.
  - A câmara está ligada a uma impressora.
- A utilização de uma bateria gasta pode fazer com que a câmara se desligue sem apresentar o aviso de bateria fraca.
- No momento da aquisição, a bateria recarregável não está totalmente carregada. Antes de utilizar a câmara, carregue-a através da ligação a um computador ou utilize o adaptador USB-CA incluído (F-2AC), um adaptador CA vendido em separado (F-1AC/D-7AC) ou um carregador<sup>-</sup>.
  - \* STYLUS TOUGH-8010/µ TOUGH-8010, STYLUS TOUGH-6020/µ TOUGH-6020: LI-50C STYLUS TOUGH-3000/µ TOUGH-3000: LI-41C/LI-40C

- STYLUS TOUGH-8010/µ TOUGH-8010, STYLUS TOUGH-6020/µ TOUGH-6020: Quando utiliza o adaptador USB-CA incluído (F-2AC), o carregamento demora cerca de 3 horas (varia consoante a utilização). STYLUS TOUGH-3000/µ TOUGH-3000: Quando o adaptador USB-CA (F-2AC) fornecido é utilizado, o carregamento demora, normalmente, cerca de 2,5 horas (varia consoante a utilização).
- O adaptador USB-CA (F-2AC) incluído foi concebido para ser utilizado ao carregar e ao reproduzir. Certifique-se de o adaptador USB-CA não está ligado à câmara ao utilizar o modo de disparo.
- O adaptador USB-CA (F-2AC) incluído foi concebido para ser utilizado apenas com esta câmara. Não é possível carregar outras câmaras com este adaptador USB-CA.
- Não ligue o adaptador USB-CA (F-2AC) incluído a equipamento que não esta câmara.
- Para adaptador USB-CA de ligação directa: O adaptador USB-CA (F-2AC) incluído destina-se a ser utilizada correctamente numa posição vertical ou colocada no chão.

## Carregar a bateria ao ligar a câmara a um computador

É possível carregar a bateria através da ligação da câmara a um computador.

## Utilizar um adaptador CA vendido em separado

Um adaptador CA (D-7AC/vendido em separado) é útil para tarefas demoradas, como a reprodução de uma apresentação de diapositivos durante um longo período de tempo. Para utilizar um adaptador vendido em separado para esta câmara, é necessário o adaptador múltiplo (CB-MA3/vendido em separado). Não utilize outros adaptadores CA com esta câmara.

## Utilizar um carregador vendido em separado

Pode utilizar um carregador ' (vendido em separado) para carregar a bateria. Neste caso, remova a bateria da câmara e coloque-a no carregador.

 STYLUS TOUGH-8010/µ TOUGH-8010, STYLUS TOUGH-6020/µ TOUGH-6020: LI-50C
 STYLUS TOUGH-3000/µ TOUGH-3000: LI-41C/LI-40C

## Utilizar o carregador e adaptador USB-CA no estrangeiro

- O carregador e o adaptador USB-CA podem ser utilizados na maior parte das fontes eléctricas domésticas de 100 V a 240 V AC (50/60Hz) em todo o mundo. No entanto, conforme o país ou área em que se encontra, a tomada de parede CA pode ter uma forma diferente e o carregador e o adaptador USB-CA podem precisar de um adaptador de ficha para a tomada de parede. Para mais pormenores, consulte a sua loja local de equipamento eléctrico ou a agência de viagens.
- Não utilize conversores de voltagem para viagem, pois poderão danificar o carregador e o adaptador USB-CA.

## *Utilizar um cartão de memória SD/SDHC*

Um cartão (ou a memória interna) também corresponde ao rolo de filme que grava imagens numa câmara analógica. Porém, as imagens gravadas (dados) podem ser apagadas, e também é possível aperfeiçoá-las através de um computador. Pode remover e trocar os cartões da câmara mas, com a memória interna, isso não é possível. A utilização de cartões de maior capacidade permite-lhe tirar mais fotografias.

## Patilha de protecção contra escrita do cartão de memória SD/SDHC

O cartão SD/SDHC inclui uma patilha de protecção contra escrita. Se colocar a patilha na posição «LOCK», não será possível gravar ou eliminar dados do cartão, nem formatar o mesmo. Mude a posição da patilha para permitir a escrita.

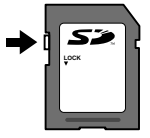

#### Cartões compatíveis com esta câmara

Cartões de memória SD/SDHC (para obter mais informações, visite a página da Olympus na Internet)

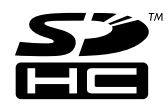

#### Utilizar um cartão novo

É necessário formatar os cartões com esta câmara antes da primeira utilização ou após terem sido utilizados com outras câmaras ou computadores.

[MEMORY FORMAT]/[FORMAT] (P. 44)

#### Verificar a localização onde são

#### guardadas as imagens

O indicador de memória mostra se está a ser utilizada a memória interna ou o cartão no modo de disparo e no modo de reprodução.

#### Indicador de memória actual

n: Está a ser utilizada a memória interna

D: Está a ser utilizado o cartão

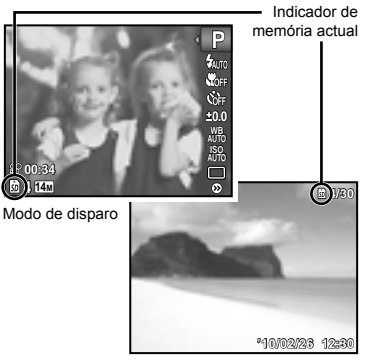

Modo de reprodução

Mesmo se executar as funções [MEMORY FORMAT], [ERASE], [ERASE EVENT], [SEL. IMAGE], ou [ALL ERASE], os dados do cartão não serão completamente apagados. Quando deitar fora um cartão que já não pretenda utilizar, danifique o cartão para evitar que sejam recuperados dados pessoais do mesmo.

#### Processo de leitura/gravação do cartão

Durante a operação, o indicador de memória actual acende a vermelho enquanto a câmara estiver a gravar dados. Nunca abra a tampa do compartimento da bateria/cartão/conector nem desligue o cabo USB. Caso contrário, poderá não só danificar os dados de imagem como também tornar a memória interna ou o cartão inutilizáveis.

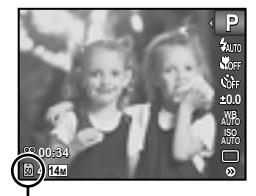

Acende a vermelho

## Número de imagens armazenáveis (fotografias)/Duração da gravação contínua (vídeos) na memória interna e nos cartões SD/SDHC

- Os valores apresentados nas tabelas seguintes são meramente indicativos. Os valores reais de número de imagens armazenáveis ou de duração de gravação continua irão divergir em função das condições de disparo e dos cartões de memória utilizados.
- Os valores apresentados na tabela seguinte correspondem ao número de imagens armazenáveis ao utilizar a memória interna formatada. [MEMORY FORMAT]/[FORMAT] (P. 44)
- V tamanho máximo de um ficheiro de vídeo é de 4 GB, independentemente da capacidade do cartão.

#### Aumentar o número de imagens que podem ser fotografadas

Apague as imagens que não pretenda manter ou ligue a câmara a um computador ou outro dispositivo para guardar as imagens e, em seguida, apague as imagens da memória interna ou do cartão. [ERASE] (P. 20, 42), [ERASE EVENT] (P. 42), [SEL. IMAGE] (P. 42), [ALL ERASE] (P. 42), [MEMORY FORMAT]/[FORMAT] (P. 44)

### STYLUS TOUGH-8010/µ TOUGH-8010, µ TOUGH-6020

#### Fotografia

| TAMANUO DA             |             | Número de fotografias armazenáveis |         |                                 |         |  |
|------------------------|-------------|------------------------------------|---------|---------------------------------|---------|--|
|                        | COMPRESSION | Memória interna                    |         | Cartão de Memória SD/SDHC (1 GB |         |  |
|                        |             | Com som                            | Sem som | Com som                         | Sem som |  |
| 4000-2016              | Fine        | 225                                | 237     | 133                             | 140     |  |
| 2m 4200^3210           | Norm        | 423                                | 466     | 251                             | 276     |  |
| 0 2264×2449            | Fine        | 373                                | 406     | 220                             | 240     |  |
| 8M 3204×2448           | Norm        | 677                                | 793     | 400                             | 469     |  |
| <b>-</b>               | FINE        | 570                                | 651     | 337                             | 385     |  |
| 5M 2560×1920           | Norm        | 1.036                              | 1.337   | 613                             | 790     |  |
| 2 2040+4520            | Fine        | 819                                | 996     | 484                             | 589     |  |
| 3M 2048×1536           | Norm        | 1.411                              | 2.032   | 846                             | 1.226   |  |
| 2 4000+4200            | Fine        | 1.239                              | 1.693   | 732                             | 1.001   |  |
| Zm 1600×1200           | Norm        | 1.881                              | 3.175   | 1.133                           | 1.938   |  |
| 1000000                | Fine        | 1.639                              | 2.540   | 984                             | 1.540   |  |
| 1280×960               | Norm        | 2.419                              | 5.080   | 1.430                           | 3.004   |  |
| <b>VED</b> 640+400     | Fine        | 2.988                              | 8.468   | 1.820                           | 5,461   |  |
| WGA 640×480            | Norm        | 3.629                              | 16.936  | 2.145                           | 10.013  |  |
|                        | Fine        | 295                                | 315     | 175                             | 187     |  |
| 1091 4288×2416         | Norm        | 546                                | 619     | 324                             | 368     |  |
| TENE 4000+4000         | Fine        | 1.154                              | 1.539   | 690                             | 924     |  |
| [ <b>695</b> 1920×1080 | Norm        | 1.814                              | 2.988   | 1.092                           | 1.820   |  |

#### Vídeo

|             | QUALIDADE | Duração da gravação contínua |                 |                                  |                 |
|-------------|-----------|------------------------------|-----------------|----------------------------------|-----------------|
|             |           | Memória interna              |                 | Cartão de Memória SD/SDHC (1 GB) |                 |
| IIIAOEIII   | DAIMAGEN  | Com som                      | Sem som         | Com som                          | Sem som         |
| 1280~720    | Fine      | 23 min. 13 seg.              | 23 min. 34 seg. | 13 min. 18 seg.                  | 13 min. 29 seg. |
| 1280×720    | Norm      | 29 min.                      | 29 min.         | 19 min. 48 seg.                  | 20 min. 13 seg. |
|             | Fine      | 34 min. 35 seg.              | 35 min. 20 seg. | 19 min. 48 seg.                  | 20 min. 13 seg. |
| VGA 640×480 | Norm      | 67 min. 40 seg.              | 70 min. 36 seg. | 38 min. 44 seg.                  | 40 min. 25 seg. |
| 320×240     | Fine      | 70 min. 8 seg.               | 73 min. 17 seg. | 40 min. 8 seg.                   | 41 min. 57 seg. |

## STYLUS TOUGH-6020

## Fotografia

|                         |             | Número de fotografias armazenáveis |         |             |                       |
|-------------------------|-------------|------------------------------------|---------|-------------|-----------------------|
|                         | COMPRESSION | Memória                            | interna | Cartão de M | emória SD/SDHC (1 GB) |
| INAGEN                  |             | Com som                            | Sem som | Com som     | Sem som               |
| 4000+2046               | Fine        | 89                                 | 94      | 133         | 140                   |
| 12m 4288×3210           | Norm        | 168                                | 185     | 251         | 276                   |
| 0 2004+2440             | Fine        | 148                                | 161     | 220         | 240                   |
| 8M 3204×2448            | Norm        | 269                                | 315     | 400         | 469                   |
| E 0500+1000             | Fine        | 227                                | 259     | 337         | 385                   |
| 5M 2000×1920            | Norm        | 412                                | 532     | 613         | 790                   |
| 2 2049×1526             | Fine        | 326                                | 396     | 484         | 589                   |
| 3M 2046×1530            | Norm        | 561                                | 808     | 846         | 1.226                 |
| 2 1600×1200             | Fine        | 493                                | 674     | 732         | 1.001                 |
| ZM 1000×1200            | Norm        | 749                                | 1.263   | 1.133       | 1.938                 |
| 1000000                 | Fine        | 652                                | 1.011   | 984         | 1.540                 |
| 1280×960                | Norm        | 963                                | 2.022   | 1.430       | 3.004                 |
| NGN 640+400             | Fine        | 1.189                              | 3.370   | 1.820       | 5.461                 |
| VGA 640×480             | Norm        | 1.444                              | 6.741   | 2.145       | 10.013                |
| [69] 4288×2416          | Fine        | 117                                | 125     | 175         | 187                   |
|                         | Norm        | 217                                | 246     | 324         | 368                   |
| 1020×1080               | Fine        | 459                                | 612     | 690         | 924                   |
| [ <b>[59]</b> 1920×1080 | Norm        | 722                                | 1.189   | 1.092       | 1.820                 |

## Vídeo

|               |          | Duração da gravação contínua |                |                                  |                 |  |
|---------------|----------|------------------------------|----------------|----------------------------------|-----------------|--|
|               |          | Memória interna              |                | Cartão de Memória SD/SDHC (1 GB) |                 |  |
| DAIMAGEM      | DAIWAGEW | Com som Sem som              |                | Com som                          | Sem som         |  |
| 1280×720      | Fine     | 8 min. 36 seg.               | 8 min. 43 seg. | 13 min. 18 seg.                  | 13 min. 29 seg. |  |
| Norm          | Norm     | 12 min. 48 seg.              | 13 min. 5 seg. | 19 min. 48 seg.                  | 20 min. 13 seg. |  |
| W/200 640×490 | Fine     | 12 min. 48 seg.              | 13 min. 5 seg. | 19 min. 48 seg.                  | 20 min. 13 seg. |  |
| WGA 040×480   | Norm     | 25 min. 3 seg.               | 26 min. 8 seg. | 38 min. 44 seg.                  | 40 min. 25 seg. |  |
| 320×240       | Fine     | 25 min. 58 seg.              | 27 min. 8 seg. | 40 min. 8 seg.                   | 41 min. 57 seg. |  |

## STYLUS TOUGH-3000/µ TOUGH-3000

## Fotografia

|                    |             | Número de fotografias armazenáveis |           |                                  |         |
|--------------------|-------------|------------------------------------|-----------|----------------------------------|---------|
| IAMANHO DA         | COMPRESSION | Memória                            | a interna | Cartão de Memória SD/SDHC (1 GB) |         |
| IWAGEW             |             | Com som                            | Sem som   | Com som                          | Sem som |
| 42 2069×2076       | Fine        | 103                                | 109       | 154                              | 163     |
| IVM 3908×2976      | Norm        | 194                                | 217       | 288                              | 323     |
| 0 0004+0440        | Fine        | 148                                | 161       | 220                              | 240     |
| 8M 3204×2448       | Norm        | 269                                | 315       | 400                              | 469     |
| E 2560×1020        | Fine        | 227                                | 259       | 337                              | 385     |
| 5M 2000×1920       | Norm        | 412                                | 532       | 613                              | 790     |
| 0040+4520          | Fine        | 326                                | 396       | 484                              | 589     |
| 3M 2048×1536       | Norm        | 561                                | 808       | 846                              | 1.226   |
| 3 4000+4000        | Fine        | 493                                | 674       | 732                              | 1.001   |
| Zm 1600×1200       | Norm        | 749                                | 1.263     | 1.133                            | 1.938   |
| 1280×060           | Fine        | 652                                | 1.011     | 984                              | 1.540   |
| M 1200×900         | Norm        | 963                                | 2.022     | 1.430                            | 3.004   |
| <b>NGN</b> 040+400 | Fine        | 1.189                              | 3.370     | 1.820                            | 5.461   |
| WGA 640×480        | Norm        | 1.444                              | 6.741     | 2.145                            | 10.013  |
| 16:91 3968×2232    | Fine        | 135                                | 146       | 202                              | 218     |
|                    | Norm        | 249                                | 288       | 370                              | 429     |
| 1020×1080          | Fine        | 459                                | 612       | 690                              | 924     |
| 1920×1080          | Norm        | 722                                | 1.189     | 1.092                            | 1.820   |

## Vídeo

|                    |          | Duração da gravação contínua |                |                                  |                 |
|--------------------|----------|------------------------------|----------------|----------------------------------|-----------------|
|                    |          | Memória interna              |                | Cartão de Memória SD/SDHC (1 GB) |                 |
| INACEM             | DAIMAGLW | Com som Sem som              |                | Com som                          | Sem som         |
| 1000×700           | FINE     | 8 min. 36 seg.               | 8 min. 43 seg. | 13 min. 18 seg.                  | 13 min. 29 seg. |
| 1280×720           | Norm     | 12 min. 48 seg.              | 13 min. 5 seg. | 19 min. 48 seg.                  | 20 min. 13 seg. |
| <b>NGN</b> 640×490 | Fine     | 12 min. 48 seg.              | 13 min. 5 seg. | 19 min. 48 seg.                  | 20 min. 13 seg. |
| VGA 640×480        | Norm     | 25 min. 3 seg.               | 26 min. 8 seg. | 38 min. 44 seg.                  | 40 min. 25 seg. |
| 320×240            | FINE     | 25 min. 58 seg.              | 27 min. 8 seg. | 40 min. 8 seg.                   | 41 min. 57 seg. |

## Tirar fotografias com o Sistema de Flash RC Sem fios Olympus

#### STYLUS TOUGH-8010/µ TOUGH-8010 apenas

É possível tirar fotografias com um flash sem fios desde que este seja compatível com o Sistema de Flash RC Sem fios Olympus. Isto permite fotografar com vários flashes, através de unidades de flash múltiplas compatíveis com este sistema. O flash incorporado da câmara é utilizado para a comunicação entre a câmara e o flash.

Para obter mais informações sobre o funcionamento de um flash sem fios, consulte o manual de instruções do flash externo específico.

## Defina o flash sem fios de acordo com as indicações seguintes.

# Indicações do alcance de configuração do flash sem fios

O alcance de configuração varia consoante o ambiente circundante.

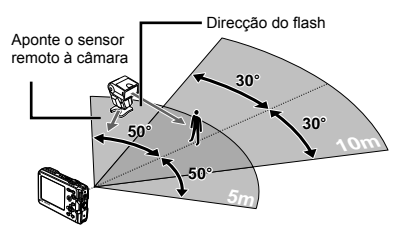

- 2 Ligue o flash sem fios.
- 3 Utilize o botão MODE no flash sem fios para definir o modo RC e ajustar as definições de canal e de grupo. (Canal: CH1, Grupo: A)
- 4 Defina [REMOTE FLASH] (P. 37) na câmara para [\$ RC] e configure o canal com as mesmas definições do flash sem fios.

# 5 Seleccione o modo de flash.

Utilizar o flash» (P. 28)

6 Faça um teste para verificar o funcionamento do flash e a imagem resultante.

- Verifique o nível de carga da câmara e do flash sem fios antes de começar a fotografar.
- Embora não exista um limite para o número de unidades de flash sem fios que podem ser definidas, recomenda-se a utilização de um máximo de 3 unidades, de modo a evitar avarias devido possíveis interferências entre as mesmas.
- Quando o flash da câmara está definido para [♣RC], o flash incorporado da câmara é utilizado para comunicar com o flash sem fios. Não pode ser utilizado para tirar fotografias.

## Informações importantes sobre as características de resistência ao choque e à água

Resistência à água: O funcionamento à prova de água é garantido nas seguintes profundidades durante uma hora no máximo. STYLUS TOUGH-8010/µ TOUGH-8010: 10 m. STYLUS TOUGH-6020/µ TOUGH-6020: 5 m. STYLUS TOUGH-3000/µ TOUGH-3000: 3 m. A função à prova de água pode ser colocada em risco se a câmara for sujeita a impacto substancial ou excessivo.

Resistência ao choque: A função anti-choque garante<sup>-2</sup> a utilização da câmara mesmo que sofra impactos acidentais decorrentes da utilização diária da câmara compacta digital. A função anti-choque não oferece garantia incondicional em caso de utilização inadequada ou danos estéticos. Danos estéticos como, por exemplo, riscos e amolgadelas, não estão cobertos pela garantia. Tal como com qualquer outro dispositivo electrónico, são necessários manutenção e cuidado adequados para preservar a integridade e funcionamento da câmara. Para manter o desempenho da câmara, dirija-se ao Serviço de Assistência Autorizado da Olympus mais próximo para que a câmara seja verificada após qualquer impacto forte. No caso de a câmara estar danificada como resultado de negligência ou má utilização, a garantia não cobrirá os custos associados ao serviço ou reparação da câmara. Para obter informações adicionais sobre a nossa garantia, consulte a página de Internet da Olympus referente ao seu país.

Tenha em atenção as seguintes instruções de cuidados relativos à câmara.

- \*1 Tal como determinado pelo equipamento de verificação de pressão da Olympus, conforme a IEC Standard Publication 529 IPX8 – Isto significa que a câmara pode ser utilizada debaixo de água a uma pressão específica.
- \*2 O desempenho da função anti-choque foi confirmado pelas condições de verificação da Olympus, conforme a norma MIL-STD-810F, método 516.5, procedimento IV (Transit Drop Test). Para mais informações sobre as condições de verificação da Olympus, consulte a página de Internet da Olympus referente ao seu país.

#### Antes da Utilização:

- Verifique a presença de materiais estranhos na câmara, incluindo sujidade, pó ou areia.
- Certifique-se de que fecha a tampa do compartimento da bateria/cartão/conector com firmeza, até ouvir um clique.
- Não abra a tampa do compartimento da bateria/ cartão/conector com as mãos molhadas, se estiver debaixo de água ou em ambientes húmidos ou poeirentos (p. ex., praia).

#### Após a Utilização:

- Certifique-se de que remove qualquer excesso de água ou detritos após a utilização da câmara debaixo de água.
- Depois de utilizar a câmara debaixo de água do mar, coloque a câmara num balde com água potável durante aprox. 10 minutos (com a tampa do compartimento da bateria/ cartão/conector bem fechadas). Depois seque a câmara fotográfica à sombra com boa ventilação.
- Depois de abrir a tampa, poderão existir gotas de água no interior da tampa do compartimento da bateria/cartão/conector. Nesse caso, certifique-se de que remove as mesmas antes de utilizar a câmara.

#### Notas após a utilização

- Depois de utilizar a câmara em condições com objectos estranhos, como sujidade, poeiras ou areia, estes poderão ficar acumulados na câmara. Se continuar a utilizar a câmara nessas condições, a câmara pode ficar danificada. Para evitar tais danos, lave a câmara através do sequinte método.
  - Insira a bateria e feche a tampa do compartimento da bateria/cartão/ conector com firmeza, de forma a que ao fechar seja emitido um som.
  - (2) Encha um recipiente com água limpa, mergulhe a câmara na água com a superfície da objectiva virada para baixo e agite a câmara. Em alternativa, lave a superfície da objectiva, colocandoa directamente sob um jacto forte de água limpa.
  - ③ Prima várias vezes o botão ON/OFF na água e feche/abra repetidamente a tampa da objectiva.
  - ④ Em seguida, abane novamente a câmara com a tampa aberta.

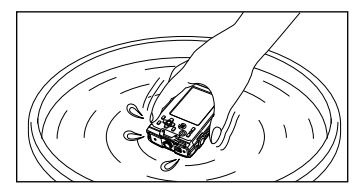

Siga os Passos ① a ④ e, em seguida, verifique se a tampa da objectiva se move suavemente.

Caso a tampa da objectiva não se mova suavemente, passe a superfície da objectiva por água, colocando-a sob um curso forte de água da torneira e premindo repetidamente o botão **ON/OFF**.

#### Armazenamento e Manutenção

- Não deixe a câmara num ambiente com temperatura elevada (40 °C ou mais) ou com temperatura baixa (-10 °C ou menos). Caso contrário, poderá anular a resistência à água.
- Não utilize químicos para limpar, prevenir a ferrugem, desembaciar, reparar, etc. Caso contrário, poderá anular a resistência à água.

- Não deixe a câmara debaixo de água durante muito tempo. A exposição prolongada à água irá danificar o aspecto da câmara e/ou deteriorar a resistência à água.
- De modo a preservar a função de resistência à água, tal como no caso de qualquer caixa subaquática, recomenda-se a substituição anual da embalagem (e das vedações) à prova de áqua.

Para obter informações sobre os distribuidores ou serviços de assistência da Olympus onde a embalagem à prova de água pode ser substituída, consulte a página de Internet da Olympus referente ao seu país.

# Fechar a tampa do compartimento da bateria/cartão/conector

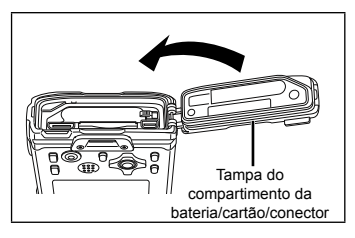

Os acessórios incluídos (p. ex., o adaptador USB-AC) não são resistentes ao choque ou à água.

## PRECAUÇÕES DE SEGURANÇA

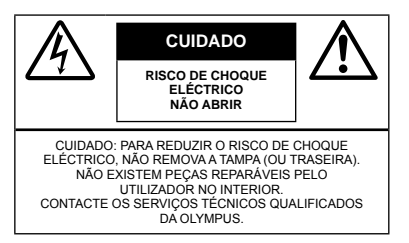

Um ponto de exclamação dentro de ∕∧ um triângulo alerta o utilizador em relação a instruções importantes de funcionamento e manutenção. inseridas na documentação fornecida com o produto. PFRIGO Se o produto for utilizado sem cumprir Æ as informações subjacentes a este símbolo, poderão resultar lesões graves ou morte. ADVERTÊNCIA Se o produto for utilizado sem cumprir as informações subjacentes a este símbolo, poderão resultar lesões ou morte CUIDADO Se o produto for utilizado sem cumprir as informações subjacentes a este símbolo, poderão resultar danos pessoais de pequena ordem, danos no equipamento ou perda de dados importantes.

#### ATENCÃO!

ALENGAGI PARA EVITAR O RISCO DE INCÊNDIO OU DE CHOQUES ELÉCTRICOS, NUNCA DESMONTE OU EXPONHA ESTE EQUIPAMENTO À ÁGUA, NEM MANUSEIE EM LOCAIS DE HUMIDADE ELEVADA.

## Precauções gerais

- Ler todas as instruções Antes de utilizar o produto, leia todas as instruções de funcionamento. Guarde todos os manuais e documentação para futura referência.
- Limpeza Antes de limpar, desligue sempre o aparelho da tomada. Utilize apenas um pano húmido. Nunca utilize qualquer tipo de líquido ou aerossol, ou qualquer tipo de solvente orgânico para limpar este produto.
- Suportes Para sua segurança, e para evitar danos no produto, utilize apenas os acessórios recomendados pela Olympus.
- Água e Humidade Para conhecer as precauções a ter com os designs de produtos à prova de água, leia as secções sobre resistência a condições atmosféricas.

Localização – Para evitar danos no aparelho, coloque o aparelho sobre um tripé, prateleira ou suporte estável.

Fonte de Alimentação – Ligue este aparelho apenas à fonte de alimentação especificada no aparelho.

- Trovoada Se ocorrerem trovoadas durante a utilização de um adaptador CA, remova o aparelho imediatamente da tomada de parede.
- Objectos Estranhos Para evitar danos pessoais, nunca insira um objecto de metal no produto.
- Calor Nunca utilize ou guarde este aparelho junto a fontes de calor como radiadores, grelhas de calor, fogões ou qualquer outro tipo de equipamento ou aplicação que gere calor, incluindo amplificadores estéreo.

## Manuseamento da câmara

## ADVERTÊNCIA

- Não utilize a câmara perto de gases inflamáveis ou explosivos.
- Não use o flash e o LED a curta distância das pessoas (bebés, crianças pequenas, etc.).
  - Deverá manter uma distância de, pelo menos, 1 m do rosto das pessoas. O disparo do flash demasiado perto dos olhos pode causar uma perda de visão momentânea.
- Mantenha a câmara fora do alcance de crianças pequenas e bebés.
  - Utilize e guarde sempre a câmara fora do alcance das crianças pequenas e bebés, para prevenir as seguintes situações de perigo que poderão causar sérias lesões:
  - Ficar preso na correia da câmara, provocando asfixia.
  - Ingerir acidentalmente a bateria, cartões ou outras peças pequenas.
  - Disparar o flash acidentalmente contra os seus próprios olhos ou contra os olhos de outra crianca.
  - Lesionar-se acidentalmente com as peças amovíveis da câmara.
- Não olhe para o sol ou para luzes fortes através da câmara.
- Não utilize ou guarde a câmara em locais com pó ou humidade.
- Durante o disparo, não tape o flash com a mão.
- Utilize apenas cartões de memória SD/SDHC. Nunca utilize outros tipos de cartões.
   Se introduzir acidentalmente outro tipo de cartão na câmara, contacte um distribuidor ou centro de assistência autorizado. Não tente forçar a saída do cartão.

# \land CUIDADO

- Se notar algum cheiro, ruído ou fumo estranho, interrompa imediatamente a utilização da câmara.
  - Nunca retire a bateria com as mãos descobertas, pois poderá causar um incêndio ou queimar as suas mãos.
- Não deixe a câmara em locais onde poderá ficar sujeita a temperaturas extremamente elevadas.
  - Se o fizer, poderá deteriorar peças e, em certas circunstâncias, causar um incêndio na câmara. Não utilize o carregador ou o adaptador CA se estiver coberto (por ex. com um cobertor). Poderá causar sobreaquecimento, originando um incêndio.
- Manuseie a câmara com cuidado para evitar queimaduras provocadas por baixo calor.
  - Quando a câmara contém peças metálicas, o sobreaquecimento das mesmas poderá provocar queimaduras de baixo calor. Preste atenção ao seguinte:
    - Quando utilizada por muito tempo, a câmara ficará quente. Se continuar a segurar a câmara fotográfica nestas condições, poderá sofrer uma queimadura de baixo calor.
    - Em locais sujeitos a temperaturas extremamente baixas, a temperatura da câmara poderá ser mais baixa do que a temperatura ambiente. Se possível, use luvas quando manusear a câmara nestas circunstâncias.

- · Tenha cuidado com a correia.
  - Ao transportar a câmara, tenha cuidado com a correia. Facilmente poderá ficar presa em objectos e causar danos graves.
- Não toque nas peças metálicas da câmara durante um longo período de tempo a baixas temperaturas.
  - Tal poderá danificar a sua pele. A baixas temperaturas, manuseie a câmara com luvas.

#### Precauções de manuseamento da bateria

Siga estas indicações importantes para evitar que ocorram fugas de líquidos, sobreaquecimentos, incêndios, explosões ou para evitar choques eléctricos ou queimaduras.

# \land PERIGO

- A câmara usa uma bateria de iões de lítio especificada pela Olympus. Carregue a bateria com o carregador ou adaptador CA especificado. Não utilize outros adaptadores CA ou carregadores.
- Nunca aqueça ou queime a bateria.
- Tenha cuidado ao transportar ou guardar as baterias a fim de evitar que entrem em contacto com objectos metálicos, tais como jóias, ganchos, agrafos, etc.
- Nunca guarde baterias em locais onde estarão expostas a luz solar directa ou sujeitas a altas temperaturas no interior de um veículo quente, perto de uma fonte de calor, etc.
- Para evitar fuga de líquidos ou avaria dos terminais da bateria, siga cuidadosamente todas as instruções referentes à utilização da bateria. Nunca tente desmontar uma bateria ou modificá-la de nenhuma maneira, por soldadura, etc.
- Se o líquido da bateria entrar em contacto com os seus olhos, lave-os imediatamente com água corrente fresca e limpa, e procure assistência médica imediatamente.
- Guarde a bateria sempre fora do alcance das crianças pequenas. Se uma criança engolir uma bateria acidentalmente, procure assistência médica imediatamente.

## ADVERTÊNCIA

- Mantenha a bateria sempre secas.
- Para evitar que ocorram fugas de líquidos e sobreaquecimentos, ou que sejam causados incêndios ou explosões, utilize apenas as baterias recomendadas para este produto.
- Introduza a bateria cuidadosamente, tal como descrito nas instruções de funcionamento.
- Se a bateria recarregável não for carregada dentro do tempo especificado, interrompa o carregamento e não a utilize.
- Não utilize uma bateria rachada ou partida.
- Se a bateria tiver uma fuga, estiver descolorada ou deformada, ou apresentar qualquer outra anomalia durante o funcionamento, interrompa a utilização da câmara.
- Se o líquido da bateria entrar em contacto com a roupa ou a pele, retire a roupa e lave imediatamente a parte afectada com água corrente fresca e limpa. Se o líquido queimar a pele, procure ajuda médica imediatamente.
- Nunca exponha a bateria a fortes impactos nem a vibrações contínuas.

# \land CUIDADO

- Antes de carregar, inspeccione a bateria sempre cuidadosamente em relação a eventuais fugas, descoloração, deformação ou qualquer outra situação anormal.
- A bateria poderá ficar quente durante uma utilização prolongada. Para evitar queimaduras ligeiras, não remova a bateria imediatamente após a utilização da câmara.
- Antes de armazenar a câmara durante um período de tempo prolongado, retire sempre a bateria.

# Precauções sobre o ambiente de utilização

- Para proteger a tecnologia de alta precisão contida neste produto, nunca deixe a câmara nos locais abaixo indicados, durante a sua utilização ou armazenamento:
  - Locais onde a temperatura e/ou humidade seja elevada ou sofra mudanças extremas. Luz solar directa, praias, veículos fechados ou perto de outras fontes de calor (fogões, radiadores, etc.) ou humidificadores.
  - · Em ambientes com areia ou poeira.
  - · Perto de produtos inflamáveis ou explosivos.
  - Em locais molhados, tais como casas de banho ou à chuva. Ao utilizar produtos com resistência às condições atmosféricas, leia também os respectivos manuais.
  - · Em locais sujeitos a fortes vibrações.
- Nunca deixe cair a câmara nem a submeta a fortes impactos ou vibrações.
- Quando a câmara estiver montada num tripé, ajuste a posição da mesma com a cabeça do tripé. Não gire a câmara.
- Não toque nos contactos eléctricos da câmara.
- Não deixe a câmara apontada directamente para o sol. Isto poderá causar danos na objectiva ou na cortina do disparador, descoloração, imagens fantasma no CCD ou, possivelmente, incêndios.
- Não pressione nem exerça força excessiva sobre a objectiva.
- Antes de guardar a câmara por um longo período de tempo, retire a bateria. Seleccione um local fresco e seco para a guardar a fim de evitar a condensação ou formação de bolor no interior da câmara. Após o armazenamento, teste a câmara ligando-a e pressionando o botão disparador para se certificar de que está a funcionar normalmente.

- A câmara poderá funcionar incorrectamente se for utilizada num local em que esteja exposta a um campo magnético/electromagnético, ondas de rádio ou alta voltagem, como por exemplo, próximo de uma TV, microondas, consola de jogos, colunas, unidade de monitorização, torre de TV/rádio ou torres de transmissão. Nestes casos, desligue a câmara e volte a ligar antes de continuar a utilizar.
- Cumpra sempre as restrições do sistema de funcionamento descritas no manual da câmara.

## Precauções de manuseamento da bateria

- Esta câmara utiliza uma bateria de iões de lítio especificada pela Olympus. Não utilize qualquer outro tipo de bateria.
- Se os terminais da bateria ficarem molhados ou gordurosos, poderá haver falha no contacto da câmara. Limpe a câmara muito bem antes de a utilizar.
- Recarregue sempre a bateria antes de a utilizar pela primeira vez ou se não foi utilizada durante um longo período de tempo.
- Quando utilizar a câmara com bateria em locais com baixas temperaturas, tente manter a câmara e a bateria sobressalente o mais quentes possível. Uma bateria que se tenha descarregado a baixas temperaturas pode restabelecer-se quando colocada à temperatura ambiente.
- O número de imagens que poderá tirar varia consoante as condições fotográficas ou a bateria.
- Quando viajar, principalmente para o estrangeiro, leve consigo baterias de reserva. Poderá ser difícil adquirir uma bateria recomendada nos locais para onde viaja.
- Proceda à reciclagem da bateria para poupar os recursos do nosso planeta. Ao eliminar baterias velhas, certifique-se de que cobre os terminais e cumpra sempre a legislação e a regulamentação locais.

# Ecrã LCD

- Não pressione o ecrã com demasiada força; caso contrário, a imagem poderá ficar difusa, originando uma falha no modo de reprodução ou danos no ecrã.
- Poderá surgir uma faixa de luz na parte superior/ inferior do ecrã, mas não se trata de uma avaria.
- Quando se visualiza um assunto diagonalmente na câmara, as margens podem surgir em ziguezague no ecrã. Não se trata de uma avaria; no modo de reprodução este fenómeno é menos visível.
- Em locais sujeitos a baixas temperaturas, o ecrã LCD poderá demorar algum tempo a acender ou a sua cor poderá mudar temporariamente. Quando utilizar a câmara em locais muito frios, tente colocála, ocasionalmente, num local quente. Um ecrã LCD que apresente um desempenho debilitado devido às baixas temperaturas, recuperará quando estiver em locais com temperaturas normais.
- O LCD utilizado no ecrá é concebido através de tecnologias de elevada precisão. No entanto, poderão surgir constantemente pontos pretos ou claros no ecrá LCD. Devido às suas características ou ao ângulo de visualização do ecrã, o ponto poderá não ser uniforme em cor e em brilho. Não se trata de uma avaria.

# Avisos legais e outros

- A Olympus não assume qualquer responsabilidade nem oferece garantias referentes a qualquer dano ou benefício que possa advir do uso legal desta unidade, ou qualquer petição de terceiros que seja causada pelo uso inadequado deste produto.
- A Olympus não assume qualquer responsabilidade nem oferece garantia referente a qualquer dano ou benefício que possa advir do uso legal desta unidade, que seja causado pela eliminação de dados das imagens.

# Renúncia da garantia

- A Olympus não assume qualquer responsabilidade nem oferece garantia, expressa ou implícita, através de ou no que diz respeito ao conteúdo da documentação escrita ou do software, nem em caso algum assumirá a responsabilidade por gualguer garantia implícita na comercialização ou adaptação para qualquer fim particular ou por qualquer prejuízo consequente, fortuito ou indirecto (incluindo, mas não limitado aos prejuízos causados por perdas de lucros comerciais, interrupção comercial e perda de informações comerciais) que possam surgir da utilização ou incapacidade de utilização desta documentação escrita, software ou equipamento. Alguns países não permitem a exclusão ou limitação da responsabilidade por prejuízos consequentes ou fortuitos nem da garantia implícita, logo, as limitações supracitadas podem não se aplicar ao seu caso.
- · A Olympus reserva todos os direitos deste manual.

# Advertência

Toda a reprodução fotográfica não autorizada ou utilização ilícita de material com direitos de autor pode violar as leis aplicáveis sobre os direitos de autor. A Olympus não assume qualquer responsabilidade pela reprodução fotográfica não autorizada, pela utilização ou outros actos que transgridam os direitos dos proprietários dos direitos de autor.

### Aviso sobre a protecção dos direitos de autor

Todos os direitos são reservados. Nenhuma parte deste material escrito ou do software poderá ser reproduzida ou utilizada de nenhuma forma e por nenhum meio, electrónico ou mecânico, incluindo fotocópias e gravação ou a utilização de qualquer tipo de sistema de armazenamento e recuperação de informação sem autorização prévia e por escrito da Olympus. Não se assume qualquer responsabilidade referente à utilização da informação contida nesta documentação escrita ou no software, ou referente a prejuízos resultantes da unifização da informação aqui contida. A Olympus reserva-se o direito de modificar as características e o conteúdo desta publicação ou software sem obrigação de aviso prévio.

# Aviso FCC

- Interferências de televisão e rádio
- As alterações ou modificações não aprovadas expressamente pelo fabricante poderão inviabilizar a autorização de utilização deste equipamento. Este equipamento foi testado e cumpre os limites de um aparelho digital Classe B, conforme a Secção 15 das Normas FCC. Estes limites foram criados para facultar uma protecção razoável contra as interferências nocivas em instalações residenciais.
- Este equipamento gera, utiliza e pode produzir energia de frequências rádio e, se não for instalado ou utilizado de acordo com as instruções, poderá provocar interferências nocivas nas comunicações rádio.
- No entanto, não existe qualquer garantia de que as interferências não possam ocorrer numa instalação em particular. Se este equipamento causar interferências nocivas na recepção rádio ou televisiva, o que poderá ser detectado ligando e desligando o equipamento, o utilizador deverá tentar corrigir as interferências através de uma ou várias das seguintes medidas:
  - Ajuste ou mude a posição da antena receptora.
  - Aumente a distância entre a câmara e o receptor.
  - Ligue o equipamento a uma tomada num circuito diferente daquele ao qual o receptor está ligado.
  - Se necessitar de ajuda, contacte o seu revendedor ou um técnico de rádio/TV experiente. Para ligar a câmara fotográfica a computadores pessoais (PC) activados USB deverá utilizar apenas o cabo USB da OLYMPUS fornecido.

Qualquer alteração ou modificação não autorizada a este equipamento, poderá resultar no impedimento de utilização do equipamento.

## Utilize apenas baterias recarregáveis, carregadores de baterias e adaptadores CA adequados

Recomendamos que utilize apenas a bateria recarregável, o carregador de bateria e o adaptador CA genuínos da Olympus com esta câmara. A utilização de uma bateria recarregável, carregador de bateria e/ou adaptador CA não genuínos poderá provocar incêndios ou ferimentos pessoais devido a fugas, aquecimento, ignição ou danos na bateria. A Olympus não assume qualquer responsabilidade por acidentes ou danos que possam resultar da utilização de uma bateria, carregador de bateria e/ou adaptador CA que não sejam acessórios genuínos da Olympus.

## Para clientes na América do Norte e do Sul

## Para clientes nos EUA

Declaração de conformidade

| Número do modelo  | : STYLUS TOUGH-8010/ |
|-------------------|----------------------|
|                   | μ TOUGH-8010         |
|                   | STYLUS TOUGH-6020/   |
|                   | μ TOUGH-6020         |
|                   | STYLUS TOUGH-3000/   |
|                   | μ TOUGH-3000         |
| Nome comercial    | OLYMPUS              |
| Parte responsável | :                    |
| OLYMPUS           | MAGING AMERICA INC.  |
| Morada            | : 3500 Corporate     |

|                    | Parkway, P.O. Box      |
|--------------------|------------------------|
|                    | 610, Center Valley, PA |
|                    | 18034-0610, U.S.A.     |
| Número de telefone | :484-896-5000          |

Testado de acordo com as normas FCC PARA UTILIZAÇÃO DOMÉSTICA OU NO ESCRITÓRIO

Este aparelho obedece à Secção 15 das Normas FCC. O funcionamento está sujeito às seguintes duas condições:

(1) Este dispositivo não causa interferências nocivas.

(2) Este aparelho tem de aceitar qualquer interferência captada, incluindo interferências que possam causar um funcionamento indesejado.

#### Para clientes no Canadá

Este aparelho digital de Classe B está em conformidade com a Regulamentação Canadiana para Equipamentos Causadores de Interferências.

#### GARANTIA LIMITADA MUNDIAL DA OLYMPUS – PRODUTOS DE IMAGEM

A Olympus garante que o(s) produto(s) de imagem Olympus® fornecido(s), bem como os acessórios Olympus® relacionados (individualmente, um «Produto» e colectivamente os «Produtos») estão isentos de defeitos de material e de fabrico, em condições de utilização e serviço normal, pelo período de um (1) ano a partir da data de aguisição.

Se um Produto apresentar defeito durante o período de garantia de um ano, o cliente deverá devolver o Produto defeituoso a um Centro de Assistência da Olympus, seguindo para tal o procedimento descrito abaixo (Consulte a secção «COMO OBTER ASSISTENCIA»). A Olympus irá, por opção própria, proceder à reparação, substituição ou ajuste do Produto defeituoso, desde que se verifique, através da investigação levada a cabo pela Olympus e da inspecção em fábrica, que (a) o defeito surgiu em condições de utilização normal e adequada e (b) que o Produto está abrangido por esta garantia limitada.

Ăo abrigo dos presentes termos, a Olympus obriga-se somente à reparação, substituição ou ajuste dos Produtos defeituosos, sendo esta a solução exclusiva do cliente. O custo do envio dos Produtos para o Centro de Assistência da Olympus é da responsabilidade do cliente.

A Olympus não será obrigada a efectuar manutenção preventiva, instalação, desinstalação ou manutenção.

A Olympus reserva-se o direito de (i) utilizar peças usadas reparadas, restauradas e/ou reparáveis (que cumpram as normas de garantia de qualidade da Olympus) para reparações ao abrigo da garantia ou outras, bem como o direito de (ii) fazer alterações de design interno e externo e/ou de funcionalidades nos produtos, sem que daí advenham responsabilidades de incorporar as referidas alterações nos Produtos.

#### O QUE ESTA GARANTIA LIMITADA NÃO ABRANGE

Esta garantia não abrange, nem a Olympus assume qualquer responsabilidade, expressa, implícita ou por decreto, pelos seguintes produtos e situações:

- (a) produtos e acéssórios que não tenham sido fabricados pela Olympus e/ou que não apresentem a etiqueta da marca «OLYMPUS» (a garantia dos produtos e acessórios de outros fabricantes, que sejam distribuídos pela Olympus, é da responsabilidade dos fabricantes dos referidos produtos e acessórios, em conformidade com os termos e duração das garantias dos fabricantes em causa);
- (b) qualquer Produto que tenha sido désmontado, reparado, adulterado, alterado, modificado ou transformado por pessoas que não o pessoal de assistência autorizada da Olympus, excepto nos casos em que as reparações tenham sido efectuadas por terceiros com autorização por escrito da Olympus;
- (c) defeitos ou danos a Produtos que resultem de desgaste, corrosão, utilização imprópria ou indevida, negligência, areia, líquidos, choque, armazenamento inadequado, não execução de itens de manutenção ou operador programados, derramamento de líquido da bateria, utilização de acessórios, consumíveis ou outros produtos de uma marca que não «OLYMPUS», ou utilização dos Produtos em conjunção com dispositivos não compatíveis; (d) programas de software.
- (d) programas de software;
- (e) consumíveis e outros produtos (incluindo, mas não se limitando a, lâmpadas, tinta, papel, película, impressões, negativos, cabos e baterias); e/ou
- (f) Produtos que não contenham um número de série Olympus válido gravado, excepto nos casos em que se trate de um modelo em que a Olympus não grave número de série.

À EXCEPÇÃO DA GARANTIA LIMITADA ACIMA ESTABELECIDA, A OLYMPUS NÃO ASSUME QUALQUER RESPONSABILIDADE, NEM OFERECE QUAISQUER OUTRAS GARANTIAS OU CONDIÇÕES RELATIVAMENTE A ESTES PRODUTOS, SEJAM ELAS DIRECTAS OU INDIRECTAS, EXPRESSAS OU IMPLÍCITAS, OU EMERGENTES DE DECRETOS, ÉDITOS, UTILIZAÇÃO COMERCIAL OU OUTROS. INCLUINDO MAS NÃO SE LIMITANDO A QUALQUER GARANTIA OU RESPONSABILIDADE RELATIVA À ADEQUAÇÃO, DURABILIDADE, DESIGN, FUNCIONAMENTO OU CONDIÇÃO DOS PRODUTOS (OU DE QUALQUER PARTE DESTES) OU COMERCIALIZAÇÃO OU ADEQUAÇÃO DOS PRODUTOS A UM DETERMINADO FIM, OU QUALQUER RESPONSABILIDADE RELACIONADA COM A VIOLAÇÃO DE QUALQUER PATENTE, DIREITOS DE AUTOR, OU OUTRO DIREITO DE PROPRIEDADE UTILIZADO OU INCLUÍDO. CASO SE APLIQUEM GARANTIAS IMPLÍCITAS DECORRENTES DA LEGISLAÇÃO RELEVANTE, ESTAS ESTÃO LIMITADAS À DURAÇÃO DESTA GARANTIA LIMITADA. ALGUNS ESTADOS PODEM NÃO RECONHECER RENÚNCIAS OU LIMITAÇÕES DE GARANTIA E/OU LIMITACÕES DE RESPONSABILIDADE. PELO QUE AS RENÚNCIAS E EXCLUSÕES ANTERIORES PODEM NÃO SER APLICÁVEIS. O CLIENTE PODE TAMBÉM USUFRUIR DE DIREITOS E SOLUÇÕES DIFERENTES E/OU ADICIONAIS QUE VARIEM ENTRE ESTADOS. O CLIENTE TOMA CONHECIMENTO E ACEITA QUE A OLYMPUS NÃO SE RESPONSABILIZA POR QUAISQUER DANOS QUE POSSAM **RESULTAR PARA O CLIENTE DE ATRASOS** DE ENVIO, AVARIA DO PRODUTO, SELECÇÃO, PRODUCÃO OU DESIGN DO PRODUTO. PERDA ÓU CORRUPÇÃO DE IMAGENS OU DADOS, OU QUE RESULTEM DE QUALQUER OUTRA CAUSA. QUER SE TRATE DE UMA RESPONSABILIDADE CONTRATUAL. EXTRA-

PRODUTOS) OU OUTRA. EM CIRCUNSTÂNCIA ALGUMA SERÁ A OLYMPUS CONSIDERADA RESPONSÁVEL POR QUAISQUER DANOS INDIRECTOS, FORTUITOS, CONSEQUENCIAIS OU ESPECIAIS DE QUALQUER TIPO (INCLUINDO, SEM LIMITAÇÕES, LUCROS CESSANTES OU PERDA DE UTILIZAÇÃO), MESMO QUE A OLYMPUS ESTEJA, OU DEVESSE ESTAR, CIENTE DA

CONTRATUAL (INCLUINDO NEGLIGÊNCIA

OU RESPONSABILIDADE ESTRITA PELOS

POSSIBILIDADE DAS REFERIDAS PERDAS OU DANOS.

Responsabilidades e garantias oferecidas por qualquer pessoa, incluindo, mas não se limitando a, revendedores, representantes, vendedores ou agentes da Olympus, que sejam inconsistentes ou que entrem em conflito com, ou sejam uma adição aos termos deste garantia limitada, não serão vinculativas para a Olympus, excepto nos casos em que tenham sido estabelecidas por escrito e expressamente aprovadas por um agente autorizado da Olympus. Esta garantia limitada é a declaração de garantia integral e exclusiva oferecida pela Olympus relativamente aos Produtos e substitui todos os acordos, entendimentos, propostas e comunicações orais ou por escrito, anteriores e presentes, relativos ao objecto desta garantia.

Esta garantia limitada destina-se exclusivamente ao benefício do cliente original, não sendo possível transferi-la nem atribuí-la a outrem.

### COMO OBTER ASSISTÊNCIA

Antes de enviar o Produto para o serviço de assistência da Olympus, o cliente deverá transferir todas as imagens e dados guardados no Produto para outro suporte de armazenamento de dados ou imagens, e/ou retirar a película do Produto.

EM CIRCUNSTÂNCIA ALGUMA SERÁ A OLYMPUS CONSIDERADA RESPONSÁVEL POR GUARDAR, CONSERVAR OU MANTER QUAISQUER IMAGENS OU DADOS GUARDADOS NUM PRODUTO RECEBIDO PARA ASSISTÊNCIA, OU QUALQUER PELÍCULA PRESENTE NUM PRODUTO RECEBIDO PARA ASSISTÊNCIA, NEM SERÁ A OLYMPUS CONSIDERADA RESPONSÁVEL POR QUAISQUER DANOS QUE ADVENHAM DA PERDA OU CORRUPCÃO DE DADOS OU IMAGENS DURANTE O PROCEDIMENTO DE ASSISTÊNCIA (INCLUINDO, SEM LIMITACÕES DANOS DIRECTOS, INDIRECTOS, FORTUITOS, CONSEQUENCIAIS OU ESPECIAIS, LUCROS CESSANTES OU PERDA DE UTILIZAÇÃO) MESMO QUE A OLYMPUS ESTEJA. OU DEVESSE ESTAR. CIENTE DA POSSIBILIDADE DAS REFERIDAS PERDAS OU CORRUPCÃO.

Embale cuidadosamente o Produto, utilizando material almofadado para evitar danos durante o transporte, e entregue-o ao revendedor autorizado da Olympus que lhe vendeu o Produto, ou envie-o com portes pagos e seguro para um Centro de Assistência da Olympus. Ao devolver Produtos para assistência, a embalagem deverá incluir os seguintes elementos:

- 1 O recibo de venda, no qual deve estar indicada a data e o local de aquisição.
- 2 Uma cópia desta garantia limitada em que esteja assinalado um número de série correspondente ao número de série gravado no Produto (excepto se se tratar de um modelo em que a Olympus não grave número de série).
- Uma descrição detalhada do problema.
- 4 Amostras de impressões, negativos, impressões digitais (ou ficheiros em disco), se disponíveis e relevantes para o problema.

Depois de concluída a assistência, o Produto será devolvido ao cliente com portes pagos.

## PARA ONDE ENVIAR O PRODUTO PARA ASSISTÊNCIA

Consulte «GARANTIA MUNDIAL» para obter informações sobre o centro de assistência mais próximo.

#### SERVIÇO DE GARANTIA INTERNACIONAL

O serviço de garantia internacional está disponível ao abrigo desta garantia.

## Para os clientes na Europa

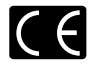

A marca «CE» indica que este produto está em conformidade com os requisitos europeus de segurança, saúde, protecção ambiental e do consumidor. As câmaras com a marca «CE» são destinadas à comercialização na Europa.

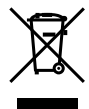

Este símbolo (contentor de rodas com uma cruz WEEE Anexo IV) indica uma separação diferenciada dos residuos de equipamento eléctrico e electrónico nos países da UE. Não elimine o equipamento em conjunto com o lixo doméstico.

Utilize os sistemas de recolha disponíveis no seu país para a eliminação deste produto.

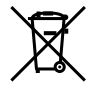

Este símbolo [contentor de rodas com uma cruz Directiva 2006/66/CE Anexo II] indica uma separação diferenciada dos resíduos de baterias nos países da UE.

Não elimine as baterias em conjunto com o lixo doméstico. Por favor, use os sistemas de recolha disponíveis no seu país para a eliminação das baterias.

#### Condições de garantia

- 1 Se este produto apresentar qualquer defeito, apesar de ter sido utilizado de forma correcta (de acordo com as instruções de funcionamento e as «Precauções de Segurança» incluídas) durante o período de garantia nacional aplicável e tiver sido adquirido a um distribuidor autorizado da Olympus dentro da área comercial da Olympus Europa Holding GmbH tal como estipulado na página da Internet: http://www.olympus.com, será reparado, ou, por opção da Olympus, será substituído gratuitamente. Para usufruir do direito a esta garantia, o cliente deverá, antes de terminar o período de garantia nacional aplicável, entregar o aparelho e este Certificado de garantia ao revendedor onde o aparelho foi adquirido ou a qualquer outro serviço de assistência da Olympus, dentro da área comercial da Olympus Europa Holding GmbH. tal como estipulado na página de Internet: http://www.olympus.com. Durante o período de um ano da Garantia mundial, o cliente poderá entregar o aparelho em gualguer servico de assistência da Olympus. Tenha em atenção que este serviço de assistência da Olympus não existe em todos os países.
- 2 O cliente deverá transportar o produto até ao revendedor ou serviço de assistência autorizado da Olympus sob a sua própria responsabilidade e será responsável por todos os custos referentes ao respectivo transporte.

## Condições de garantia

- f «A OLYMPUS IMAGING CORP., Shinjuku Monolith, 2-3-1 Nishi-Shinjuku, Shinjuku-ku, Tokyo 163-0914, Japão concede uma Garantia Internacional de um ano. Esta garantia internacional tem de ser apresentada num serviço de assistência autorizado da Olympus para que possa ser efectuada qualquer reparação sob os termos da garantia. Esta garantia é válida apenas se o Certificado de garantia e valida apenas se o Certificado de garantia e a prova de compra forem apresentados no serviço de assistência da Olympus. Tenha em atenção que esta garantia é adicional aos direitos legais do cliente relativos a garantias nos termos da legislação nacional aplicável à venda de bens de consumo supracitada, e não afecta os mesmos.»
- 2 As seguintes situações não são abrangidas pela garantia e o cliente deverá pagar os custos de reparação, mesmo em relação a avarias que surjam durante o período de garantia acima mencionado.
  - Qualquer avaria causada por manuseamento incorrecto (como, por ex., uma operação não mencionada nas precauções de manuseamento ou noutras secções das instruções, etc.)
  - Qualquer avaría causada por reparação, modificação, limpeza, etc. realizada por alguém que não pertença à Olympus ou a um serviço de assistência da Olympus.
  - c. Qualquer avaria ou dano causados por transporte, queda, choque, etc., após a aquisição do produto.
  - d. Qualquer avaria ou dano causados por incêndio, terramoto, inundação, trovoada, outras catástrofes naturais, poluição ambiental e fontes de energia irregulares.
  - e. Qualquer avaria causada por armazenamento inadequado (como, por ex., manter o produto em condições de alta temperatura e humidade, junto de repelentes de insectos, tais como naftalina ou químicos nocivos, etc.), manutenção inadequada, etc.
  - f. Qualquer avaria devido a bateria gasta, etc.
  - g. Qualquer avaria devido a areia, lama, etc. que se acumule no interior do produto.
  - h. Quando o Certificado de garantia não é devolvido com o produto.
  - Quando qualquer tipo de alteração é feito no Certificado de garantia em relação ao ano, mês ou data de aquisição, ao nome do cliente, ao nome do revendedor ou ao número de série.
  - j. Quando o comprovativo de compra não é apresentado com este Certificado de garantia.
- 3 Está garantia aplica-se apenas ao produto; a garantia não se aplica a qualquer outro equipamento acessório, como a bolsa, a correia, a tampa da objectiva e as baterias.

4 A única responsabilidade da Olympus nesta garantia será limitada à reparação ou substituição do produto. Qualquer responsabilidade por perda ou dano indirecto ou consequencial de qualquer tipo, ocorrido ou sofrido pelo cliente devido a uma avaria do produto e, em particular, qualquer perda ou dano causado a qualquer objectiva, película, outros equipamentos ou acessórios utilizados com o produto ou qualquer perda resultante de um atraso na reparação ou perda de dados, está excluída nos termos da garantia. Os regulamentos obrigatórios por lei não serão afectados por este factor.

#### Notas relativas à manutenção da garantia

- Esta garantia apenas será válida caso o Certificado de garantia esteja totalmente preenchido pela Olympus ou por um revendedor autorizado ou se outros documentos apresentarem comprovativo suficiente. Deste modo, certifique-se, por favor, de que o seu nome, o nome do revendedor. o número de série e o ano, mês e data de compra estão preenchidos ou de que a factura original ou recibo de venda (indicando o nome do revendedor, a data de compra e o tipo de produto) estão anexados ao Certificado de garantia. A Olympus reserva-se o direito de recusar assistência gratuita, caso o Certificado de garantia não esteja preenchido ou o documento supracitado não esteja anexado, ou caso a informação contida esteja incompleta ou ilegível.
- Tendo em conta que este Certificado de garantia não será novamente emitido, guarde-o num local seguro.
- Consulte a lista na página de Internet: http://www.olympus.com para obter a rede de assistência internacional autorizada da Olympus.

# Para clientes na Ásia

#### Condições de garantia

- 1 Se este produto apresentar qualquer defeito, apesar de ter sido utilizado de forma correcta (de acordo com as instruções de funcionamento e as «Precauções de Segurança» incluídas), durante um período máximo de um ano após a data de compra, será reparado, ou, por opção da Olympus, será substituído gratuitamente. Para usufruir do direito a esta grantia, o cliente deverá, antes de terminar o período de garantia de um ano, entregar o aparelho e este Certificado de garantia ao revendedor onde o aparelho foi adquirido ou a qualquer outro serviço de assistência da Olympus indicado nas instruções e solicitar as reparações necessárias.
- 2 O cliente deverá transportar o produto até ao revendedor ou serviço de assistência autorizado da Olympus sob a sua própria responsabilidade e será responsável por todos os custos referentes ao respectivo transporte.
- 3 As seguintes situações não são abrangidas pela garantia e o cliente deverá pagar os custos de reparação, mesmo em relação a avarias que surjam durante o período de um ano acima mencionado.

- Qualquer avaria causada por manuseamento incorrecto (como, por ex., uma operação não mencionada nas precauções de manuseamento ou noutras seccões das instrucões, etc.)
- b. Qualquer avaría causada por reparação, modificação, limpeza, etc. realizada por alguém que não pertença à Olympus ou a um serviço de assistência da Olympus.
- c. Qualquer avaria ou dano causados por transporte, queda, choque, etc., após a aquisição do produto.
- Qualquer avaria ou dano causados por incêndio, terramoto, inundação, trovoada, outras catástrofes naturais, poluição ambiental e fontes de energia irregulares.
- e. Qualquer avaria causada por armazenamento inadequado (como, por ex., manter o produto em condições de alta temperatura e humidade, junto de repelentes de insectos, tais como naftalina ou químicos nocivos, etc.), manutencão inadecuada. etc.
- f. Qualquer avaria devido a bateria gasta, etc.
- g. Qualquer avaria devido a areia, lama, etc. que se acumule no interior do produto.
- Quando este Certificado de garantia não é devolvido com o produto.
- Quando se verificar qualquer tipo de alteração no Certificado de garantia em relação ao ano, mês ou data de aquisição, ao nome do cliente, ao nome do revendedor ou ao número de série.
- j. Quando o comprovativo de compra não é apresentado com este Certificado de garantia.
- 4 Esta garantia aplica-se apenas ao produto; a garantia não se aplica a qualquer outro equipamento acessório, como a bolsa, a correia, a tampa da objectiva e as baterias.
- 5 A única responsabilidade da Olympus ao abrigo desta garantia será limitada à reparação ou substituição do produto e qualquer responsabilidade por perda ou dano indirecto ou consequencial de qualquer tipo, ocorrido ou sofrido pelo cliente devido a uma avaria do produto e, em particular, qualquer perda ou dano causado a qualquer objectiva, película, outros equipamentos ou acessórios utilizados com o produto ou qualquer perda resultante de um atraso na reparação, está excluída.

#### Notas;

- 1 Esta garantia é uma adição aos direitos legais do cliente, não os afectando.
- 2 Se tiver quaisquer questões relativas a esta garantia, contacte um dos serviços de assistência autorizados da Olympus indicados nas instruções.

#### Notas referentes à manutenção da garantia

- 1 Esta garantia só é válida se o Čertificado de Garantia tiver sido devidamente preenchido pela Olympus ou pelo revendedor. Certifique-se de que as informações relativas ao seu nome, nome do revendedor e número de série, bem como ao ano, mês e data de compra estão devidamente preenchidas.
- 2 Tendo em conta que este Certificado de Garantia não será novamente emitido, guarde-o num local seguro.
- 3 Quaisquer pedidos de reparação efectuados por um cliente no mesmo país em que o produto foi adquirido estão sujeitos aos termos de garantia emitidos pelo distribuidor da Olympus nesse país. Nos casos em que o distribuir local da Olympus não emita uma garantia distinta ou em que o cliente não se encontre no país em que o produto foi adquirido, aplicar-se-ão os termos desta garantia mundial.
- 4 Nos casos em que aplicável, esta garantia é válida a nível mundial. Os postos de serviço autorizado da Olympus indicados nesta garantia cumpriña os termos da mesma.
- \* Consulte, na lista em anexo, a rede de assistência internacional autorizada da Olympus.

#### Renúncia da garantia

A Olympus não assume gualguer responsabilidade nem oferece garantia, expressa ou implícita. através de ou no que diz respeito ao conteúdo da documentação escrita ou do software, nem em caso algum assumirá a responsabilidade por qualquer garantia implícita na comercialização ou adaptação para qualquer fim particular ou por qualquer prejuízo consequente, fortuito ou indirecto (incluindo, mas não limitado aos prejuízos causados por perdas de lucros comerciais, interrupção comercial e perda de informações comerciais) que possam surgir da utilização ou incapacidade de utilização desta documentação escrita ou software. Alguns países não permitem a exclusão ou limitação da responsabilidade por prejuízos consequentes ou fortuitos nem da garantia implícita, logo, as limitações supracitadas podem não se aplicar ao seu caso.

## Marcas registadas

- A IBM é uma marca comercial registada da International Business Machines Corporation.
- Microsoft e Windows são marcas comerciais registadas da Microsoft Corporation.
- Macintosh é uma marca comercial da Apple Computers Inc.
- · O logótipo SDHC é uma marca comercial.
- Todas as outras empresas e nomes de produtos são marcas comerciais registadas e/ou marcas comerciais dos seus respectivos proprietários.
- As normas para os sistemas de ficheiro da câmara referidas neste manual são as normas «Regulamentos de concepção para o sistema de ficheiro de câmaras fotográficas/DCF» estipuladas pela JEITA («Japan Electronics and Information Technology Industries Association»).

THIS PRODUCT IS LICENSED UNDER THE AVC PATENT PORTFOLIO LICENSE FOR THE PERSONAL AND NONCOMMERCIAL USE OF A CONSUMER TO (I) ENCODE VIDEO IN COMPLIANCE WITH THE AVC STANDARD («AVC VIDEO») AND/OR (II) DECODE AVC VIDEO THAT WAS ENCODED BY A CONSUMER ENGAGED IN A PERSONAL AND NON-COMMERCIAL ACTIVITY AND/OR WAS OBTAINED FROM A VIDEO PROVIDER LICENSED TO PROVIDE AVC VIDEO. NO LICENSE IS GRANTED OR SHALL BE IMPLIED FOR ANY OTHER USE. ADDITIONAL INFORMATION MAY BE OBTAINED FROM MPEG LA, L.L.C. SEE HTTP://WWW.MPEGLA.COM

# ESPECIFICAÇÕES

## Câmara

| Tipc         | o de produto                   | : | Câmara digital (para fotografar e visualizar)                                                                                                    |
|--------------|--------------------------------|---|----------------------------------------------------------------------------------------------------|
| Sist         | ema de gravação                |   |                                                                                                    |
|              | Fotografia                     | : | Gravação digital, JPEG (de acordo com os Regulamentos de concepção para<br>o sistema de ficheiro de câmaras fotográficas [DCF])                                                                                                    |
|              | Normas aplicáveis              | : | Exif 2.2, Digital Print Order Format (DPOF), PRINT Image Matching III, PictBridge                                                                                                    |
|              | Som em fotografia              | : | Formato AAC                                                                                                    |
|              | Vídeos                         | : | MPEG-4AVC/H.264                                                                                                    |
| Men          | nória                          | : | Memória interna<br>Cartão de memória SD<br>Cartão de memória SDHC                                                                                                    |
| N.º 0        | de píxeis efectivos            | : | STYLUS TOUGH-8010/µ TOUGH-8010,<br>STYLUS TOUGH-6020/µ TOUGH-6020: 14.000.000 píxeis<br>STYLUS TOUGH-3000/µ TOUGH-3000: 12.000.000 píxeis                                                                                                    |
| Disp<br>de i | oositivo de captação<br>magens | : | CCD de 1/2,33 pol. (filtro de cores primárias)                                                                                                    |
| Obje         | ectiva                         | : | STYLUS TOUGH-8010/ $\mu$ TOUGH-8010, STYLUS TOUGH-6020/<br>$\mu$ TOUGH-6020: Objectiva Olympus de 5,0 a 25,0 mm, f3.9 a 5.9<br>(equivalente a 28 a 140 mm numa câmara de 35 mm)<br>STYLUS TOUGH-3000/ $\mu$ TOUGH-3000: Objectiva Olympus de 5,0<br>a 18,2 mm, f3.5 a 5.1 (equivalente a 28 a 102 mm numa câmara de 35 mm)                                                                        |
| Sist         | ema fotométrico                | : | Sistema de medição ESP digital, sistema de medição pontual                                                                                                    |
| Velo<br>disp | ocidade do<br>oarador          | : | 4 a 1/2000 seg.                                                                                                    |
| Dist         | ância de disparo               | : | STYLUS TOUGH-8010/µ TOUGH-8010,<br>STYLUS TOUGH-6020/µ TOUGH-6020: 0,6 m a $\infty$ (normal)<br>0,2 m a $\infty$ (W), 0,5 m a $\infty$ (T) (modo macro)<br>0,03 m a 0,6 m (f=6.7 (fixo)) (modo super macro)<br>STYLUS TOUGH-3000/µ TOUGH-3000: 0,5 m a $\infty$ (normal)<br>0,1 m a $\infty$ (W), 0,3 m a $\infty$ (T) (modo macro)<br>0,02 m a 0,5 m (apenas W) (f=6.5 (fixo) (modo super macro) |
| Ecrá         | ă                              | : | Ecrã LCD TFT a cores de 2,7 pol., 230.000 pontos                                                                                                    |
| Con          | ector                          | : | Ficha DC-IN, conector USB, ficha A/V OUT (conector múltiplo)/<br>Mini conector HDMI (tipo C)                                                                                                    |
| Cale         | endário automático             | : | 2000 até 2099                                                                                                    |
| Res          | istência à água                |   |                                                                                                    |
|              | Тіро                           | : | Equivalente à IEC Standard publication 529 IPX8 (sob as condições<br>de verificação da OLYMPUS), disponível nas seguintes profundidades.<br>STYLUS TOUGH-8010/µ TOUGH-8010: 10 m.<br>STYLUS TOUGH-6020/µ TOUGH-6020: 5 m.<br>STYLUS TOUGH-3000/µ TOUGH-3000: 3 m.                                                                                                    |
|              | Significado                    | : | A câmara pode ser utilizada normalmente debaixo de água a uma pressão<br>específica.                                                                                                    |
| Res          | istência ao pó                 | : | Publicação IEC 529 IP6X (sob condições de teste da OLYMPUS)                                                                                                    |
| Amb<br>func  | piente de<br>cionamento        |   |                                                                                                    |
|              | Temperatura                    | : | -10 °C a 40 °C (funcionamento)/<br>-20 °C a 60 °C (armazenamento)                                                                                                    |
|              | Humidade                       | : | 30 % a 90 % (funcionamento)/10 % a 90 % (armazenamento)                                                                                                    |

| Alimentação | : | Uma bateria de iões de litio Olympus' ou adaptador CA vendido em separado<br>' STYLUS TOUGH-8010/µ TOUGH-8010,<br>STYLUS TOUGH-6020/µ TOUGH-6020: LI-508<br>STYLUS TOUGH-3000/µ TOUGH-3000: LI-42B/LI-40B                                                                                                   |
|-------------|---|----------------------------------------------------------------------------------------------------|
| Dimensões   | : | STYLUS TOUGH-8010/µ TOUGH-8010:<br>98,3 mm (L) × 63,6 mm (A) × 23,9 mm (P) (excluindo saliências)<br>STYLUS TOUGH-6020/µ TOUGH-6020:<br>96,7 mm (L) × 64,4 mm (A) × 25,8 mm (P) (excluindo saliências)<br>STYLUS TOUGH-3000/µ TOUGH-3000:<br>95,9 mm (L) × 65,0 mm (A) × 23,4 mm (P) (excluindo saliências) |
| Peso        | : | STYLUS TOUGH-8010/µ TOUGH-8010: 215 g<br>(incluindo a bateria e o cartão)<br>STYLUS TOUGH-6020/µ TOUGH-6020: 178 g<br>(incluindo a bateria e o cartão)<br>STYLUS TOUGH-3000/µ TOUGH-3000: 159 g<br>(incluindo a bateria e o cartão)                                                                         |

# Bateria de iões de lítio (LI-42B)

| Tipo de produto              | • | Bateria recarregável de iões de lítio                                                            |
|------------------------------|---|--------------------------------------------------------------------------------------------------|
| Tipo de produto              | • | Datena recarregaver de loca de lítio                                                             |
| Voltagem padrão              | : | DC 3,7 V                                                                                         |
| Capacidade padrão            | : | 740 mAh                                                                                          |
| Duração da bateria           | : | Aprox. 300 carregamentos completos (mediante a utilização)                                       |
| Ambiente de<br>funcionamento |   |                                                                                                  |
| Temperatura                  | : | 0 °C a 40 °C (ao carregar)/<br>-10 °C a 60 °C (funcionamento)/<br>-20 °C a 35 °C (armazenamento) |
| Dimensões                    | : | 31,5 mm (L) × 39,5 mm (A) × 6,0 mm (P)                                                           |
| Peso                         | : | Aprox. 15 g                                                                                      |

# Bateria de iões de lítio (LI-50B)

| Tipo de produto              | : | Bateria recarregável de iões de lítio                                                              |
|------------------------------|---|----------------------------------------------------------------------------------------------------|
| Nº do Modelo                 | : | LI-50BA/LI-50BB                                                                                    |
| Voltagem padrão              | : | DC 3,7 V                                                                                           |
| Capacidade padrão            | : | 925 mAh                                                                                            |
| Duração da bateria           | : | Aprox. 300 carregamentos completos (mediante a utilização)                                         |
| Ambiente de<br>funcionamento |   |                                                                                                    |
| Temperatura                  | : | 0 °C a 40 °C (a carregar)/<br>-10 °C a 60 °C (em funcionamento)/<br>-10 °C a 35 °C (armazenamento) |
| Dimensões                    | : | 34,4 mm (L) × 40,0 mm (A) × 7,0 mm (P)                                                             |
| Peso                         | : | Aprox. 20 g                                                                                        |
|                              |   |                                                                                                    |

## Adaptador USB-CA (F-2AC)

| Nº do Modelo                 | : | F-2AC-1A/F-2AC-2A/F-2AC-1B/F-2AC-2B                                                                     |
|------------------------------|---|----------------------------------------------------------------------------------------------------|
| Requisitos de energia        | : | CA 100 a 240 V (50/60 Hz)                                                                               |
| Saída                        | : | DC 5 V, 500 mA                                                                                          |
| Ambiente de<br>funcionamento |   |                                                                                                    |
| Temperatura                  | : | 0 °C a 40 °C (funcionamento)/<br>-20 °C a 60 °C (armazenamento)                                         |
| Dimensões                    | : | 50,0 mm (L) × 54,0 mm (A) × 22,0 mm (P)                                                                 |
| Peso                         | : | Aprox. 46,0 g (F-2AC-1A)/Aprox. 42,0 g (F-2AC-2A)/<br>Aprox. 44,0 g (F-2AC-1B)/Aprox. 40,0 g (F-2AC-2B) |

O design e as especificações estão sujeitos a alterações sem aviso prévio.

#### Utilização a baixas temperaturas

A utilização em temperaturas baixas da bateria de iões de lítio Olympus está garantida até 0 °C. Contudo, a bateria de iões de lítio da Olympus foi testada para utilização com este produto em temperaturas de até -10 °C.

#### Bateria de iões de lítio da Olympus

STYLUS TOUGH-8010/µ TOUGH-8010, STYLUS TOUGH-6020/µ TOUGH-6020: LI-50B STYLUS TOUGH-3000/µ TOUGH-3000: LI-42B/LI-40B

• O número de imagens armazenáveis é reduzido quando em temperaturas baixas.

HDMI, o logótipo HDMI e High-Definition Multimedia Interface são marcas comerciais ou marcas comerciais registadas da HDMI Licensing LLC.

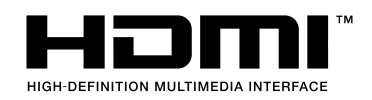

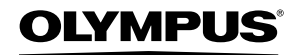

http://www.olympus.com/

## OLYMPUS EUROPA HOLDING GMBH =

| Instalações:            | Consumer Product Division                       |
|-------------------------|-------------------------------------------------|
|                         | Wendenstrasse 14 – 18, 20097 Hamburgo, Alemanha |
|                         | Tel.: +49 40 – 23 77 3-0/Fax: +49 40 – 23 07 61 |
| Entrega de mercadorias: | Bredowstrasse 20, 22113 Hamburgo, Alemanha      |
| Correio:                | Postfach 10 49 08, 20034 Hamburgo, Alemanha     |

#### Assistência Técnica ao Cliente Europeu:

Consulte a nossa página de Internet em http://www.olympus-europa.com ou contacte-nos através do NÚMERO DE TELEFONE GRÁTIS\*. 00800 – 67 10 83 00

para Áustria, Bélgica, Dinamarca, Finlândia, França, Alemanha, Luxemburgo, Holanda, Noruega, Portugal, Espanha, Suécia, Suíça e Reino Unido.

\* Tenha em atenção que algumas empresas/serviços de telefones (móveis) não permitem o acesso ou requerem um prefixo adicional para números +800.

Para todos os países europeus não indicados e caso não consiga obter ligação através dos números supracitados, por favor, use os seguintes NÚMEROS A COBRAR: +49 180 5 – 67 10 83 ou +49 40 – 237 73 48 99.

A nossa assistência técnica ao cliente está disponível das 9 h às 18 h MET (Segunda a Sexta).

## Distribuidores autorizados

Portugal:

OLYMPUS Portugal, SA Rua Prof. Orlando Ribeiro, 5 B Telheiras 1600-796 Lisboa Tel: +351 217 543 280